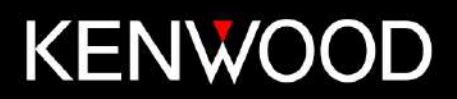

**KAIROS Manager Function Manual** 

Revision:1.00Last Updated:September 28. 2018Language:EnglishDocument No.AN-18-0015

# **Revision History**

| Revision | Edition |  |
|----------|---------|--|
|          |         |  |
|          |         |  |
|          |         |  |
|          |         |  |
|          |         |  |
|          |         |  |

### **Document Revision**

This document shall from time to time be changed without notice. This document is created and published for the products having the following design specifications.

### Firmware Version

| Item            | Version | How to Verify                         |  |
|-----------------|---------|---------------------------------------|--|
| KAIROS Firmware | 1.6.5.0 | Software > Versions of KAIROS Manager |  |
|                 |         |                                       |  |
|                 |         |                                       |  |
|                 |         |                                       |  |

### Programming Software Version

| Item           | Version | How to Verify               |
|----------------|---------|-----------------------------|
| KAIROS Manager | 1.7.1   | ? > About of KAIROS Manager |
|                |         |                             |
|                |         |                             |
|                |         |                             |

#### Application Software Version

| Item | Version | How to Verify |
|------|---------|---------------|
|      |         |               |
|      |         |               |
|      |         |               |
|      |         |               |

## Disclaimer

This document is intended to provide basic and general information about the product specifications of the products listed above and the system configuration. The intended purpose of all technical descriptions herein shall be to improve your understanding of the product specifications and system configuration. The descriptions provided in this document are carefully examined and are believed to be entirely reliable. JVCKENWOOD Corporation shall be entirely free from any responsibility and liability for inapplicability, damage or loss arising from inaccuracies in this document and reserves the right to change the product specifications herein in order to improve readability, function or product design. Applicability of the descriptions in this document may vary depending upon the product specifications and configuration any descriptions in this document. Contact the JVCKENWOOD Corporation for further details.

# Document Copyright

Copyright 2018 by JVCKENWOOD Corporation; All rights reserved.

No part of this manual may be reproduced, translated, distributed, or transmitted in any form or by any means, electronic, mechanical, photocopying, recording, or otherwise, for any purpose without the prior written permission of JVCKENWOOD Corporation.

# About Trademarks and Intellectual Properties

• AMBE+2<sup>™</sup> is a trademark of Digital Voice Systems Inc.

This product uses the AMBE+2<sup>™</sup> voice encoding technology and the technology is protected by intellectual property rights including patent rights, copyrights, and trade secrets of Digital Voice Systems, Inc.

• All other product names referenced herein are trademarks or registered trademarks of their respective manufacturers.

| KAIROS Manager                                  | 1      |
|-------------------------------------------------|--------|
| Function Manual                                 | 1      |
| Revision History                                | - 1 -  |
| Document Revision                               | - 2 -  |
| Disclaimer                                      | - 3 -  |
| Document Copyright                              | - 3 -  |
| About Trademarks and Intellectual Properties    | - 3 -  |
| 1. KAIROS Manager Installation                  | 7 -    |
| 1.1. Installation                               | - 7 -  |
| 2. Connection setup                             | 8 -    |
| 2.1. Connection setup                           | - 8 -  |
| 3. Main window                                  | - 10 - |
| 3.1. KAIROS_Manager                             | · 11 - |
| 3.1.1. Select Language                          | · 11 - |
| 3.1.2. Regional Settings                        | · 11 - |
| 3.1.3. Select Measurement Units                 | · 11 - |
| 3.1.4. File Transfer Setting                    | · 11 - |
| 3.1.5. Add/Modify Users                         | · 12 - |
| 3.2. Software                                   | · 13 - |
| 3.2.1. Versions                                 | - 13 - |
| 3.2.2. Upload                                   | · 14 - |
| 3.2.3. Automatic Update                         | · 15 - |
| 3.3. KAIROS                                     | - 16 - |
| 3.3.1. Configuration                            | - 16 - |
| 3.3.1.1. Network Settings                       | - 16 - |
| 3.3.1.2. Logging Options                        | - 17 - |
| 3.3.1.3. Main Setup                             | - 17 - |
| 3.3.1.4. TRX Operating Modes                    | - 21 - |
| 3.3.1.4.1. TRX Configuration                    | 21 -   |
| 3.3.1.4.2. Analog Selective Calls Configuration | 24 -   |
| 3.3.1.5. Channel Table                          | - 25 - |
| 3.3.1.6. Calibration Parameters                 | - 27 - |
| 3.3.1.7. Primary Synchronization                | - 27 - |
| 3.3.1.7.1. Synchronization mode                 | 27 -   |
| 3.3.1.7.2. Internal PTP Handling                | 30 -   |
| 3.3.1.7.3. PPS Signal Handling                  | 31 -   |
| 3.3.1.7.4. RF Sync Source                       | 32 -   |
| 3.3.1.8. TX Control                             | - 32 - |
| 3.3.1.9. RX Control                             | - 33 - |
| 3.3.1.10. Audio Lines Settings                  | - 34 - |
| 3.3.1.11. Subtone/Supertone                     | - 35 - |
| 3.3.1.12. Base Station Layer Configuration      | - 37 - |
| 3.3.1.13. Base Station Basic Data               | - 39 - |

| 3.3.1.14.   | Base Station Operating Modes        | - 40 - |
|-------------|-------------------------------------|--------|
| 3.3.1.14.1. | Base Station Parameters             | 40 -   |
| 3.3.1.14.2. | IP Parameters                       | 42 -   |
| 3.3.1.14.3. | Physical Console Parameters         | 42 -   |
| 3.3.1.14.4. | Tier III Controller                 | 43 -   |
| 3.3.1.14.5. | Tier III Network                    | 43 -   |
| 3.3.1.14.6. | Master-to-Master Parameters         | 44 -   |
| 3.3.1.15.   | RTP Configuration                   | - 45 - |
| 3.3.1.15.1. | TS A(B) / ANALOG Channel Parameters | 46 -   |
| 3.3.1.16.   | SIP Configuration                   | - 47 - |
| 3.3.1.16.1. | Account Parameters                  | 49 -   |
| 3.3.1.16.2. | SIP Calls from AIR                  | 50 -   |
| 3.3.1.16.3. | AIR Call from from SIP              | 50 -   |
| 3.3.1.16.4. | SIP Server                          | 50 -   |
| 3.3.1.16.5. | SIP Trunk Configuration             | 51 -   |
| 3.3.2. Ala  | rm Configuration                    | - 52 - |
| 3.3.2.1. A  | Alarm Treatment                     | - 52 - |
| 3.3.2.2. E  | Events Setup                        | - 54 - |
| 3.3.3. Cor  | ntrols                              | - 57 - |
| 3.3.3.1. k  | AIROS Overall Status                | - 58 - |
| 3.3.3.1.1.  | TRX Status                          | 59 -   |
| 3.3.3.1.2.  | Feature Status                      | - 60 - |
| 3.3.3.1.3.  | Commands                            | 61 -   |
| 3.3.3.1.4.  | Synchronization Status              | 61 -   |
| 3.3.3.1.5.  | AF Lines Status                     | 62 -   |
| 3.3.3.1.6.  | Vocoders Status                     | 63 -   |
| 3.3.3.1.7.  | Check Status                        | 63 -   |
| 3.3.3.1.8.  | 1+1 Status                          | 63 -   |
| 3.3.3.1.9.  | DSP Measures                        | 65 -   |
| 3.3.3.1.10. | RX Measures                         | 65 -   |
| 3.3.3.1.11. | Analog Measures                     | - 66 - |
| 3.3.3.1.12. | DMR Status                          | - 66 - |
| 3.3.3.2. E  | OSP and PLD Status                  | - 67 - |
| 3.3.3.3. L  | .oop Test Result                    | - 68 - |
| 3.3.3.3.1.  | Test Results                        | 68 -   |
| 3.3.3.3.2.  | Test Measures                       | 69 -   |
| 3.3.3.3.3.  | Test to Execute                     | 69 -   |
| 3.3.3.4. \  | /tune Test Result                   | - 70 - |
| 3.3.3.5. 0  | GPS Status                          | - 72 - |
| 3.3.3.5.1.  | Status                              | 72 -   |
| 3.3.3.5.2.  | View                                | 72 -   |
| 3.3.3.5.3.  | Coordinates                         | 72 -   |
| 3.3.3.5.4.  | GSP Satellites in View              | 73 -   |

| 3.3.3.6. Primary Synchronization Status   | 74 -   |
|-------------------------------------------|--------|
| 3.3.3.6.1. Synchronization Status         | - 74 - |
| 3.3.3.6.2. Timing Measure                 | 75 -   |
| 3.3.3.6.3. Superadudio Synchronization    | 75 -   |
| 3.3.3.7. Audio Line Control               | 76 -   |
| 3.3.3.7.1. Line Status                    | 77 -   |
| 3.3.3.7.2. Active Line                    | 77 -   |
| 3.3.3.8. AF Test                          | 79 -   |
| 3.3.3.8.1. AF Test Configuration          | 80 -   |
| 3.3.3.8.2. Test Mode Settings             | 80 -   |
| 3.3.3.8.3. Decoded Sel Call / DTMF        | 80 -   |
| 3.3.3.8.4. AF Generator Settings          | 81 -   |
| 3.3.3.8.5. Sw Module Status               | 82 -   |
| 3.3.3.8.6. Measures                       | 82 -   |
| 3.3.3.8.7. DTMF sending Parameters        | 82 -   |
| 3.3.3.8.8. Modem Sequence Test Parameters | 82 -   |
| 3.3.3.9. DMR Test                         | 83 -   |
| 3.3.3.10. Base Stations Viewer            | 84 -   |
| 3.3.3.11. Data and Time                   | 85 -   |
| 3.3.4. Statistics                         | 86 -   |
| 3.3.4.1. Station Statistics               | 86 -   |
| 3.3.4.2. Network Statistics               | 86 -   |
| 3.3.4.3. Packets Counter                  | 87 -   |
| 3.3.5. Restart                            | 88 -   |
| 3.3.6. Configurations Utility             | 88 -   |
| 3.3.6.1. Save configurations              | 88 -   |
| 3.3.6.2. Load Configurations              | 89 -   |
| 3.4. ?                                    | 90 -   |
| 3.4.1. About                              | 90 -   |
| 3.4.2. KAIROS Equipment Info              | 91 -   |
| 4. Appendix                               | 92 -   |
| 4.1. IP Discover                          | 92 -   |
| 4.2. Remote KAIROS                        | 93 -   |
| 4.3. I/O Port                             | 94 -   |
| 4.4. RF-Link (2 sites) setting            | 97 -   |

4.

# **1. KAIROS Manager Installation**

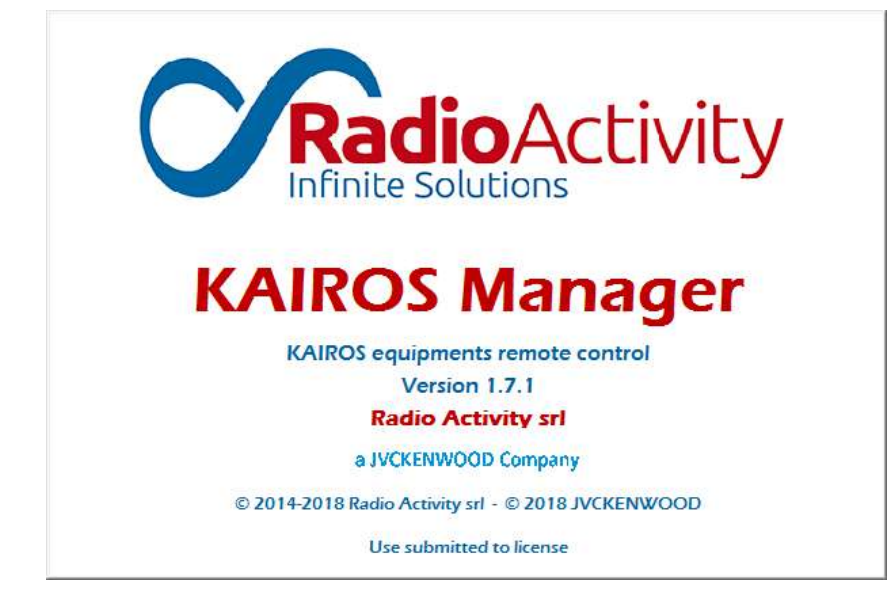

"KAIROS\_Manager" is a PC Application to configure a KAIROS.

# 1.1. Installation

Installation of "KAIROS\_Manager" requires a PC with Windows O.S.; insert the thumb drive with the installation package into the PC.

| Im | portant!   | Run | "Setup | .bat" | applicatio | n with | "Admir | nistrator | riahts" | ΄. |
|----|------------|-----|--------|-------|------------|--------|--------|-----------|---------|----|
|    | Joi cante. |     | Occup  |       | appincacio |        | /      |           |         |    |

| Docs                 | 5/23/2018 11:53 AM | ファイル フォルダー       |           |
|----------------------|--------------------|------------------|-----------|
| 퉬 Files              | 4/23/2018 11:51 AM | ファイル フォルダー       |           |
| 퉬 Fonts              | 12/13/2017 9:42 AM | ファイル フォルダー       |           |
| 퉬 Libs               | 4/23/2018 12:03 PM | ファイル フォルダー       |           |
| 🛍 autorun.inf        | 10/27/2010 2:39 PM | セットアップ情報         | 1 KB      |
| 📔 Kairos_Manager.zip | 12/26/2017 1:22 PM | ZIP ファイル         | 63,825 KB |
| 🕫 RA.ico             | 9/7/2004 2:38 PM   | アイコン             | 4 KB      |
| Readme.txt           | 8/29/2017 4:36 PM  | テキスト ドキュメント      | 3 KB      |
| 🚳 SetupKA.bat        | 1/27/2015 5:34 PM  | Windows バッチ ファイル | 3 KB      |
| 🚳 Unistall.bat       | 12/18/2014 2:00 PM | Windows バッチ ファイル | 1 KB      |

After installing, the application is available from the folder "C:\Radio\_Activity\KAIROS\KAIROS\_Manager.exe".

# 2. Connection setup

# 2.1. Connection setup

After double clicking on "KAIROS Manager.exe" the following window will appear. The IP address of the target equipment must be set to get access to the device. The main control window will appear which will give access to each equipment setting.

| Connection setup                                                                      | X                                                                                         |
|---------------------------------------------------------------------------------------|-------------------------------------------------------------------------------------------|
| Profile <mark>(11)</mark>                                                             | Set as Default                                                                            |
| IP settings<br>IP Addre                                                               | ess / Hostname<br>2.33.91.14 (2)                                                          |
| IP Port 4000 (3)                                                                      | Protocol O TCP ( UDP (4)                                                                  |
| Access Parameters<br>Access Mode (5)<br>Wired<br>DMR RF Link TS A<br>DMR RF Link TS B | Station ID (1 ÷ 254) (6)<br>Use Secure Access Feature (7)<br>Messages Timeout [s] (8) 1 ÷ |
| New profile Save profile                                                              | Exit (3,2)                                                                                |

- (1) New Profile: Press this button to create New Profile.
- IP Address / Hostname: Enter target KAIROS IP address.
   If you don't know the target KAIROS IP address, there is a simple way to discover the IP by switching on KAIROS. Please refer to Appendix 4.1
- (3) IP Port number: Default is "4000".
- (4) Protocol : Select "UDP"
- Access Mode: Select "Wire" normally for cable LAN connection.
   DMR RF Link TS A: Connection via RF-LINK on Time Slot A
   DMR RF Link TS B: Connection via RF-LINK on Time Slot B
   \* To connect Remote KAIROS via RF-LINK, please refer to Appendix 4.2.
- (6) Station ID: Uncheck for cable LAN connection.
   Check here for RF-LINK connection.
   \* To connect Remote KAIROS via RF-LINK, please refer to Appendix 4.2.
- (7) Use Secure Access Feature: Uncheck if first time use the KAIROS. If you want to set password to open KAIROS setting, you need to set User / Password in TLC secure Access, then you can check here and use secure access. (Refer to 3.1.5 Handle Users)
- (8) Massages Timeout [s]: Timeout timer in case no connection.
- (9) Save profile : To save profile, press this button.

(10) Profile Name : Enter Profile Name to save, press OK.

| ave Profile as | X      |
|----------------|--------|
| Profile Name   | OK     |
|                | Cancel |

(11) Profile: Select Profile to connect KAIROS.

| Profile (11) | Set as Default |
|--------------|----------------|
|--------------|----------------|

(12) Click "OK" to connect KAIROS, then open Main window.

| Profile —                     |                            |                  | Set as De                | fault |
|-------------------------------|----------------------------|------------------|--------------------------|-------|
| KAIROS (D                     | efault)                    |                  |                          | Ŧ     |
|                               |                            |                  |                          |       |
| IP setting                    | 5                          |                  |                          |       |
|                               | IP Ad                      | dress / Hostname |                          |       |
|                               | 1                          | 172.33.91.14     |                          |       |
| P Port                        | 4000                       | Protocol         | C TCP                    | UDP   |
| Access Pa<br>- Access Mo      | rameters<br>de             | Station ID (     | (1 ÷ 254)<br>Access Feat | ure   |
| Wired     O DMR R     O DMR R | F Link TS A<br>F Link TS B | Messages Time    | out [s]                  | 2     |

3. Main window 2.1. Connection setup

# 3. Main window

KAIROS\_Manager 1.7.0 - KAIROS equipments remote control - KAIROS <Spare> KAIROS\_Manager Software KAIROS ? Communications Status Buffer Sent 041B 03D9 000B 0000 8001 0000 000F 39C1 8073 0000 0000 0000 0100 1415 FFFF 0393 BFFF EE00 C005 0000 0100 0000 3822 3A3D 1714 6065 92C3 DDDE 000B 0898 05C8 0850 For Factory usage only 0101 0000 E185 OSFF 0000 7744 8046 0000 0000 0000 0000 0000 0000 0000 0000 0004 Received Worldwide . . . . . . . . . . . . . . . Statistics an and a second and another the second and and another was second and and the second second second second second Exchanged Messages 44 10-01 C3 10-01 C3 10-01 C3 10-02 C3 10-02 C3 10-02 C3 10-02 C3 10-02 C3 Incorrect Messages 0 Error Rate [%] 0.00 satisfy an extent methods and as an extent methods and extended and Log on file Clear Exit MULTIPROTOCOL DMR TIER II NODE UHF 400÷470 MHz ITU Region 1 Band MASTER BASE STATION 5/N: 450KA5520 Base Station Role: MASTER Equipment ID: 0x084050C0 1:16 PM

Following is a description of the function menus of the maim window.

If you click [Worldwide] area, following "Current Country Specifications" will appear.

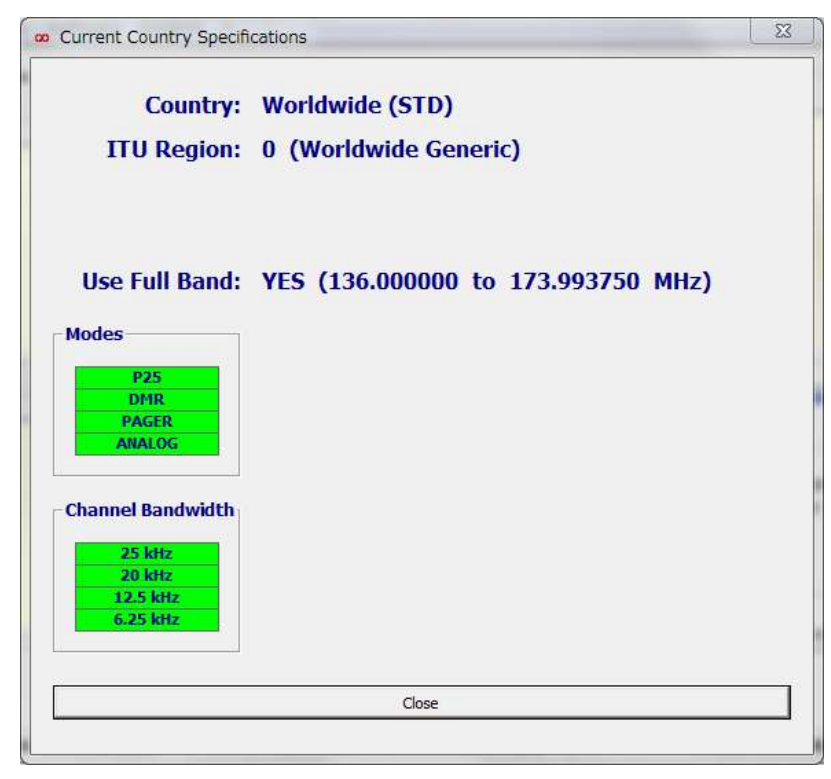

# 3.1. KAIROS\_Manager

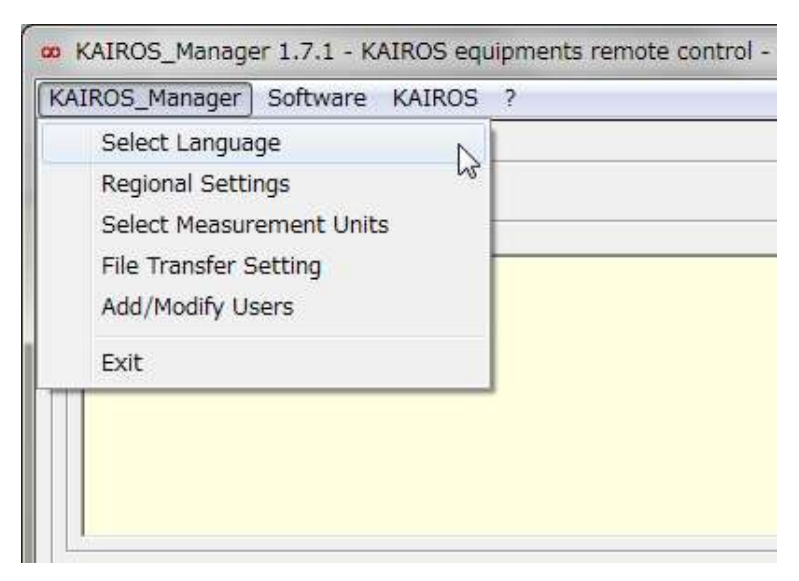

# 3.1.1. Select Language

This item is under developing.

# 3.1.2. Regional Settings

You can set Separator and etc. by here.

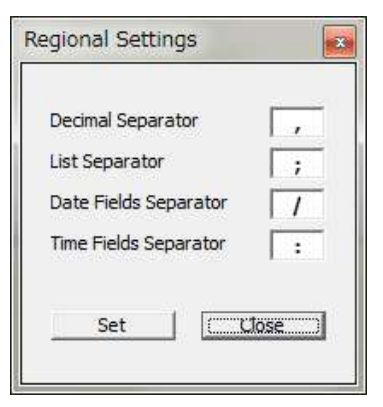

Select Measurement Units

# 3.1.3. Select Measurement Units

You can define Measurement Units from EU or US. The selection affects the measurement units of distance and temperature; they switch from km/°C to miles/°F and vice versa.

These units are used for modifying the network delay ("distance advance timing [km]") and for detecting the board and VCTCXO temperature.

# 3.1.4. File Transfer Setting

You don't need to change setting from default. If uncheck "Use FTP" the data will be transferred by KAIROS manager port 4000. If FTP default port is blocked by a router setting,

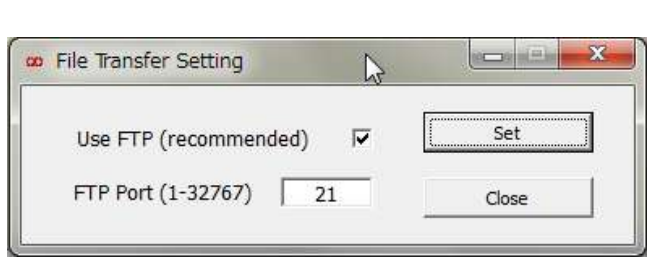

\*

3. Main window 3.1. KAIROS\_Manager

you can change it.

# 3.1.5. Add/Modify Users

This is the setting for secure access for the KAIROS Manager.

After this setting, you will be no longer able to access the KAIROS in a standard way, but in the following mode:

- launch KAIROS Manager

- In the connection setup window, select the box "use Secure Access Feature"

- Select your user and your password to access the station

To use secure access, select "TLC secure access" box. KAIROS-Configuration-Main Setup

| Add a New User       | Modify an Existent User |
|----------------------|-------------------------|
| User Name            | Tetsuya 💌               |
| User Level:          |                         |
| Set New Password:    | *****                   |
| Repeat New Password: | *****                   |

| TLC Secure Access |
|-------------------|
| Users' Database   |
| Internal          |
| C From>           |
|                   |

After you added a new User Name and Password, you have to open KAIROS manager by entering User Name and Password when you open KAIROS Manager the next time.

| User     | Tetsuya | Ok   |
|----------|---------|------|
| Password | *****   | Exit |

# 3.2. Software

| (AIROS_Manager [ | Software KAIROS ? |  |
|------------------|-------------------|--|
| Communications   | Versions          |  |
|                  | Upload            |  |
|                  | Automatic Update  |  |

# 3.2.1. Versions

"Versions" allows the user to view versions of downloaded files in KAIROS.

| Desa                | ription                                                                                                    |                                                                                                    | Version                                                                                                    | Build                                                                                                    | Date                                                                                                    |
|---------------------|----------------------------------------------------------------------------------------------------|----------------------------------------------------------------------------------------------------|----------------------------------------------------------------------------------------------------|----------------------------------------------------------------------------------------------------|----------------------------------------------------------------------------------------------------|
| KAIROS Equipment b  | y Radio Activity s                                                                                                    | rl, HW release 2.00                                                                                                    | 01                                                                                                    | 07                                                                                                    | 2017-03-30                                                                                                    |
|                     |                                                                                                    |                                                                                                    |                                                                                                    |                                                                                                    |                                                                                                    |
| Version             | Date                                                                                                    |                                                                                                    | Customizatio                                                                                                    | n                                                                                                    |                                                                                                    |
| 1.6.5.0_stable      | 2018-07-11                                                                                                    | 1 Standard (0)                                                                                                    |                                                                                                    |                                                                                                    |                                                                                                    |
| 3.5.0.0<br>1.11.3.0 | 2018-02-15<br>2017-06-29                                                                                                    | ka_bst<br>ka_main<br>ka_snmp                                                                                                    | 17<br>15<br>9                                                                                                    | 784<br>503<br>83                                                                                                    | 2018-07-11<br>2018-07-11<br>2018-07-11                                                                                                    |
| 25                  |                                                                                                    | ka_rctl<br>web_int                                                                                                    | 12                                                                                                    | 226<br>303                                                                                                    | 2018-07-11<br>2018-07-11                                                                                                    |
| Version             | Date                                                                                                    | bst net mar                                                                                                    | 29                                                                                                    | 554                                                                                                    | 2018-07-11                                                                                                    |
| 4.49                | 2018-02-27                                                                                                    | ka_agw                                                                                                    | 18                                                                                                    | 330                                                                                                    | 2018-07-11                                                                                                    |
| 4.13                | 2017-04-07                                                                                                    | ka_sip                                                                                                    | 17                                                                                                    | 23                                                                                                    | 2018-07-11                                                                                                    |
|                     |                                                                                                    |                                                                                                    |                                                                                                    |                                                                                                    |                                                                                                    |
|                     | Desc<br>KAIROS Equipment to<br>Version<br>1.6.5.0_stable<br>Version<br>3.5.0.0<br>1.11.3.0<br>25<br>Version<br>4.49<br>4.13 | Description         KAIRO5 Equipment by Radio Activity s         Version       Date         1.6.5.0_stable       2018-07-11         Version       Date         3.5.0.0       2018-02-15         1.11.3.0       2017-06-29         Version       Date         4.49       2018-02-27         4.13       2017-04-07 | Description         KAIROS Equipment by Radio Activity srl, HW release 2.00         Version       Date       Output         1.6.5.0_stable       2018-07-11       SW Modules         Version       Date       Name         3.5.0.0       2018-02-15       Name         1.11.3.0       2017-06-29       ka_snmp         ka_rctl       web_int       ka_ptp         version       Date       Date         4.49       2018-02-27       ka_agw         4.13       2017-04-07       ka_sip | Description         Version           KAIROS Equipment by Radio Activity srl, HW release 2.00         01           Version         Date         Customization           1.6.5.0_stable         2018-07-11         Standard (           Version         Date         SW Modules           Version         Date         Name         Bit           3.5.0.0         2018-02-15         1.11.3.0         2017-06-29           Version         Date         ka_snmp         9           ka_rctl         1.2         web_int         38           Version         Date         1.2         1.2           Version         Date         1.2         1.2           Version         Date         1.2         1.2           Version         Date         1.2         1.2           Version         Date         1.2         1.2           Version         Date         1.2         1.2           Version         Date         1.2         1.2           Version         Date         1.2         1.2           Version         Date         1.2         1.2           Version         Date         1.2         1.2           Versi | Description         Version         Build           KAIROS Equipment by Radio Activity srl, HW release 2.00         01         07           Version         Date         Customization           1.6.5.0_stable         2018-07-11         Standard (0)           Version         Date         Name         Build           3.5.0.0         2018-02-15         Name         Build           3.5.0.0         2017-06-29         ka_snmp         983           ka_snmp         983         ka_rctl         1226           Wersion         Date         3803         ka_aptp         1031           Date         2018-02-27         ka_agw         1830         ka_sip         1723 |

# 3.2.2. Upload

To upload new SW,

- 1. Select the type of firmware you need to download (microprocessor/DSP/FPGA/SIP/OS).
- 2. Select the file to be downloaded through "..." button (browse).
- 3. Push "Upload" button.
- 4. Wait for the end of the process.

| tem                          | Source File                           | Use FTP (recommended) 🔽 | IP Port 21 |
|------------------------------|---------------------------------------|-------------------------|------------|
| Base Station     DSP     PLD | C:\Radio_Activity\ka_bst_std_1640_sta | ble_2018-05-24.tar.gz   |            |
| SIP Server Operating System  | Abort                                 | Upload                  | Close      |

After completed uploading, following window appears.

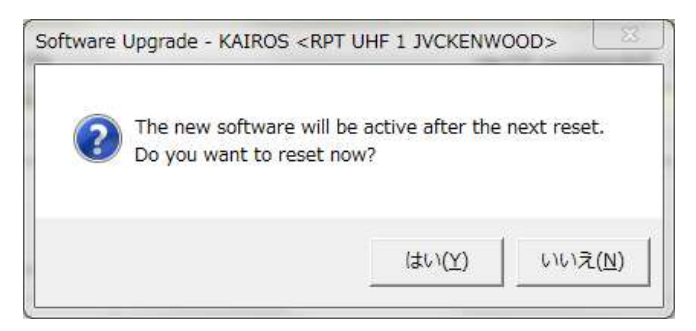

[Note]

Uploading time: No downtime required while uploading software.

Base Station: Approx. 1m 20s

DSP: Approx. 0m 12s

PLD: Approx. 0m 20s

SIP Server: Approx. 0m 40s

OS: Approx. 1m Os

No KAIROS downtime required while uploading software.

Down time: To upgrade KAIROS, takes approx. 0m 40s to 4m 10s to reboot. (OS takes the longest downtime)

# 3.2.3. Automatic Update

To upload new SW automatically,

- 1. Select the module/s you need to download (microprocessor/DSP/FPGA/OS).
- 2. Select the file to be downloaded by clicking over the bar (browse).
- 3. Push "Update selected modules" button.
- 4. Wait for the end of the process.

| 🗴 Software Upgrade | - KAIROS < RPT UHF      | 1 JVCKENWOOD>                                                                                      |                 | 23 |
|--------------------|-------------------------|----------------------------------------------------------------------------------------------------|-----------------|----|
| Modules            |                         | Use FT                                                                                             | P (recommended) |    |
| ✓ Base Station     | C:\Radio_Activity\ka_bs | t_std_1640_stable_2018-05-24.tar.gz                                                                |                 |    |
| DSP                | C:\Radio_Activity\KA_D  | SP-0004-49_2018-02-27_18-26.idm                                                                    |                 |    |
| PLD                | C:\Radio_Activity\KA_PL | D-4_13_2017-04-07_16-13.jed                                                                        |                 |    |
| Operating System   | C:\Radio_Activity\kk_v0 | 1-b07_2017-03-30.bin.gz                                                                            |                 | _  |
|                    |                         |                                                                                                    |                 |    |
|                    | Abort                   | Update Selected Modules                                                                            | Close           |    |
|                    |                         |                                                                                                    |                 |    |
|                    | Please note that        | the automatic procedure may require up to several minutes,                                         |                 |    |
| meanwhi            | le you MUST NOT shi     | itdown the KAIROS equipment or close the KAIROS_Manager ap                                         | oplication      |    |
|                    | Warning: Once t         | e procedure is complete the KAIROS_Manager will be closed<br>and the KAIROS equipment will restart |                 |    |
|                    |                         |                                                                                                    |                 |    |
|                    |                         |                                                                                                    |                 |    |
| Sending to         | KAIROS                  | Remaining: 1491.4 kbytes, 18 s (85.3 kbyte/s)                                                      | Base Station    | 1  |

After update is completed, the following window appears.

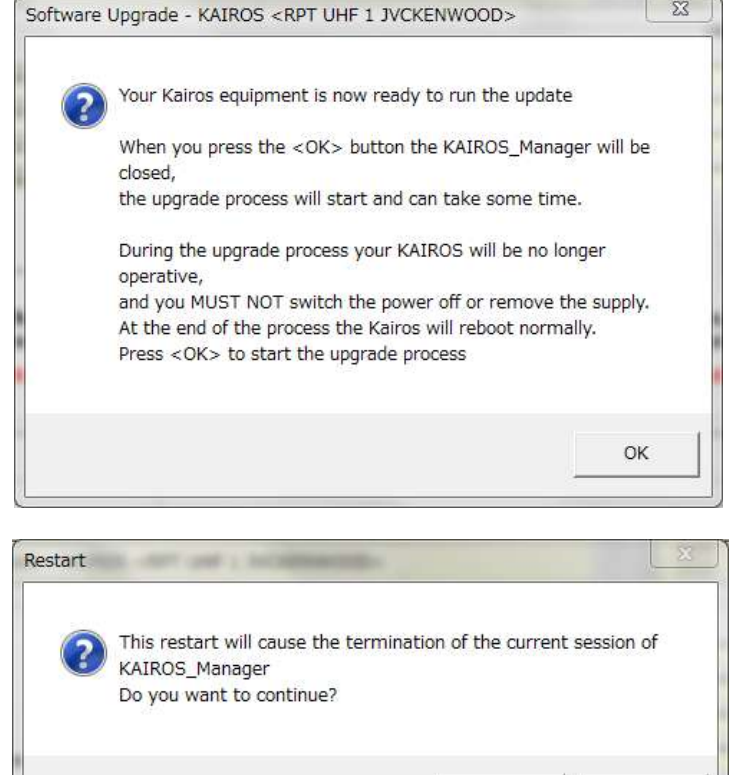

# [Note]

Uploading time: if update all is selected, it takes total 3m 0s.

During the uploading, the KAIROS maintains normal operation. At the end of the upload process, the KAIROS is restarted and the Firmware is stored in flash memory. During this period, the KAIROS is upgrading and it takes about 4 minutes to resume normal operation.

いいえ(N)

(\$U)(Y)

23

# 3.3. KAIROS

"KAIROS" menu is the most frequently used and contains windows for systems setup, configuration, control, and restart of equipment. It is continuously changing according to the product developing and updating, but its main functions remain the same and they are explained here.

# 3.3.1. Configuration

| IROS_Manager Software   | ≥ KAIROS ?                        |                                  |             |
|-------------------------|-----------------------------------|----------------------------------|-------------|
| Company in Name         | Configuration +                   | Network Settings                 |             |
| Communications          | Alarms Configuration              | Logging Options                  |             |
| Sent                    | Controls +                        | Main Setup                       | 8 820A 0000 |
| The second law approxim | Statistics >                      | TRX Operating Modes              | 0 0022 0000 |
|                         | Bostart                           | Channels Table                   | L 0000 0000 |
|                         | Residit                           | Cridinels Table                  | 2 C005 0000 |
|                         | Configurations Utility            | Calibration Parameters           | 0 1B19 B765 |
|                         |                                   | Primary Synchronization          | 0 93C5 E0E0 |
|                         |                                   | TV Control                       | 8 05C8 0850 |
|                         |                                   | TX CONCION                       | 1 C784 00BF |
|                         |                                   | RX Control                       | 2 0042 0000 |
|                         |                                   | Audio Lines Configuration        | D 0000 ACB0 |
|                         |                                   | Subtone/Supertone                |             |
| Received                |                                   | Station Basic Data               | rldwide     |
|                         |                                   | Base Station Layer Configuration |             |
|                         | rentes canas an estar conserves c | Base Station Operating Modes     |             |
|                         |                                   | RTP Configuration                | ages 61     |
|                         |                                   |                                  |             |

# 3.3.1.1. Network Settings

### > IP Settings

It allows the user to set-up the IP Address of the radio for remote control over Ethernet. It is important to define the Subnet Mask and the gateway address (if present).

| settings   |              | Nameservers      | Search Domains |
|------------|--------------|------------------|----------------|
| nterface 1 |              | 1 208.67.220.220 | 1              |
| P Address  | 172.33.91.12 |                  | 2              |
| ubnet Mask | 255.255.0.0  | 2 208.67.222.222 |                |

#### 3.3.1.2. Logging Options

This setting is for developer only. Users don't need to touch it. Logs are stored in internal KAIROS.

A remote Syslog server can be used by entering the IP Address and the IP port.

| User Messages                                                                           |                           | Secure Access Messages                                                                                    |
|-----------------------------------------------------------------------------------------|---------------------------|----------------------------------------------------------------------------------------------------|
| Log Facility USER                                                                       | -                         | Log Facility SECURITY (SYS3) 💌                                                                            |
| Allowed Messages Level                                                                  |                           | Allowed Messages Level                                                                                    |
| DEBUG<br>INFORMATIONAL<br>NOTICE<br>WARNING<br>ERRORS<br>CRITICAL<br>ALERT<br>EMERGENCY | <u>र</u> । र। र। र। र। र। | DEBUG INFORMATIONAL IV<br>NOTICE IV<br>WARNING IV<br>ERRORS IV<br>CRITICAL IV<br>ALERT IV<br>EMERGENCY IV |
| Remote Syslog Server                                                                    |                           | Remote Syslog Server — — —                                                                                |
| IP Address IP Port 514                                                                  |                           | IP Port 514                                                                                               |

#### 3.3.1.3. Main Setup

Allows the user to set-up identifying parameters for the equipment and other parameters referring to hardware configuration (internal serial ports settings, remote control port settings and GPS module interface settings).

| <ul> <li>Main Setup - KAI</li> </ul> | ROS < RPT UHF 1 JVCKEN         | IWOOD>                      |                                                               |                       |      |       | 23  |
|--------------------------------------|--------------------------------|-----------------------------|---------------------------------------------------------------|-----------------------|------|-------|-----|
| Equipment Name                       | (1)                            | Identity Data (3)           | GNSS Optional Module (5)                                      | I/O Contacts (7)      | AUTO | ON    | OFF |
| RPT UHF 1                            | JVCKENWOOD                     | Station ID (1 ÷ 254) 64     | Enable GNSS Module if present                                 | ALARM OUT (ALR_OUT)   | œ    | 0     | С   |
|                                      |                                | Network ID (1 ÷ 4095) 160   | Supply Voltage to GNSS Antenna                                | EXT-1 IN (ALR_IN_1)   | •    | 0     | 0   |
| Geographic Data                      | (2)                            | 1+1 Address (1 ÷ 254) 144   | PPS Time Reference UTC USNO                                   | EXT-2 IN (ALR_IN_2)   | •    | 0     | 0   |
|                                      | (-)                            | DMR ID (1 ÷ 16776415) 2064  |                                                               | AUX-1 OUT (IO_OUT_1)  | •    | C     | C   |
| Network Name                         | RA-NETWORK                     | Group ID (1 ÷ 16776415) 100 | UTC USNO:                                                     | AUX-2 OUT (PTT_OUT)   | e    | 0     | C   |
| Zone Name                            | RA-ZONE                        |                             | UTC time as per the United States Naval<br>Observatory (USNO) | Fans Activation (FAN) | •    | С     | С   |
| Carrier Name                         | RA-CARRIER                     | - Remete Central            |                                                               | ALARM Status Flag     | œ    | 0     | С   |
| Site Name                            | RA-SITE                        |                             |                                                               |                       |      |       |     |
| Manual coordinates so                | ource 🔽                        | IP Port 4000                | Features (6)<br>Run TRX Layer                                 |                       |      |       |     |
| degs mins se                         | ecs secs/1000 N C<br>0 000 S C | Remote Control Via RF Link  | Run Station Layer 🔽<br>Run RTP Layer 🔽<br>Run SIP Layer       |                       |      |       |     |
| Longitude<br>degs mins se            | ecs_secs/1000 E 🙃              |                             |                                                               | Dead from File        |      |       |     |
| 0 0 (                                |                                | C Internal<br>C From>       |                                                               | Write on File<br>Read |      |       |     |
|                                      | JJJOOAA                        |                             |                                                               | Write                 | (    | Close |     |

### (1) Equipment Name:

You can name the equipment here. The name you assigned is shown on top of the window.

### (2) Geographic Data:

This field is reference only. It doesn't affect KAIROS performance. Manual coordinates source is, it will simply allow to write the position of the site for information purpose only, in case GPS is not mounted. This setting has no effect on any behavior of the system.

### (3) Identify Data

- Station ID: It is the ID of the station, to be used in RF link; or generally for accessing a station while being physically connected to another one; or for identifying a station in status messages and alarms messages.
- Network ID: It is used for identifying a network when sending DMR status messages from mobiles to network; or in Tier 3 configuration.
- 1+1 Address: ID for "1+1 Hot Standby" Redundancy. Refer to "3.3.1.4.1 TRX Configuration, (3) Type" for more detail.
- > DMR ID: Unit ID as Mobile/Fixed Station also uses it for RF-Link.
- Group ID: It is the default destination ID for calls and messages generated by the station, if no other destination is specified.

### (4) Remote Control

- > LAN Connection: Enter IP port number to connect from KAIROS Manager and etc.
- Remote Control via RF Link: Check if you want to access a KAIROS through RF Link must be enabled here for all KAIROS which is on RF-Link.
- > TLC Secure Access: This is the setting for secure access for the KAIROS Manager.

After this setting, you will be no more able to access the KAIROS in a standard way, but in the following mode:

- launch KAIROS Manager
- In the connection setup window, select the box "use Secure Access Feature"
- Select your user and your password to access the station

Internal: Use internal User's Database. From  $\rightarrow$ : Use another KAIROS User's Database

| TLC Secure Access  |  |
|--------------------|--|
| Users' Database    |  |
| Internal     Erom> |  |
|                    |  |

After you check this, you have to open KAIROS manager by entering User Name and Password.

# (5) GNSS Optional Module

- Enable GNSS Module if present: Check if the KAIROS has built-in GPS receiver
- Supply Voltage to GNSS Antenna: Check to supply +5V 100mA for external GPS antenna through GPS antenna cable.
- PPS Time Reference: Set all KAIROS as same selection.
  - UTC USNO: UTC time as per the United States Naval Observatory (USNO), choose this normally.
  - GPS: GPS time
  - GLONASS: GLONASS time
  - UTC-SU: UTC time as per Russia. It is derived from GLONASS time and the application of the UTC delta-time parameter from GLONASS satellites
  - GP-GL: GPS time derived from GLONASS time. It is derived from the application of the GPS delta-time parameter from GLONASS satellites

# (6) Features

- Run TRX Layer: Microprocessor manages TX and RX peripheral modules. It is needed to make the DSP to start. It must always be active.
- Run Station Layer: Microprocessor manages the role of the base station inside the network. It manages the correct routing of signals, depending on the base station role. It is needed to make the processor to layer the main application. It must always be as

to launch the main application. It must always be active.

- Run RTP Layer: Microprocessor manages (generates and receives) the RTP fluxes. RTP layer should be activated only if RTP interface is used.
- Run SIP Layer: Microprocessor manages the onboard SIP server and SIP fluxes. SIP and RTP layer should be activated only if SIP interface is used.

# (7) I/O Contacts

KAIROS provides some I/O ports fitted into the 25 pin D-SUB connector and the 6 pins connector placed in the back. Some of these I/O are specialized (e.g.: PTT\_out or ALRM\_out) but can be re-defined for special applications.

I/O contacts are not isolated from ground, they are referred to ground and pre-polarized by +3.3V. Due to this configuration, for safety reason, they can be connected to very low voltage external circuits only. Here following it is descripted the standard applications of these auxiliary pins.

| GNSS Optional Module                                                       |
|----------------------------------------------------------------------------|
| Enable GNSS Module if present                                              |
| PPS Time Reference UTC USNO                                                |
| UTC USNO:<br>UTC time as per the United States Naval<br>Observatory (USNO) |

| Features          |              |
|-------------------|--------------|
| Run TRX Layer     | $\checkmark$ |
| Run Station Layer |              |
| Run RTP Layer     |              |
| Run SIP Layer     |              |
|                   |              |
|                   |              |

| I/O Contacts          | AUTO | ON (    |        |
|-----------------------|------|---------|--------|
| ALARM OUT (ALR_OUT)   | •    | 0       | ି (1)  |
| EXT-1 IN (ALR_IN_1)   | •    | 0       | ି(2)   |
| EXT-2 IN (ALR_IN_2)   | •    | 0       | 0      |
| AUX-1 OUT (IO_OUT_1)  | •    | $\odot$ | ୍ର (3) |
| AUX-2 OUT (PTT_OUT)   | •    | $\odot$ | ୍ (4)  |
| Fans Activation (FAN) | •    | $\odot$ | ୍ର (5) |
| ALARM Status Flag     | •    | 0       | ି (6)  |
|                       |      |         |        |

3. Main window 3.3. KAIROS

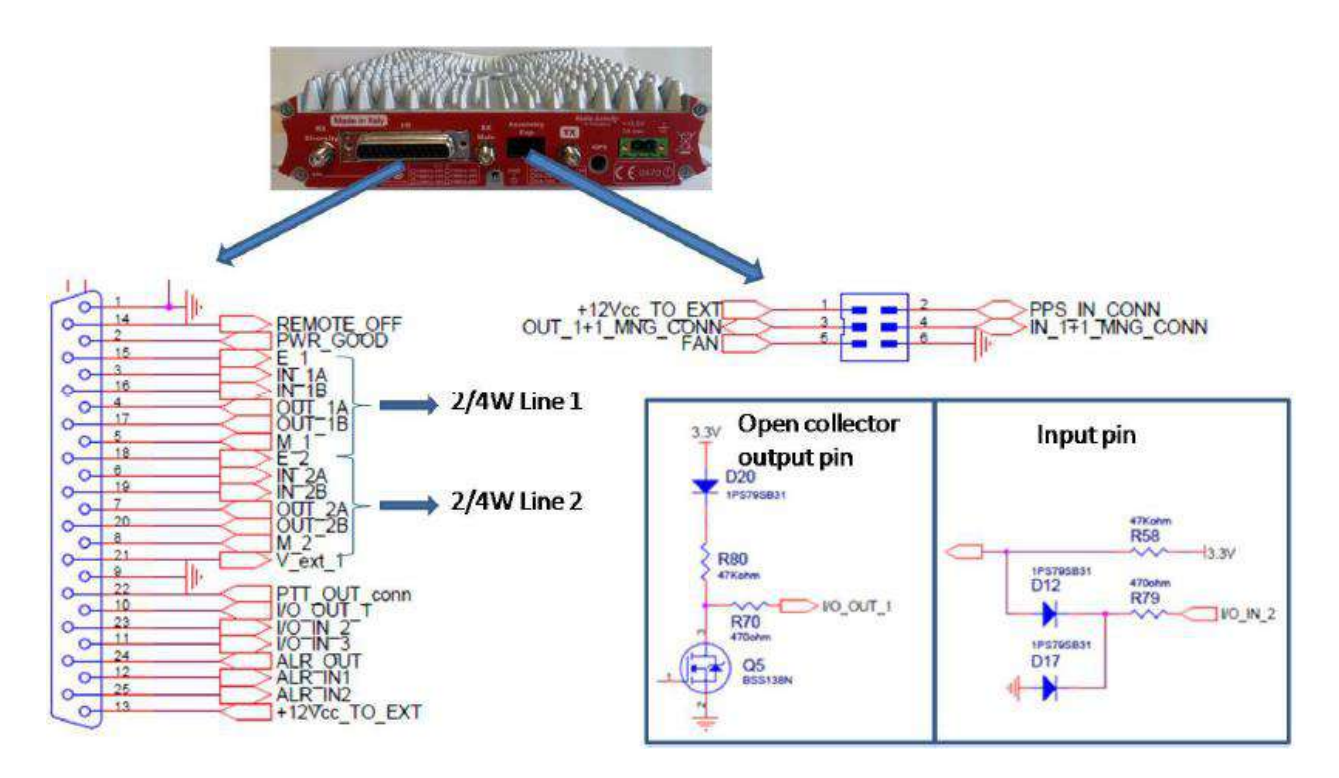

The I/O output pins (PWR\_GOOD, M\_1, M\_2, PTT\_OUT\_conn, I/O\_OUT\_1, ALR\_OUT, FAN, OUT\_1+1\_MNG\_CONN) are open collector type able to switch up to 20mA/40Vdc. A 470 Ohm resistor limits the maximum current and a 47k resistor refers the output to the internal 3.3V.

The I/O input pins (REMOTE\_OFF, E\_1, E\_2, I/O\_IN\_2, I/O\_IN\_3, ALR\_IN1, ALR\_IN2, PPS\_IN\_CONN) are internally pull-upped to the 3.3V. A pair of diodes protect the input from voltage below zero. This input switch on closing it to GND.

- (1) ALR\_OUT : [OUT] it is open from GND when the equipment detects an alarm condition. Power off is an alarm condition.
- (2) ALR\_IN1, ALR\_IN2 : [IN] alarm input; closing them to GND produces an alarm advise to the Supervisor Centre. Each alarm can be configured via the setup tool; it is possible to define a DMR TXT message or a SNMP trap for the 0 to 1 transition and for the 1 to 0. Typical application is the open site/cabinet event.
- (3) [OUT] general purpose output; it can be used in special applications that need to set an external device/relays.
- (4) [OUT] it is closed to GND when the transmitter goes on air. It is possible to insert a pre-time to allow the right switching on time to an external RF power amplifier.
- (5) [OUT] it is closed to GND when the temperature of the internal RF power amplifier rises above the threshold (typ 65°C). It can be used to switch on cooling fans in a cabinet.
- (6) [OUT] it is open from GND when the equipment detects an alarm condition. Power off is an alarm condition.

For more detail for I/O port, please refer to Appendix 4.3

## 3.3.1.4. TRX Operating Modes

"TRX Operating modes" concerns how to process the signals, depending on the base station role, and which parameters are managed by the DSP.

This window allows setting the operative configuration of the base station:

| TRX Configuration                                                                                                    |                                                                                                    | Analog Selective Calls Confi                                           | guration         |
|----------------------------------------------------------------------------------------------------|----------------------------------------------------------------------------------------------------|------------------------------------------------------------------------|------------------|
| Operative mode (1)                                                                                                    | Enabling TRX (7)                                                                                                    | Codec to be used                                                       | NULL             |
| MASTER BASE STATION                                                                                                    | Enabling TX<br>Enabling Main RX                                                                                                    | Tone length (10 ÷ 255 ms)                                              | 100              |
| Service (2)                                                                                                    | ✓       Enabling Repeater Mode         ✓       Fnabling Repeater Mode         ✓       PCM 1 (Analog Line 1) Enabled         ✓       PCM 0 (Analog Line 0) Enabled         ✓       Line 3 (Local TRX) Enabled         ✓       Line 2 (IP Line) Enabled | Enable Analog Selective Calls ser<br>Enable Analog Selective Calls red | nding<br>ception |
|                                                                                                    | ✓ Line 1 (Physical Line 1) Enabled     ✓ Line 0 (Physical Line 0) Enabled                                                                                                    | Enable repeatition code detectio                                       | '<br>n           |
| Active/Hot-Spare Parameters (4)                                                                                                    |                                                                                                    |                                                                        |                  |
| Active/Hot-Spare Parameters (4)<br>Automatic Role Self-Switching Time [min] 5<br>30s AUTO ID (needs a codec) (5)                                                                  |                                                                                                    |                                                                        |                  |
| Active/Hot-Spare Parameters (4)<br>Automatic Role Self-Switching Time [min] 5<br>30s AUTO ID (needs a codec) (5)<br>Automatic<br>Forced OFF                                       |                                                                                                    |                                                                        |                  |
| Active/Hot-Spare Parameters (4)<br>Automatic Role Self-Switching Time [min] 5<br>30s AUTO ID (needs a codec) (5)<br>( Automatic<br>Forced OFF<br>Forced ON                        |                                                                                                    |                                                                        |                  |
| Active/Hot-Spare Parameters (4)<br>Automatic Role Self-Switching Time [min] 5<br>30s AUTO ID (needs a codec) (5)<br>( Automatic<br>Forced OFF<br>Forced ON<br>Use external PA (6) | Service Class (8)                                                                                                    |                                                                        | (                |

# 3.3.1.4.1. TRX Configuration

### (1) Operative mode

You have to assign "Operative mode" for each KAIROS.

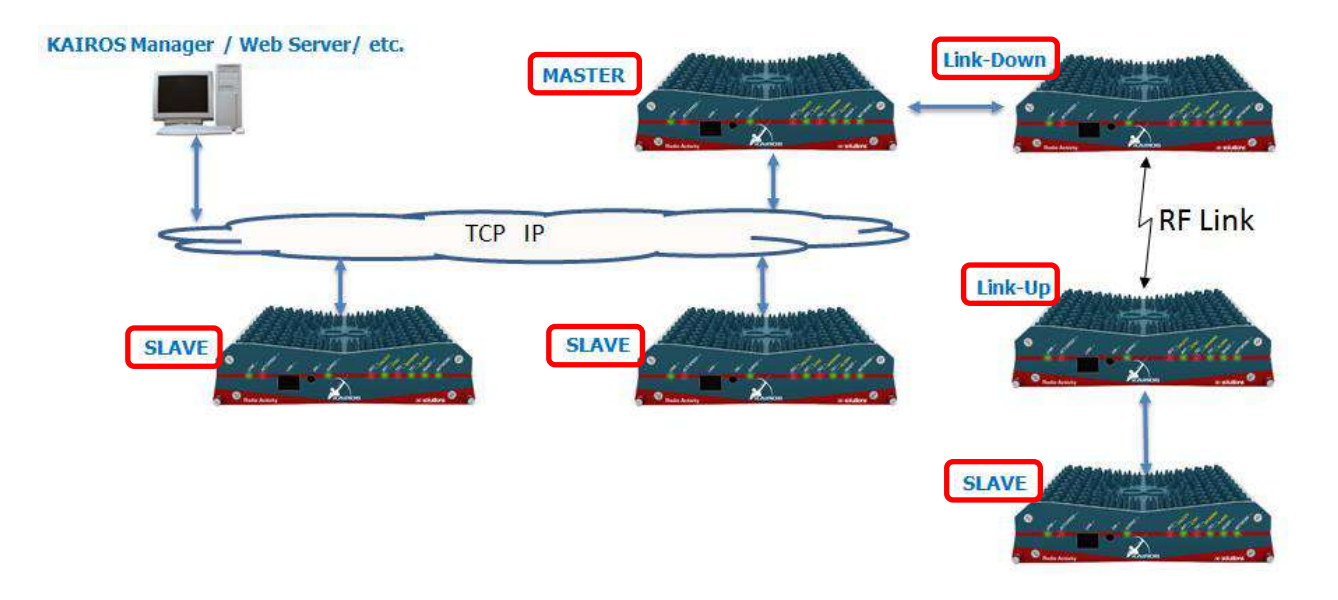

- > BASE STATION NOT CONFIGURED: Not use normally.
- SINGLE REPEATER OR MOBILE/FIXED: Select this for Single repeater or Use KAIROS as Mobile/Fixed Station.
- MASTER BASE STATION: Select this for Master base station. Master is the only one in the network.
- > SLAVE BASE STATION: Select this to all Slave stations.
- RF LINK-DOWN NODE: Select this for RF Link-Down node. For more detail for RF-Link, please refer to Appendix 4.4
- RF LINK-UP NODE: Select this for FR Link-Up node. For more detail for RF-Link, please refer to Appendix 4.4

### (2) Service

- > FULL DUPLEX: For Full Duplex operation. Select this normally.
- > HALF DUPLEX: For Half Duplex operation.
- > SIMPLEX: For Simplex mode operation.

### (3) Type

- > SINGLE UNIT: Select this normally.
- 1+1 ACTIVE NODE: If the station is very important and must not be broken, you can set Spare KAIROS as redundancy. This selection is for Active node.

"1+1 Address" which configured in "Main setup" is required. Both Main/Spare's "1+1" address must be set same address which is used as  $2^{nd}$  IP address for KAIROS.

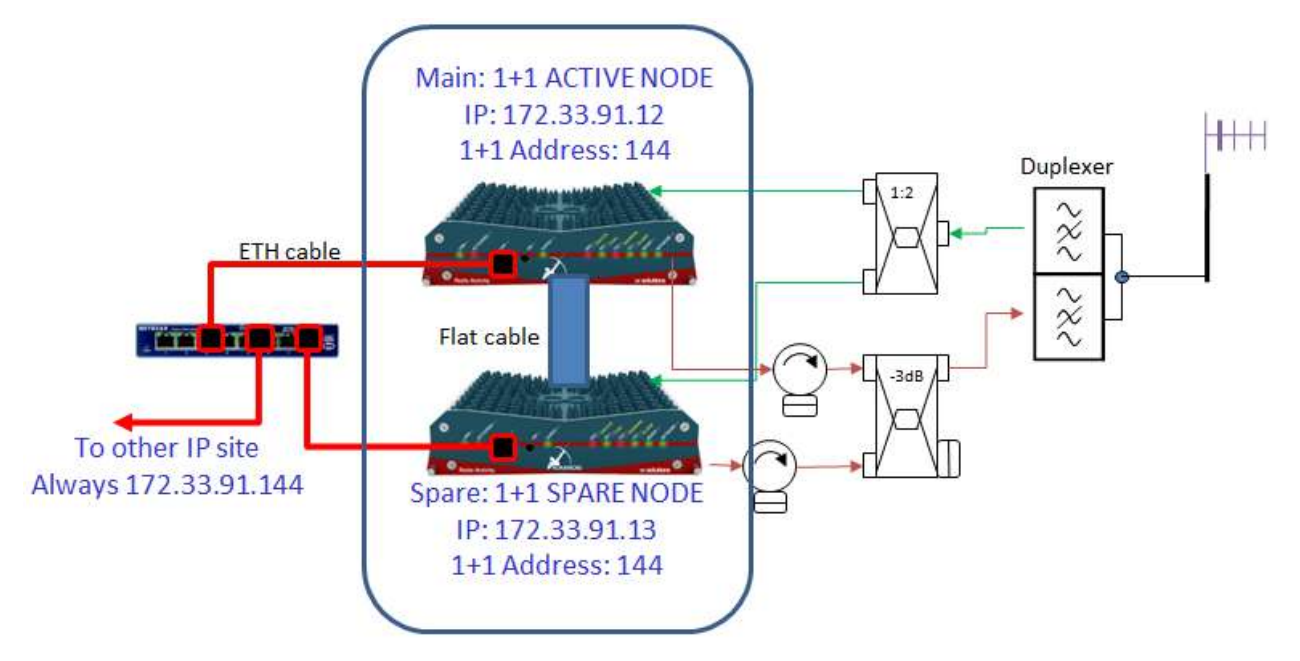

Eg) Main KAIROS IP address is "172.33.91.12"
Spare KAIROS IP address is "172.33.91.13"
Both KAIROS's "1+1 Address" is "144"
2<sup>nd</sup> IP address for both Main and Spare become same address as "172.33.91.144".
Thus the IP address for "1+1 Station" is always seen the same IP address from others.

| Identity Data           |      |
|-------------------------|------|
| Station ID (1 ÷ 254)    | 11   |
| Network ID (1 ÷ 4095)   | 160  |
| 1+1 Address (1 ÷ 254)   | 144  |
| DMR ID (1 ÷ 16776415)   | 2011 |
| Group ID (1 ÷ 16776415) | 101  |
|                         |      |

1+1 HOT SPARE NODE: For redundancy, this selection for Hot-Spare node.

Note: 1+1 stations cannot be master for PTP for Synchronization.

- (4) **Automatic Role Self-Switching Time [min]**: In case the Station is set as "1+1" redundancy, Active KAIROS can roll over by defined time in [min]. It effects for KAIROS lifetime.
- (5) 30s AUTO ID (needs a codec): In Analog mode only, This box sends the station ID with the selective call that you have set into main setup window. To send the ID of the base station in the format that is specified by the "Analog selective call configuration" box, into the upper right side of the same box. The ID is an automatic string, depending on the MAC address of the KAIROS.
- (6) **Use external PA**: Check here if use external power amplifier. In case an external power amplifier is present. By entering the gain of the external amplifier, the displayed power into channel table is the product of the measured one with the gain. The "max input power" selects the maximum power that can be selected in channel table, to avoid destroying the amplifier.
  - Ex) External PA: Gain 10 dB, Max Input Power 3.0W,

| Use external PA     |     | ~ |
|---------------------|-----|---|
| Gain [dB] (0÷25.5)  | 10. | 0 |
| Max Input Power [W] | 3.0 | • |

TX power selection in Channel Table becomes like following picture,

| TX Power [W]      | 10.0          | - |
|-------------------|---------------|---|
| Continuous TX [s] | 0.0 10.0 20.0 |   |
| Squeich level[dB] | 30.0          | - |

# (7) **Enabling TRX**:

- > Enabling TX: Check here to use TX.
- > Enabling Main RX: Check here to use Main RX.
- Enabling Diversity RX: Check here to use Diversity RX. If no Diversity Antenna, uncheck.
- Enabling Repeater Mode: This is for Analog only.
   Although uncheck here, KAIROS works as repeater mode in digital mode.
- PCM 1(Analog Line 1) Enabled: To send Audio by RTP on IP network check here (Need Vocoder option). This is for TSB.

#### Enabling TRX

- Enabling TX
- Enabling Main RX
- ✓ Enabling Diversity RX
- 🔽 Enabling Repeater Mode
- PCM 1 (Analog Line 1) Enabled
- PCM 0 (Analog Line 0) Enabled
- Line 3 (Local TRX) Enabled
- Line 2 (IP Line) Enabled
- Line 1 (Physical Line 1) Enabled
- Line 0 (Physical Line 0) Enabled
- PCM 0(Analog Line 0) Enabled: To send Audio by RTP on IP network check here (Need Vocoder option). This is for TSA.
- Line 3 (Local TRX) Enabled: If the KAIROS is used by local input/output by local PTT, check here.
- > Line 2 (IP Line) Enabled: For DMR Simulcast / Multicast, check here.
- Line 1 (Physical Line 1) Enabled: If the KAIROS has local console (Old type), check here.
- Line 0 (Physical Line 0) Enabled: If the KAIROS has local console (Old type), check here.
- (8) Service Class: Select Tier 2 or 3.

# 3.3.1.4.2. Analog Selective Calls Configuration

This settings are for Selective Calls for Analog 5-tone. In Digital communication, you can omit here.

| Analog Selective Calls Con      | figuratio | n   |                             |
|---------------------------------|-----------|-----|-----------------------------|
| Codec to be used                | NULL      |     | •                           |
| Tone length (10 ÷ 255 ms)       |           | 100 |                             |
|                                 |           |     |                             |
| Enable Analog Selective Calls s | ending    |     |                             |
| Enable Analog Selective Calls r | eception  |     |                             |
| Enable repeatition code inserti | on        |     | $\overline{  \mathbf{v}  }$ |
| Enable repeatition code detect  | ion       |     | $\overline{\checkmark}$     |
|                                 |           |     |                             |

3. Main window 3.3. KAIROS

### 3.3.1.5. Channel Table

You can see the channel setting in this table. Total number of channels is 200. (Channel 0 to 199)

| Channel 0<br>YES<br>YES<br>YES<br>NO<br>YES | Channel 1<br>YES<br>YES<br>YES<br>YES<br>YES                                                                                                    | Channel 0<br>YES<br>YES<br>YES<br>YES<br>YES                                                                                                    | Empty Channel<br>NO<br>NO<br>NO<br>NO                                                                                                    | Empty Channel<br>NO<br>NO<br>NO                                                                                                    | Empty Channel<br>NO<br>NO<br>NO                                                                                                    | Empty Channel<br>NO<br>NO                                                                                                    | Empty Channel<br>NO<br>NO                                                                                                    | Empty (                                                                                                    |
|---------------------------------------------|----------------------------------------------------------------------------------------------------|----------------------------------------------------------------------------------------------------|----------------------------------------------------------------------------------------------------|----------------------------------------------------------------------------------------------------|----------------------------------------------------------------------------------------------------|----------------------------------------------------------------------------------------------------|----------------------------------------------------------------------------------------------------|----------------------------------------------------------------------------------------------------|
| YES<br>YES<br>YES<br>NO<br>YES              | YES<br>YES<br>YES<br>YES<br>YES                                                                                                    | YES<br>YES<br>YES<br>YES<br>YES                                                                                                    | NO<br>NO<br>NO                                                                                                    | NO<br>NO<br>NO                                                                                                    | NO<br>NO<br>NO                                                                                                    | NO<br>NO                                                                                                    | NO<br>NO                                                                                                    | N                                                                                                    |
| YES<br>YES<br>NO<br>YES                     | YES<br>YES<br>YES<br>YES                                                                                                    | YES<br>YES<br>YES<br>YES                                                                                                    | NO<br>NO<br>NO                                                                                                    | NO<br>NO                                                                                                    | NO<br>NO                                                                                                    | NO                                                                                                    | NO                                                                                                    |                                                                                                    |
| YES<br>YES<br>NO<br>YES                     | YES<br>YES<br>YES                                                                                                    | YES<br>YES<br>YES                                                                                                    | NO<br>NO                                                                                                    | NO                                                                                                    | NO                                                                                                    | NO                                                                                                    |                                                                                                    | IN                                                                                                    |
| YES<br>NO<br>YES                            | YES<br>YES                                                                                                    | YES                                                                                                    | NO                                                                                                    | NO                                                                                                    |                                                                                                    | NO                                                                                                    | NO                                                                                                    | N                                                                                                    |
| NO<br>YES                                   | YES                                                                                                    | YES                                                                                                    |                                                                                                    | NO                                                                                                    | NO                                                                                                    | NO                                                                                                    | NO                                                                                                    | N                                                                                                    |
| YES                                         | NO                                                                                                    |                                                                                                    | NO                                                                                                    | NO                                                                                                    | NO                                                                                                    | NO                                                                                                    | NO                                                                                                    | N                                                                                                    |
| NO                                          | NU                                                                                                    | NO                                                                                                    | NO                                                                                                    | NO                                                                                                    | NO                                                                                                    | NO                                                                                                    | NO                                                                                                    | N                                                                                                    |
| NU                                          | NO                                                                                                    | NO                                                                                                    | NO                                                                                                    | NO                                                                                                    | NO                                                                                                    | NO                                                                                                    | NO                                                                                                    | N                                                                                                    |
| 12.5                                        | 12.5                                                                                                    | 12.5                                                                                                    | 12.5                                                                                                    | 12.5                                                                                                    | 12.5                                                                                                    | 12.5                                                                                                    | 12.5                                                                                                    | 12                                                                                                    |
| 52.59500                                    | 440.00000                                                                                                    | 440.00000                                                                                                    | 0.00000                                                                                                    | 0.00000                                                                                                    | 0.00000                                                                                                    | 0.00000                                                                                                    | 0.00000                                                                                                    | 0.00                                                                                                    |
| 42.59500                                    | 435.00000                                                                                                    | 470.00000                                                                                                    | 0.00000                                                                                                    | 0.00000                                                                                                    | 0.00000                                                                                                    | 0.00000                                                                                                    | 0.00000                                                                                                    | 0.00                                                                                                    |
| NO                                          | NO                                                                                                    | NO                                                                                                    | NO                                                                                                    | NO                                                                                                    | NO                                                                                                    | NO                                                                                                    | NO                                                                                                    | N                                                                                                    |
| 1.0                                         | 1.0                                                                                                    | 1.0                                                                                                    | 0.0                                                                                                    | 0.0                                                                                                    | 0.0                                                                                                    | 0.0                                                                                                    | 0.0                                                                                                    | 0.                                                                                                    |
| 0                                           | 0                                                                                                    | 0                                                                                                    | 0                                                                                                    | 0                                                                                                    | 0                                                                                                    | 0                                                                                                    | 0                                                                                                    | (                                                                                                    |
| 0                                           | 500                                                                                                    | 500                                                                                                    | 500                                                                                                    | 500                                                                                                    | 500                                                                                                    | 500                                                                                                    | 500                                                                                                    | 50                                                                                                    |
|                                             |                                                                                                    |                                                                                                    |                                                                                                    |                                                                                                    |                                                                                                    |                                                                                                    |                                                                                                    | -                                                                                                    |
|                                             |                                                                                                    |                                                                                                    |                                                                                                    |                                                                                                    |                                                                                                    |                                                                                                    |                                                                                                    | -                                                                                                    |
| 146.2                                       | 123.5                                                                                                    | 123.5                                                                                                    | 123.5                                                                                                    | 123.5                                                                                                    | 123.5                                                                                                    | 123.5                                                                                                    | 123.5                                                                                                    | 123                                                                                                    |
| 146.2                                       | 123.5                                                                                                    | 123.5                                                                                                    | 123.5                                                                                                    | 123.5                                                                                                    | 123.5                                                                                                    | 123.5                                                                                                    | 123.5                                                                                                    | 12                                                                                                    |
| NO                                          | NO                                                                                                    | NO                                                                                                    | NO                                                                                                    | NO                                                                                                    | NO                                                                                                    | NO                                                                                                    | NO                                                                                                    | N                                                                                                    |
| YES                                         | NO                                                                                                    | NO                                                                                                    | NO                                                                                                    | NO                                                                                                    | NO                                                                                                    | NO                                                                                                    | NO                                                                                                    | N                                                                                                    |
| YES                                         | NO                                                                                                    | NO                                                                                                    | NO                                                                                                    | NO                                                                                                    | NO                                                                                                    | NO                                                                                                    | NO                                                                                                    | N                                                                                                    |
| 0.0                                         | 0.0                                                                                                    | 0.0                                                                                                    | 0.0                                                                                                    | 0.0                                                                                                    | 0.0                                                                                                    | 0.0                                                                                                    | 0.0                                                                                                    | 0.                                                                                                    |
| 500                                         | 500                                                                                                    | 500                                                                                                    | 500                                                                                                    | 500                                                                                                    | 500                                                                                                    | 500                                                                                                    | 500                                                                                                    | 50                                                                                                    |
| 250                                         | 250                                                                                                    | 250                                                                                                    | 250                                                                                                    | 250                                                                                                    | 250                                                                                                    | 250                                                                                                    | 250                                                                                                    | 25                                                                                                    |
| 0                                           | 0                                                                                                    | 0                                                                                                    | 0                                                                                                    | 0                                                                                                    | 0                                                                                                    | 0                                                                                                    | 0                                                                                                    | -                                                                                                    |
| 20.0                                        | 20.0                                                                                                    | 20.0                                                                                                    | 20.0                                                                                                    | 20.0                                                                                                    | 20.0                                                                                                    | 20.0                                                                                                    | 20.0                                                                                                    | 20                                                                                                    |
| 6.0                                         | 6.0                                                                                                    | 6.0                                                                                                    | 6.0                                                                                                    | 6.0                                                                                                    | 6.0                                                                                                    | 6.0                                                                                                    | 6.0                                                                                                    | 6                                                                                                    |
| 5                                           | 1                                                                                                    | 1                                                                                                    | 1                                                                                                    | 1                                                                                                    | 1                                                                                                    | 1                                                                                                    | 1                                                                                                    |                                                                                                    |
| 5                                           | 1                                                                                                    | 1                                                                                                    | 1                                                                                                    | 1                                                                                                    | 1                                                                                                    | 1                                                                                                    | 1                                                                                                    |                                                                                                    |
| 5                                           | 1                                                                                                    | 1                                                                                                    | 1                                                                                                    | 1                                                                                                    | 1                                                                                                    | 1                                                                                                    | 1                                                                                                    |                                                                                                    |
| 5                                           | 1                                                                                                    | 1                                                                                                    | 1                                                                                                    | 1                                                                                                    | 1                                                                                                    | 1                                                                                                    | 1                                                                                                    |                                                                                                    |
|                                             | -                                                                                                    | DEEALIIT                                                                                                    | DEEALIIT                                                                                                    | DEEALILT                                                                                                    | DEEALIIT                                                                                                    | DEEALIT                                                                                                    | DEEALILT                                                                                                    | DEE                                                                                                    |
| 003                                         | 1023                                                                                                    |                                                                                                    |                                                                                                    | DLIAULI                                                                                                    | DELIMOLT                                                                                                    | DELADET                                                                                                    | DELADET                                                                                                    | 0017                                                                                                    |
| 093                                         | 093                                                                                                    | DEFAULT                                                                                                    | DEFAULT                                                                                                    | DEEALILT                                                                                                    | DEEALILT                                                                                                    | DEEALILT                                                                                                    | DEEALILT                                                                                                    | DEE                                                                                                    |
|                                             | 52.59500<br>42.59500<br>NO<br>1.0<br>0<br><br><br>146.2<br>146.2<br>NO<br>YES<br>VES<br>VES<br>0.0<br>0.0<br>500<br>2500<br>20.0<br>6.0<br>5<br>5<br>5<br>5<br>5 | S2.59500         440.0000           42.59500         435.0000           NO         NO           1.0         1.0           0         0           0         500               146.2         123.5           NO         NO           YES         NO           0.0         0.0           YES         NO           0.0         0.0           2500         2500           0         0           0.0         0.0           20.0         20.0           5         1           5         1 | S2.59500         440.0000         440.00000           42.99500         435.00000         470.00000           NO         NO         NO           1.0         1.0         1.0           0         0         0         0           0         500         500                146.2         123.5         123.5           146.2         123.5         123.5           NO         NO         NO           YES         NO         NO           0.0         0.0         0.0           0.0         0.0         NO           YES         NO         NO           250         250         250           0         0         0           0.0         20.0         20.0           5         1         1           5         1         1 | 22.59500         440.00000         440.00000         0.00000           42.99500         435.00000         470.00000         0.00000           NO         NO         NO         NO           1.0         1.0         0.0         0           0         0         0         0         0           0         500         500         500                                                                              123.5         123.5         123.5           NO         NO         NO         NO           0.0 <t< th=""><th>Line         Line         Line         Line         Line           22.59500         440.00000         440.00000         0.00000         0.00000           42.59500         435.00000         470.00000         0.00000         0.00000           NO         NO         NO         NO         NO         NO           1.0         1.0         NO         NO         NO           0         0         0         0         0           0         0         0         0         0         0           0         500         500         500         500         500           1         -         -         -         -         -         -           146.2         123.5         123.5         123.5         123.5         123.5         123.5           NO         NO         NO         NO         NO         NO         NO           VES         NO         NO         NO         NO         NO         NO           0.0         0.0         0.0         0.0         0.0         0.0         0.0         0.0         0.0         0.0         0.0         0.0         0.0         0.0         0</th><th>Lit         Lit         Lit         Lit           259500         440.0000         440.0000         0.00000         0.00000         0.00000           42.99500         435.0000         470.00000         0.00000         0.00000         0.00000           NO         NO         NO         NO         NO         NO         NO           10         1.0         1.0         0.0         0.0         0.0         0.0000           0         0         0         0         0         0         0.0         0.0           0         0         0         0         0         0         0         0           146.2         123.5         123.5         123.5         123.5         123.5         123.5           NO         NO         NO         NO         NO         NO         NO           146.2         123.5         123.5         123.5         123.5         123.5         123.5           NO         NO         NO         NO         NO         NO         NO           YES         NO         NO         NO         NO         NO         NO           0.0         0         0         0</th><th>Line         Line         Line         Line         Line         Line           22.59500         440.00000         440.00000         0.00000         0.00000         0.00000         0.00000           NO         NO         NO         NO         NO         NO         NO         NO           10         1.0         NO         NO         NO         NO         NO         NO           10         1.0         0.0         0         0.0         0.0         0.0         0.0           0         0         0         0         0         0         0         0         0         0           0         500         500         500         500         500         500         500         500         500         500         500         500         500         500         500         500         500         500         500         500         500         500         500         500         500         500         500         500         500         500         500         500         500         500         500         500         500         NO         NO         NO         NO         NO         NO         NO</th></t<> <th>Line         Line         <thlin< th="">         Line         Line         L</thlin<></th> | Line         Line         Line         Line         Line           22.59500         440.00000         440.00000         0.00000         0.00000           42.59500         435.00000         470.00000         0.00000         0.00000           NO         NO         NO         NO         NO         NO           1.0         1.0         NO         NO         NO           0         0         0         0         0           0         0         0         0         0         0           0         500         500         500         500         500           1         -         -         -         -         -         -           146.2         123.5         123.5         123.5         123.5         123.5         123.5           NO         NO         NO         NO         NO         NO         NO           VES         NO         NO         NO         NO         NO         NO           0.0         0.0         0.0         0.0         0.0         0.0         0.0         0.0         0.0         0.0         0.0         0.0         0.0         0.0         0 | Lit         Lit         Lit         Lit           259500         440.0000         440.0000         0.00000         0.00000         0.00000           42.99500         435.0000         470.00000         0.00000         0.00000         0.00000           NO         NO         NO         NO         NO         NO         NO           10         1.0         1.0         0.0         0.0         0.0         0.0000           0         0         0         0         0         0         0.0         0.0           0         0         0         0         0         0         0         0           146.2         123.5         123.5         123.5         123.5         123.5         123.5           NO         NO         NO         NO         NO         NO         NO           146.2         123.5         123.5         123.5         123.5         123.5         123.5           NO         NO         NO         NO         NO         NO         NO           YES         NO         NO         NO         NO         NO         NO           0.0         0         0         0 | Line         Line         Line         Line         Line         Line           22.59500         440.00000         440.00000         0.00000         0.00000         0.00000         0.00000           NO         NO         NO         NO         NO         NO         NO         NO           10         1.0         NO         NO         NO         NO         NO         NO           10         1.0         0.0         0         0.0         0.0         0.0         0.0           0         0         0         0         0         0         0         0         0         0           0         500         500         500         500         500         500         500         500         500         500         500         500         500         500         500         500         500         500         500         500         500         500         500         500         500         500         500         500         500         500         500         500         500         500         500         500         500         NO         NO         NO         NO         NO         NO         NO | Line         Line         Line <thlin< th="">         Line         Line         L</thlin<> |

| RX DMR Colour                                                                                                    | Code (main) | 5   | (1) 1 | 1       | 1       | 1    |  |
|----------------------------------------------------------------------------------------------------|-------------|-----|-------|---------|---------|------|--|
| TX DMR Colour (                                                                                                    | Code (main) | 5   | 1     | 1       | 1       | 1    |  |
| RX DMR Colour                                                                                                    | Code (aux)  | 5   | 1     | 1       | 1       | 1    |  |
| TX DMR Colour                                                                                                    | Code (aux)  | 5   | 1     | 1       | 1       | 1    |  |
| Downlink P25 NAC                                                                                                    | code [hex]  | 093 | 093   | DEFAULT | DEFAULT | DEFA |  |
| Uplink P25 NAC                                                                                                    | code [hex]  | 093 | 093 📈 | DEFAULT | DEFAULT | DEFA |  |
| Image: Construct of the second second sec |             |     |       |         |         |      |  |

- > To change Channel, click on the target channel (1), then press button (2).
- > To set the channel as Default channel (Start-up channel), press button (3).
- > To modify the channel, press button (4) or double click on the target channel.

|                                                                                                    | Channel Name  <br>Channel Spacing[KHz]  <br>TX Frequency [MHz]                                                                                                    | Channel 0<br>12.5 | Main TX Subtone<br>TCS Freq. [Hz]<br>DCS Code [oct]<br>146.2                                          | Main RX Subtone<br>TCS Freq. [Hz]<br>DCS Code [oct]<br>146.2                            |
|----------------------------------------------------------------------------------------------------|----------------------------------------------------------------------------------------------------|-------------------|----------------------------------------------------------------------------------------------------|-----------------------------------------------------------------------------------------|
|                                                                                                    | RX Frequency [MHz]  <br>TX Power [W]                                                                                                    | 442.595000<br>1.0 | Uplink Emerg. Subtone<br>TCS Hold on RX                                                               | e [Hz] 0.0                                                                              |
| (1)<br>(2)<br>(3)                                                                                                    | Max Continuous TX [s]<br>TX Cutoff Delay [ms]<br>RX Squelch level[dB]                                                                                                    | 0 0 20.0          | Subtone Deviation                                                                                     | (Hz] 250<br>(Hz] 0                                                                      |
| <ul> <li>(4) R</li> <li>(5)</li> <li>(6)</li> <li>(7)</li> <li>(8)</li> <li>(9)</li> <li>(10)</li> <li>(11)</li> <li>(12)</li> <li>(13)</li> </ul> | X Squelch Hysteresis [dB]<br>Channel Present<br>Channel Enabled<br>Simplex Shift<br>ANALOG Mode<br>ETSI DMR Mode<br>MotoTRBO (TM) DMR Mode<br>P25 Digital Mode<br>POCSAG Mode<br>Squelch Tail Cutoff on TX<br>Squelch Tail Cutoff on RX<br>Multitone TCS |                   | P25 TX NAC -(14)<br>O Default<br>Any<br>O Open<br>•> 093<br>(15) Main DMR Color<br>(16) Aux DMR Color | P25 RX NAC<br>Default<br>Any<br>Open<br>•> 093<br>RX TX<br>Code 5 5 5 5<br>Code 5 5 5 5 |

- (1) Max Continuous TX [s]: Time out timer for Analog only. (0(off) to 600)
- (2) TX Cutoff Delay [ms]: TX Hang time for Analog only. (0 to 5000)
- (3) RX Squelch level [dB]: Threshold level for both Analog in SINAD and it affects Digital as well. (0 to 25.5)
- (4) RX Squelch Hysteresis [dB]: Squelch Hysteresis in dB for Analog only. (0 to 25.5)
- (5) Simplex Shift: To avoid desensitization of the RX by TX VCO frequency, it consists in moving the frequency of the TX VCO, out of the current channel during reception.
- (6) ANALOG Mode: Analog FM mode.
- (7) ETSI DMR Mode: Check here for KENWOOD DMR
- (8) MotoTRBO<sup>™</sup> DMR Mode: N/A
- (9) P25 Digital Mode: For P25 Phase 1
- (10) POCSAG Mode: POCSAG for paging feature.
- (11) Squelch Tail Cutoff on TX: "Squelch tail cutoff on TX" is normally never used, unless you are dealing with RF-linked networks. It consists in deleting the last 30ms of audio signal before deactivating the TX.
- (12) Squelch Tail Cutoff on RX: It cuts the last approx. 30 ms of voice before the squelch close, in order to cut the noise at the end of a call in RX.
- (13) Multitone TCS: Check for multiple TCS for RX, Enter other Subtones in "Subtone Control Additional Subtones".
- (14) This is NAC setting for P25 Phase 2.
- (15) DMR Color Code for TX and RX
- (16) DMR Color Code as 2<sup>nd</sup> color code. A KAIROS can receive two different color codes.

## 3.3.1.6. Calibration Parameters

To obtain better results from self-test process, it is recommended to set the calibration frequency as near as possible to the transmitter frequency; if there is a range of allowed frequencies for transmission, it is recommended to set the center of this range as the calibration frequency.

| Frequency [MHz]         | 435.8  | Read  |
|-------------------------|--------|-------|
| Channel Bandwidth [kHz] | 12,5 💌 | Write |
| Subtone Frequency [Hz]  | 123.5  | Close |

# 3.3.1.7. Primary Synchronization

KAIROS has various kind of Synchronization, such as GPS, PTP, PPS and so on. This window is settings for Synchronization.

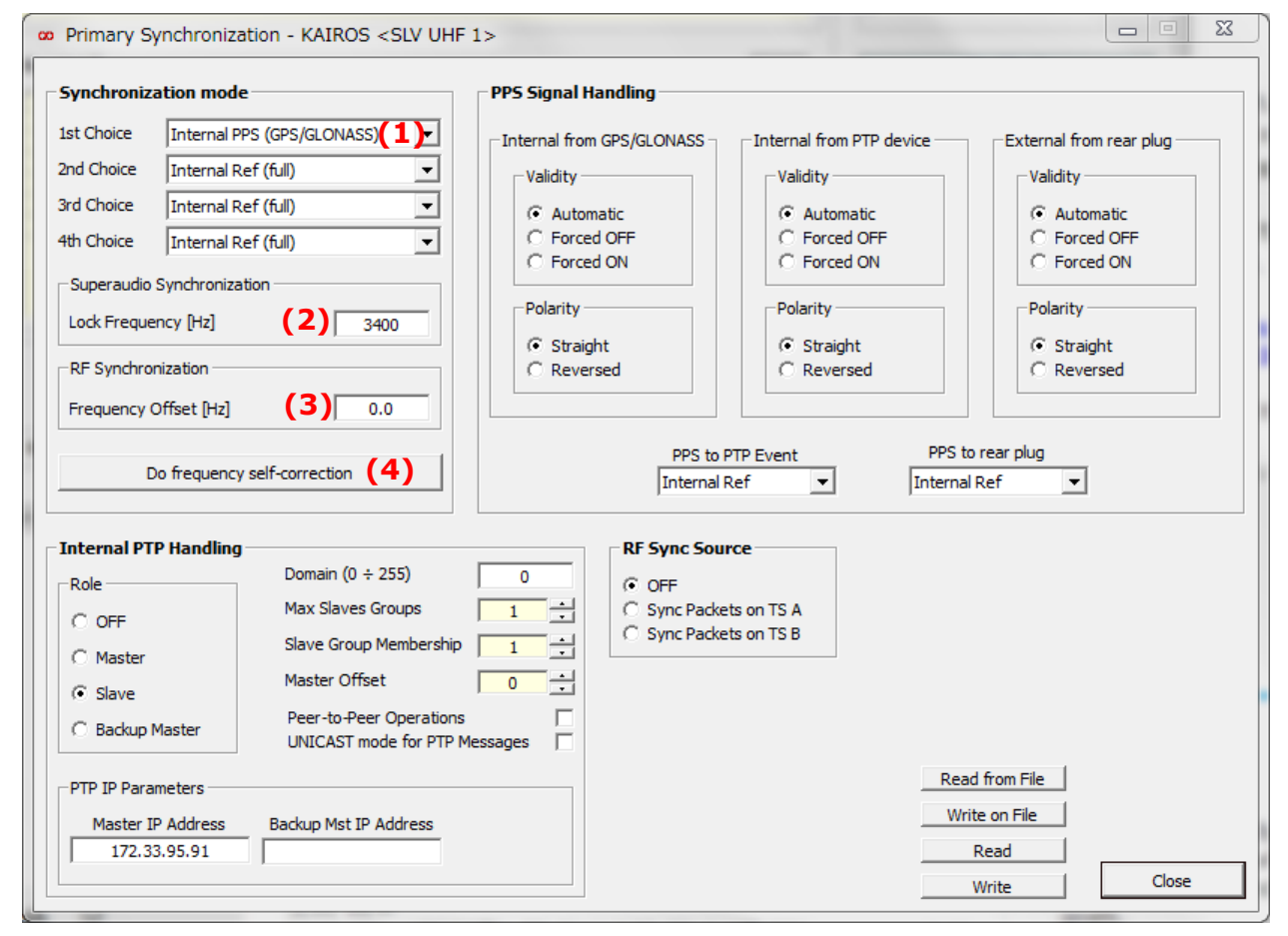

# **3.3.1.7.1.** Synchronization mode

This is used for setting the source of synchronization of the current KAIROS.

(1) Choices: There are 4 level priorities for synchronization choice.

KAIROS use 1<sup>st</sup> Choice for its synchronization. If 1<sup>st</sup> choice is not available, it will shift to 2<sup>nd</sup> choice. If 2<sup>nd</sup> is not available, will shift to 3rd. It will try until 4<sup>th</sup> choice.

Followings are synchronization choices; (Choices which are often use written in **Bold** letters)

- Internal Reference (timing only): This is used for accessing a base station like a mobile, without the need to align the status machines to network delays. Not use this normally.
- Internal Reference (full): This is used for accessing a base station like a mobile, with the need to align the status machines to network delays. In case, Network Synchronization is not using GPS for all slaves, the Master of Synchronization can use this choice.
- Internal PPS (GPS/GLONASS): PPS stands for Pulse Per Second. This is used for the synch source of PPS is generated by internal GPS receiver in the KAIROS.
- External PPS (uncolored): This is used for if the synch source of PPS is not generated by a Kairos, that is without a PWM modulation for aligning the status matches.
- External PPS (full): This is used for if the synch source of PPS is generated by a KAIROS, which is modulated aligning the status match by PWM modulation.
- Internal PTP: Precision Time Protocol over IP. If this protocol is supported by the IP network, KAIROS can synchronize through TCP/IP network without GPS. 1+1 stations cannot be master for PTP.
- Superaudio tone: This is an old style synch source, via 4Wire, through a pattern made by tones on super-audio band (3-3.4KHz). Not use this nowadays.
- RF Link (ANALOG): In case of GPS failure, the link transceiver is able to recover a time and frequency reference from the Analog signaling coming from the Master station.
- **RF Link (DIGITAL)**: In case of GPS failure, the link transceiver is able to recover a time and frequency reference from the DMR signaling coming from the Master station. This reference isn't as precise as the GPS one but it is enough accurate to assure simulcast operation with small degradations in the overlap area. Note: If you use RF link as Synchronization, KAIROS network synchronize only while DMR transmitting by any call. If nothing calls, RF-Linked stations transmit DMR

synchronization packets every 90 sec.

- External Radio Network: It was used in the past to extend existing networks by competitors, with Radio Activity's systems, but it is unused nowadays.
- (2) Superaudio Synchronization, Lock Frequency [Hz]: Old Synchronization method in Analog FM. Nowadays it is not used.
- (3) RF Synchronization, Frequency Offset [Hz]: Old Synchronization method in Analog FM. Nowadays it is not used.

(4) Do frequency self-correction: As long as KAIROS is connected GPS or PTP as synchronization, its TX/RX frequency is always corrected by them. But if a single KAIROS repeater on mountain which is isolated from IP network, also no GPS used. In this case, KAIROS frequency only can rely on VCTCXO for its reference.

If technicians need to align TX frequency, there are two choices by "Do frequency self-correction".

[Method 1]

Select RF link (analog) as first choice of synchronization mode; push "write" button.

- Apply to the main RX input an RF signal by the RF signal generator, with a field strength of -70dBm, at the RX nominal frequency.

- In case the squelch is not opening, move

the generated frequency until the squelch opens.

- Push the button "Do frequency self-correction"

- Move the generated frequency towards the nominal frequency, at steps of 1kHz typically.

- Push the button "Do frequency self-correction" at every step, until you will be able to maintain the squelch open with generating the nominal frequency.

- Push the button "Do frequency self-correction" to complete the self-tuning!

[Method 2]

In case the Kairos is equipped with GPS board, the method is simpler:

- Launch KAIROS Manager and open the menu: Kairos – Configuration - Primary Synchronization

- Select Internal PPS (GPS/GLONASS) as first

choice of synchronization mode; push "write" button.

- Wait for the Kairos to be synchronized by GPS.

- Push the button "Do frequency self-correction" to complete the self-tuning!

| Synchroniz | ation mode                 |   |
|------------|----------------------------|---|
| 1st Choice | Internal PPS (GPS/GLONASS) | · |
| 2nd Choice | Internal Ref (full)        | · |
| 3rd Choice | Internal Ref (full)        | · |
| 4th Choice | Internal Ref (full)        | · |

| 1st Choice | RF Link (ANALOG)    |
|------------|---------------------|
| 2nd Choice | Internal Ref (full) |
| 3rd Choice | Internal Ref (full) |
| 4th Choice | Internal Ref (full) |

Synchronization mode

# 3.3.1.7.2. Internal PTP Handling

For synchronizing KAIROS through PTP, equipment must be connected via TCP/IP backbone. The PTP standard we are using is IEEE-1588-2008, end-to-end/one-step type. It requires an IP connection that is transparent to multicast (because PTP works with multicast packets) and with a quite stable latency in order to evaluate the delay with the minimum error as possible. Typically this requirement is satisfied if the available bandwidth is very greater than the used one (>10 times) and if it is dedicated to radio connection, that is, if there are no other services which may suddenly change the latency.

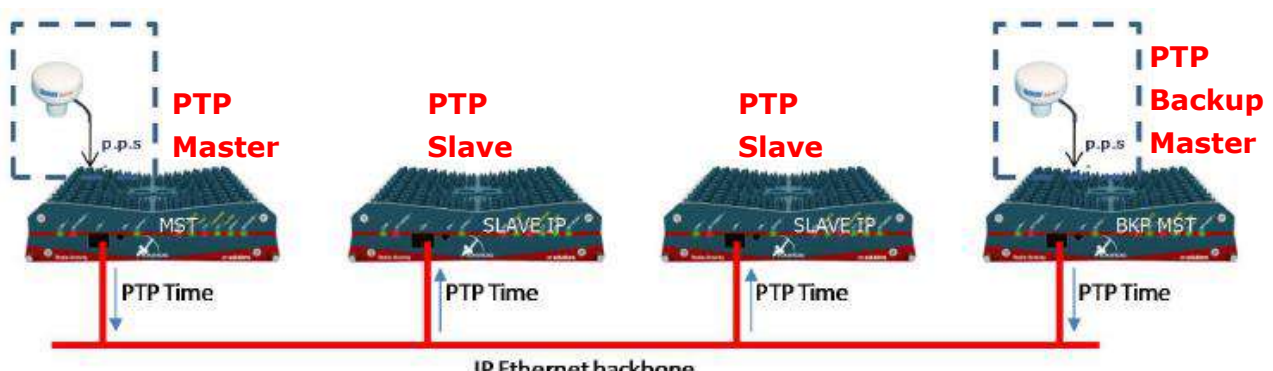

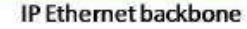

(1) **Role**: it is the role of KAIROS from the point of view of the PTP

Master: It is the only one PTP Master in the KAIROS IP Network.

Note: 1+1 Hot Standby Station cannot be assigned PTP Master.

Slave: Others are all slave.

Backup master: It is working as Slave normally. In case of Mater is broken, it will promote to be a Master.

### (2) **PTP IP Parameters**:

Master IP Address: IP Address for PTP

Master. All PTP Slaves including Backup Master must be set PTP Master IP Address here. Backup Mst IP Address: IP Address for Backup Mater. All PTP Slaves must be set this in case PTP Master broken.

- (3) **Domain** (0 to 255): like for TCP/IP systems, it represents a sub-set of PTP devices; al the devices of the same system must have the same domain.
- (4) **Max Slaves Groups**: The number of messages generated by the master, each time it starts a delay detection process. Each message is targeted to a group of slaves, which will immediately answer to the master, as soon as they receive such a message. The less the number of slaves per group (ideally just one), the better the estimation of the delay
- (5) **Slave Group Membership**: the number of the group, which the slave belong to. Enter different membership number for Slaves here. If PTP Synchronization network has 10 PTP Slaves, each Slave have different member ship number from 1 to 10 in this box. For the

| Internal PTP Handling      | <b>J</b>                          |
|----------------------------|-----------------------------------|
| Role (1)                   | (3) Domain (0 ÷ 255) 0            |
| C OFF                      | (4) Max Slaves Groups             |
| <ul> <li>Master</li> </ul> | (5) Slave Group Membership        |
| C Slave                    | (6) Master Offset                 |
| O Slave                    | (7) Peer-to-Peer Operations       |
| O Backup Master            | (8) UNICAST mode for PTP Messages |
| PTP IP Parameters —        | 2)                                |
| Master IP Address          | Backup Mst IP Address             |
| 172.33.91.10               | 172.33.91.11                      |
|                            |                                   |

PTP Master, enter 0 in it.

- (6) **Master Offset**: practically unused, it is aimed to add a fixed time offset to the instant when messages are sent.
- (7) **Peer-to-Peer Operations**: it may be checked if the Ethernet switches are set in transparent clock, 1 step mode.
- (8) **UNICAST mode for PTP Messages**: It is still unused; it is intended for a future proprietary method for using PTP over networks which do not allow multicast packets.

# 3.3.1.7.3. PPS Signal Handling

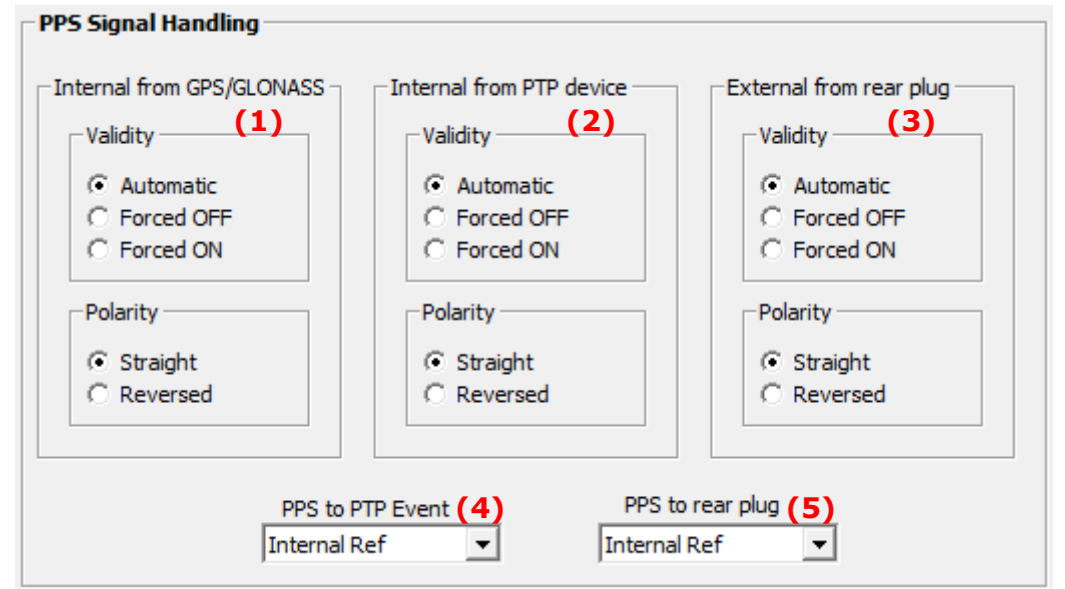

- (1) Internal from GPS/GLONASS: Normally, choose "Automatic" and "Straight".
- (2) Internal from PTP device: Normally, choose "Automatic" and "Straight".
- (3) **External from rear plug**: Normally, choose "Automatic" and "Straight".
- (4) **PPS to PTP Event**: This is setting which PPS source will be used to make PTP event. Normally, Internal Ref is fine.

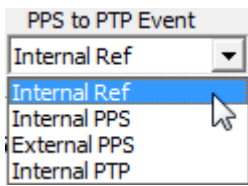

PPS to rear plug

Internal Ref

Internal PPS

(5) PPS to rear plug: This is setting to choose PPS source to rear plug Pin: (Pin2) for PPS.
 External PPS output from a KAIROS can support up to 10 units of other KAIROS to supply their External PPS Synchronization.

Pin2 -PPS Assembly Exp.

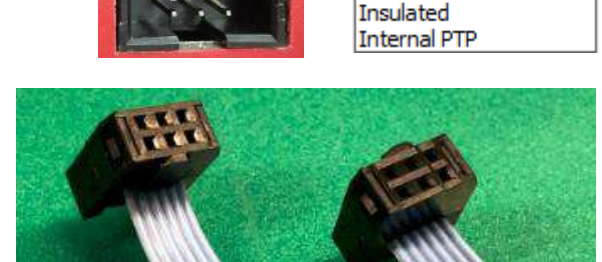

Option cable: KA-1+1

Ŧ

### 3.3.1.7.4. RF Sync Source

RF Link station should use GPS for Synchronization. But in case of its GPS has some problem, DMR RF Sync support Synchronization for as temporary. This selection is to choose slot for it. RF Sync Source -

- OFF
- O Sync Packets on TS A
- O Sync Packets on TS B

### 3.3.1.8. **TX Control**

This window allows configuring transmitter parameters for Analog FM only, especially RF-Link on Analog FM. For other DMR typical parameters please refer to "Configuration - Base Station layer configuration" menu.

| HP filter                  | Delay<br>Dis ms.µs<br>Null<br>Ena km                        | Modulation<br>FM        | PM > 🖉      |
|----------------------------|-------------------------------------------------------------|-------------------------|-------------|
| Parameters of transmission | TX Measures<br>Current Deviation [Hz] 0<br>Limiter (dB) 0.0 | Access<br>READ<br>WRITE |             |
| ✓ Hold Time [ms]           |                                                             | Reading<br>Read         | Save to EEP |
| Enable Tx end tone         | TX Module Status                                            | Repeat                  | Set         |

### TX Control configuration in RF-Link

| Operating Mode | HP filter | Notch   | Squelch Tail cut off on TX<br>in Channel Table                                                                               |  |
|----------------|-----------|---------|----------------------------------------------------------------------------------------------------|--|
|                |           |         | Channel Enabled  Simplex Shift ANALOG Mode TSI DMR Mode PSI Digital Mode POCSAG Mode Squelch Tail Cutoff on TX Multitone TCS |  |
| Master/Slave   | Uncheck   | Uncheck | Check                                                                                                    |  |
| Link-up        | Uncheck   | Uncheck | Uncheck                                                                                                    |  |
| Link-down      | Uncheck   | Uncheck | Uncheck                                                                                                    |  |

### 3.3.1.9. **RX Control**

This window allows configuring receiver parameters for Analog FM only. For others DMR typical parameters please refer to "Configuration - Base Station layer configuration" menu.

|        | tion                            |                            | Status and Measures             |        |        |
|--------|---------------------------------|----------------------------|---------------------------------|--------|--------|
|        | Signal Processing               | Cauelch                    | RX Enabling Status              | MAIN   | DIV    |
| $\sim$ | Signal Processing               | Squeiu                     | TS A RSSI [dBm]                 | -114.9 | -140.5 |
| ⊴->    | Reception Treshold [dBm] -140.0 | - Speed Medium -           | TS B RSSI [dBm]                 | -115.0 | -140.5 |
|        | Reception Timeout [ms]          |                            | Peak deviation [Hz]             | 44     | 13     |
| VHF    |                                 | Treshold [dB SINADp] 20.0  | Estimated SINADp [dB]           | 4.     | 6      |
| LIHE   | Demodulation                    | Hysteresis [dB SINADp] 6.0 | Offset of received carrier [Hz] | -5     | 7      |
| 0.1    | Channel Spacing [kHz]           | Enree Linlock              | Squelch released                |        | ~      |
|        |                                 |                            | Hi-Perfactive                   |        | _      |
|        | LP filter                       | Delay line                 |                                 |        |        |

### RX Control configuration in RF-Link

| Operating Mode | 300Hz HP filter<br>TCS Notch | Expander | Squelch Tail cut off on RX<br>in Channel Table                                                                                                    |  |
|----------------|------------------------------|----------|----------------------------------------------------------------------------------------------------|--|
|                |                              |          | Channel Enabled<br>Simplex Shift<br>ANALOG Mode<br>ETSI DMR Mode<br>MotoTRBO (TM) DMR Mode<br>P25 Digital Mode<br>POCSAG Mode<br>Squelch Tail Cutoff on TX<br>Squelch Tail Cutoff on RX<br>Multitone TCS |  |
| Master/Slave   | Check                        | Check    | Check                                                                                                    |  |
| Link-up        | Uncheck                      | Uncheck  | Check                                                                                                    |  |
| Link-down      | Check                        | Uncheck  | Check                                                                                                    |  |

## 3.3.1.10. Audio Lines Settings

This window allows configuring the physical analog line interface of the base station. Line 1 and 2 correspond to the physical 4W lines on the I/O connector; line RX/IP is a virtual line over TCP/IP connection; Vocoders are virtual internal line to DSP.

For each input and output line it is possible:

- to set nominal signal level
- > to enable HP and/or LP filters with programmable cut-off frequency
- > to insert a time delay
- > to enable and define nominal level and frequency of eventual control tones

| Audio Lines Settings - KAIROS | <rpt 1="" jvckenwoodïز<sup="" uhf="">4/2ïز<sup>4/</sup>2&gt;</rpt> | •                         |                     |
|-------------------------------|--------------------------------------------------------------------|---------------------------|---------------------|
| Line 1                        |                                                                    | Line 2                    | Line RX/IP          |
|                               | Priority 7                                                         | Priority 7                | Priority 5          |
| Simplex<br>Echo canceller     |                                                                    | Simplex                   | ₩ µ-Law             |
| Line In                       | - Input Lines                                                      | Echo canceller            | _l ine In           |
|                               |                                                                    | Line In                   |                     |
| Nominal Level [dBm] -10.0     | Nom. vais P[] Sync                                                 | Nominal Level [dBm]       | Hi-Pass filter [Hz] |
| 300 Hz Hi-Pass filter         | Freq. [Hz]                                                         |                           | Enable AGC          |
| Force E In                    | Level [dBm] -20,0 -20,0                                            | 300 Hz Hi-Pass filter     | De-emphasis         |
| IV Enable AGC                 |                                                                    | Force E In                |                     |
|                               | Output Lines                                                       | De-emphasis               | Line Out            |
| Line Delay                    |                                                                    |                           |                     |
|                               | Nom. vais SQSync                                                   | _Line Out                 | Eorce M Out         |
|                               | Freq. [Hz]                                                         |                           |                     |
|                               | Level [dBm] -20,0 -20,0                                            | Nominal Level [dBm] -10.0 | Pre-emphasis        |
| Line Out                      |                                                                    | Hi-Pass filter 300Hz      |                     |
|                               |                                                                    | Force M Out               |                     |
| Nominal Level [dBm] -10.0     |                                                                    | Enable AGC                | Magadasa            |
| Hi-Pass filter 300Hz          |                                                                    | Jo Pre-emphasis           | Vocoders            |
| Force M Out                   | Phone Interface                                                    |                           | Priority 7          |
| I Enable AGC                  | Line to User                                                       |                           | Vocader 1           |
| , re-emphasis                 | Line to PSTN                                                       |                           |                     |
| Line Delay                    | Busy tone decoder                                                  | Reading                   | l μ-Law             |
| Disabled     O     Null       | Ring gen Freq. [Hz] 25                                             | Read                      | Vocoder 2           |
| C Delay (ms.µs)               | Rings before answer                                                |                           |                     |
|                               |                                                                    | Reading Close             | J <b>⊻</b> μ-Law    |
|                               |                                                                    | Close                     |                     |

### 3.3.1.11. Subtone/Supertone

Subtone means Sub-Audio on Analog FM such as TCS (QT) and DCS (DQT).

| Main Settings                                                                 | Subtone Parameters                                                                      |                                                 |
|-------------------------------------------------------------------------------|-----------------------------------------------------------------------------------------|-------------------------------------------------|
| Unlock TCS (1)                                                                | Main TX Subtone (5)                                                                     | Main RX Subtone (6)                             |
| Enable FFSK as RX key (2)                                                     | <ul> <li>TCS Mode (freq. [Hz])</li> <li>DCS Mode (code [oct])</li> <li>123.0</li> </ul> | TCS Mode (freq. [Hz])     DCS Mode (code [oct]) |
| TCS Reversed Phase (3)                                                        |                                                                                         |                                                 |
| Enable RX Detection                                                           | Thresholds (7)                                                                          | Additional RX Subtones (9)                      |
| ✓ Enable TX sending                                                           | Fast Acceptance [Hz] 0.0                                                                | Frequency [Hz] 88.5                             |
| SuperAudia (A)                                                                | Var. liv. Hi-Energy (+) [dB] 25.5                                                       | Frequency [Hz]                                  |
|                                                                               | Var. liv. Lo-Energy (-) [dB] 16.6                                                       | Frequency [Hz]                                  |
| Enable SuperAudio as RX key                                                   |                                                                                         | Erequency [Hz]                                  |
| Send SuperAudio bursts Bursts to send                                         |                                                                                         | Frequency [Hz]                                  |
|                                                                               |                                                                                         | Frequency [Hz]                                  |
|                                                                               | TCS hold time [ms] 500                                                                  | Frequency [Hz]                                  |
| Clear Apply now                                                               | Slow Acceptance waiting [ms] 50                                                         | Frequency [Hz]                                  |
| Status (10)<br>TCS Unlocked Multiple Show the measures in any case            | Subtones Mode                                                                           |                                                 |
| Received Subtone Frequency [Hz]                                               | N/A                                                                                     |                                                 |
| Received Subtone Peak Deviation [Hz]<br>Received Subtone Nominal Deviation [H |                                                                                         |                                                 |
| Received Subtone Norminal Deviation [11                                       | A N/N                                                                                   |                                                 |

Unlock TCS: To by-pass the TCS/DPL controls check here.
 If check here, KAIROS repeats by all RX signal without Decoding TCS.

- (2) Enable FFSK as RX key: "Enable FFSK as RX key" is a FFSK modulated code sequence that is used to unlock the squelch. When a signal is received by the RX, the squelch immediately opens, waiting to decode the correct FFSK code sequence. If the expected string is not received, the squelch closes.
- (3) Enable RX Detection: This is selection whether TCS decodes revere burst tone to close Squelch without tail-noise or not. Normally check here.
- (4) SuperAudio: No use.
- (5) Main TX Subtone: Select TCS or DCS and enter its value for TX. You don't need to change this setting because this is set by channel setting.
- (6) Main RX Subtone: Select TCS or DCS and enter its value for RX. You don't need to change this setting because this is set by channel table setting.
- (7) Thresholds: This is setting for characteristic for TCS. Don't change here.
- (8) Other TCS setting: Don't change here.
- (9) Additional RX Subtones: If the KAIROS has Multi CTCSS license to decode Multi TCS,
you may enter other tones here.

(10) Status: This is Status monitor for TCS.

| Status                                        |           |  |
|-----------------------------------------------|-----------|--|
| TCS Unlocked Multiple Subto                   | ones Mode |  |
| Show the measures in any case                 |           |  |
| Received Subtone Frequency [Hz] 123.3         |           |  |
| Received Subtone Peak Deviation [Hz] 345.1    |           |  |
| Received Subtone Nominal Deviation [Hz] 250.0 |           |  |
| Received Superaudio Frequency [Hz] 0.0        |           |  |
| Received Superaudio Peak Deviation [Hz]       | 250.0     |  |
|                                               | ,         |  |

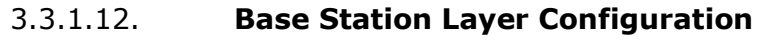

| Base Station Layer Configuration - KAIROS Configuration                                                                                                    | <pre>&gt; <master-broadcast></master-broadcast></pre>                                              |
|----------------------------------------------------------------------------------------------------|----------------------------------------------------------------------------------------------------|
| Enable Repeater Mode (1)<br>Direct Mode Reception (2)<br>Send RC on Same Timeslot (3)<br>Display IDLE Packets (4)<br>Manual AT bit handling (5)<br>Enable ETSI Tier III features (6) | Hang Times [30 ms ticks] (0 ÷ 32767) (9)Private Calls150Group Calls150Data Response16Channel16     |
| TX: act as       (7)       RX: act as         Base Station       •       Base Station       •         Mobile Station       •       Mobile Station       •                            | Timeslots Validity [30 ms ticks] (10)<br>Automatic 32 :<br>Network Delay [30 ms ticks] (11)        |
| MAIN Color Codes     AUX Color Codes       RX     1     .       TX     1     .       TX     1     .                                                                                  | Automatic     6       RX Pkts Advance [30 ms ticks]     0       Distance for timing adv [Km]     0 |

- (1) Enable Repeater Mode: Check here if the KAIROS needs to be Local Repeater when isolated from network.
- (2) Direct Mode Reception: Usually uncheck here. If check it, the KAIROS receives in direct mode (Not repeater mode) which is different from Mobile station mode in repeater.
- (3) Send RC on Same Timeslot: Check if the KAIROS has to support "Enhanced Encryption" feature for mobile unit.
- (4) Display IDLE Packets: Uncheck normally. To remote control the stations via RF, enable it on Ts A or Ts B on all the repeaters used as links, including Master if necessary; enable the flag «display IDLE packets» on slave links.
- (5) Manual AT bit handling: Uncheck. This is for factory usage only.
- (6) Enable ETSI Tier III features: Uncheck while Tier 2 operation.
- (7) TX: act as... / RX: act as...: Select Base Station normally. For RF up link and down link, must transmit as Base Station and Receive as Mobile Station.
- (8) MAIN (AUX) Color Codes: Color code setting for Main and AUX. You don't need to

change this setting because this is set by channel table setting.

- (9) Hang Times: Setting for Hang Times for each call.
  - > Private Calls: Hang time after Individual Call.
  - > Group Calls: Hang time after Group Call.
  - > Data Response: Hang time after Data TX.
  - > Channel: Additional Hang time follows by Private/ Group/ Data.

This can be Beacon transmission length as well.

Ex) Hang time for Individual call: 150+16=166. ( $166 \times 30ms = 4980ms$ )

In RF-down-link, Channel Hang Time is used for synchronization. In up-link it is set to 16, its minimum value. In down-link, there is not a minimum value, but normally it is worth to keep that value greater than 30, Recommendation is 100 (about 3 second). For more detail for RF-Link, please refer to Appendix 4.4

- (10) Timeslots Validity: "Timeslot validity" makes sense in a radio network: it has no meaning in case of a single repeater. "Timeslot validity" is the duration of the interval of time from current instant backward, which the time-stamps of received packets must belong to, in order to be taken into account for elaboration (transmission or voting). It is normally never used, but in case of critical linking backbones, where it is preferable to reduce the duration of the acceptance time window of some stations. It is not referred to mobiles, but to repeaters. It can be seen as the maximum lifetime of a packet, reaching a repeater of a network. If the radio network is well-designed, that parameter can be left to its maximum value, which does not affect any of the network.
- (11) Network Delay: Delay compensation, to compensate for different path delays in simulcast network. For 2 Level network, enter 6 here. If the network is complex, ask JVCKENWOOD Tech support.
- (12) RX Pkts Advance: Set some value in only RF-Link station.
- (13) Distance for timing adv [km]: Normally No use here for IP linked station. For the RF-linked remote site, on up-link to master only. In order to compensate for the flying delay in case of GPS failure on the up-link. The same setting on broadcast base is used for reducing the network delay correspondingly.

### 3.3.1.13. Base Station Basic Data

This setting is for a KAIROS act as Motorola repeater. You don't need to change port setting from default basically.

| Base Station Basic Data - KAIROS <rpt 1="" 2="" jvckenwood�i="" uhf=""></rpt> |      |                |    |     | 23 |
|-------------------------------------------------------------------------------|------|----------------|----|-----|----|
| Data Services                                                                 |      |                |    |     |    |
| CAI Address (1 ÷ 125)                                                         | 12   |                |    |     |    |
| Group CAI Address (225 ÷ 239)                                                 | 225  |                |    |     |    |
| DMR ID GPS (0 ÷ 16776415)                                                     | 0    |                |    |     |    |
| GPS IP Port (1025 ÷ 65000)                                                    | 4001 |                |    |     |    |
| DMR ID RAW (0 ÷ 16776415)                                                     | 0    |                |    |     |    |
| RAW IP Port (1025 ÷ 65000)                                                    | 4004 |                |    |     |    |
| DMR ID ARS (0 ÷ 16776415)                                                     | 0    |                |    |     |    |
| ARS IP Port (1025 ÷ 65000)                                                    | 4005 |                |    |     |    |
| DMR ID TMS (0 ÷ 16776415)                                                     | 0    |                |    |     |    |
| TMS IP Port (1025 ÷ 65000)                                                    | 4007 |                |    |     |    |
| DMR ID TLM (0 ÷ 16776415)                                                     | 0    |                |    |     |    |
| TLM IP Port (1025 ÷ 65000)                                                    | 4008 |                |    |     |    |
| USER 1 IP Port (1025 ÷ 65000)                                                 | 0    |                |    |     |    |
| USER 2 IP Port (1025 ÷ 65000)                                                 | 0    | Read from File |    |     |    |
| USER 2 IP Port (1025 ÷ 65000)                                                 | 0    | Write on File  |    |     |    |
| Preamble Packets                                                              | 4 -  | Read Write     | Cl | ose |    |

### 3.3.1.14. Base Station Operating Modes

This window allows configuring the role of the base station both in a network and in a standalone condition. It concerns the logical function of the base station, considered as a block of the radio system, and its parameters are managed by the microprocessor.

| lase Station Parameters            | IP Parameters                        | - Tier III Parameters                             |               | -Master-to-Master Parameters |
|------------------------------------|--------------------------------------|---------------------------------------------------|---------------|------------------------------|
| Base Station Role                  | IP Address                           | Static Configuration                              | Run-Time Data | Static Routes                |
| BROADCASTER                        | Present 172.33.21.29                 |                                                   |               | IP Address TSA TSB ANA       |
| Stand-Alone                        | Backup Master                        |                                                   |               |                              |
| Audo Getexay                       | Present IP Address                   |                                                   |               |                              |
| Noto RCO(10) Te-interrupt hendling | This B5                              |                                                   |               |                              |
| Network Parameters                 | F Become Master on broken connection | - Tier III Network                                |               |                              |
| /otno Delav [ts]                   | - Yoke/Data reception from Master    |                                                   |               |                              |
| AN Compression Rate                | Militast                             | Net (0 + 511) 0                                   | 0             |                              |
|                                    | Broadcast                            | Site (0 + 7) 0                                    | 0             |                              |
| DMR Beacon                         | Unicast (?                           | Par PAR A+B                                       | PAR A+8       | Buffering                    |
| Beacon interval [mm:ss] 1:0        |                                      | TS A Role PAYLOAD CH                              | PAYLOAD CH    | Reception latency [ms]       |
| Polite                             | Physical Console Parameters          | TS B Role PAYLOAD CH                              | PAYLOAD CH    |                              |
| Impolite C                         | Full Duplex Console                  |                                                   |               |                              |
|                                    | - Line 1 Console                     | Idle lime [s]                                     |               |                              |
| DMR Beacoo                         | All-Call (*<br>Emergency C           | Accept not registered terminals                   | N N           |                              |
| Bearry Interval firm-ss1           | Operating Mode Group C               | C-syscode [hex] 0003                              | 0003          |                              |
|                                    | MALNUY ANALOG Private C              | Net-Site [hex] 0000                               | 0000          |                              |
| Beacon Policy Imposite C           | 16777215 Dest DMR ID                 | Alow Tier II traffic 🥅 TS A 🛛 TS B 🦷              | TSA TSB       |                              |
|                                    | Line 2 Console All-Call (*           | ETCI Versions Compliance                          | 1             |                              |
| TA GEO-CONS                        | Operating Mode Emergency C           | Erst versions compliance                          |               | Read from File               |
| Analog 🕅                           | MAINLY DMR Private C                 | ETSL Version <= 1.5.1 (*<br>ETSL Version == 1.6.1 |               | Write on File                |
| Digital 🖂                          | Dest OND ID                          | ETSI Version >= 1.7.1                             | C             | Read                         |

# 3.3.1.14.1. Base Station Parameters

- (1) Base Station Role
- MASTER: For Master station which choose best signal from Voted signals from slave (Including Master itself).
- SUBMASTER: It's same as Slave normally, in case of Master broken, Sub-Master will promote to be a Master.
- BROADCASTER: Usually for Slave. A KAIROS needs to cover Mobile stations as a repeater selects this.
- ➢ HALF-TK AUX MASTER: N/A
- LINK DOWN TO NET: For a KAIROS for RF-Link which is near to Master Side select this. For more detail for RF-Link, please refer to Appendix 4.4
- LINK UP TO MASTER: For a KAIROS for RF-Link which is Slave Broadcaster select this. For more detail for RF-Link, please refer to Appendix 4.4
- > SUBM LINK DOWN TO NET: This is as same as LINK DOWN TO NET, but for Sub-Master.
- > SUBM LINK UP TO MASTER: This is as same as LINK UP TO MASTER, but for Sub-Master.
- > MOBILE/FIXED: KAIROS will be Mobile/ Fixed Station. It doesn't support repeat function.

| Base Station Parameters                    |   |
|--------------------------------------------|---|
| Base Station Role (1)                      |   |
| MASTER                                     | ] |
| Stand-Alone (2)                            | 7 |
| Audia Cataway (2)                          | _ |
| Audio Gateway (5)                          |   |
| MotoTRBO(TM) TX-interrupt handling (4)     |   |
| MotoTRBO(TM) TX-interrupt handling (4)     |   |
| Network Parameters                         |   |
| Network Parameters Voting Delay [ts] (5) 3 |   |

- (2) Stand-Alone: Uncheck normally. If check it, the KAIROS will be isolated from other KAIROS.
- (3) Audio Gateway: We recommend using a KAIROS Gateway as an Audio Gateway, but in case you would like to assign a KAIROS as an Audio Gate way, check here. Need Vocoder option.
- (4) MotoTRBO<sup>™</sup> TX-interrupt handling: N/A
- (5) Voting Delay [ts]: Delay compensation, to compensate for voting delays in simulcast network. For 2 Level network, enter 3 here. If the network is complex, ask JVCKENWOOD Tech support.
- (6) LAN Compression Rate: Parameter is 0 or 1 at this moment. 0: No compress packets on IP 1: Compress packets on IP
- (7) Beacon interval [mm:ss]: You can set here for Master Base station only. Enter Beacon interval timing here in 30 second step. This setting for Master Station only. Slave stations follow the timing of Master station.

| DMR Beacon          |           |                    |   |
|---------------------|-----------|--------------------|---|
| Beacon interval [mr | m:ss] (7) | 1:0                | ÷ |
| Beacon Policy       | (8)       | Polite<br>Impolite | • |

Beacon transmission duration is defined by Channel Hang time in Base Station Layer Configuration

[Note] Beacon interval timer will be renewed by last transmission such as repeating TX.

(8) **Beacon Policy:** 

> Polite: The beacon never disturbs conversation. Impolite: The beacon disturbs conversation.

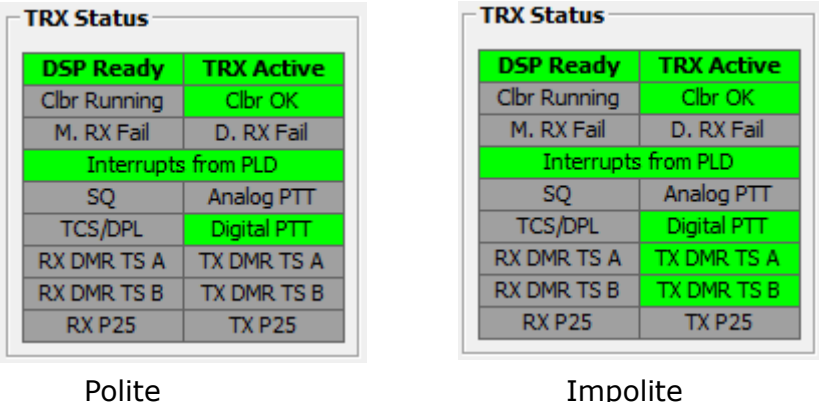

(9) TX end-tone: KAIROS will add 0.5 sec TX end-tone before stop transmission. It can be applied for Master station and Single repeater.

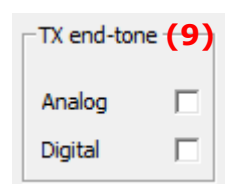

## 3.3.1.14.2. IP Parameters

- (10) Master IP address: You must set Master IP address for all slaves. (including Sub-master)
- (11) In case you assign a Slave as a Backup Master, enter this setting. (It is recommended for network redundancy)
- (12) Voice/ Data reception from Master: Choose one to be same as IP network.

| IP Parameters             |                          |
|---------------------------|--------------------------|
|                           | IP Address               |
| ✓ Present                 | 172.33.91.10             |
| Backup Master (11)        |                          |
| ✓ Present                 | IP Address               |
| This BS                   | 172.33.91.11             |
| ✓ Become Master on brok   | en connection            |
| Voice/Data reception from | Master <mark>(12)</mark> |
| Multicast                 | ē                        |
| Broadcast                 | 0                        |
| Unicast                   | C                        |
|                           |                          |

# 3.3.1.14.3. Physical Console Parameters

- (13) Full-Duplex Console: It allows Full Duplex conversation by physical console from rear 25pin port.
- (14) Line 1 Console: The setting for Physical console from rear 25pin port line 1.
- (15) Line 2 Console: The setting for Physical console from rear 25pin port line 2

| Physical Console Paramet     | ers                           |     |
|------------------------------|-------------------------------|-----|
| Full-Duplex Console          | (13)                          |     |
| Line 1 Console (14)          | All-Call                      | ē   |
| Operating Mode MAINLY ANALOG | Emergency<br>Group<br>Private | 000 |
| 16777215                     | Dest DMR ID                   |     |
| Line 2 Console (15)          | All-Call                      | œ   |
| Operating Mode<br>MAINLY DMR | Emergency<br>Group<br>Private | 000 |
| 16777215                     | Dest DMR ID                   |     |

# 3.3.1.14.4. Tier III Controller

If your network is for Tier II, you don't need to change anything here. We will update here Tier 3 in Feb 2019.

# 3.3.1.14.5. Tier III Network

If your network is for Tier II, you don't need to change anything here. We will update here in Feb 2019.

| atic Configurat      | ion                        |                | - Run-Time Data |
|----------------------|----------------------------|----------------|-----------------|
| ier III Controller   | (16)                       |                |                 |
| P Address            |                            |                |                 |
| er III Network –     | (17)                       |                |                 |
| lodel                | TINY                       | ÷              | TINY            |
| et (0 ÷ 511)         | 0                          |                | 0               |
| ite (0 ÷ 7)          | 0                          |                | 0               |
| ar                   | PAR A+B                    |                | PAR A+B         |
| S A Role             | PAYLOAD                    | <del>н</del> Н | PAYLOAD CH      |
| S B Role             | PAYLOAD                    | <del>н</del>   | PAYLOAD CH      |
| dle Time [s]         | 3                          |                | 3               |
| ccept not registe    | red terminals              | ~              | $\overline{}$   |
| -syscode [hex]       | 0003                       |                | 0003            |
| et-Site [hex]        | 0000                       |                | 0000            |
| llow Tier II traffic | TS A                       | TS B 🕅         | 🗖 TSA TSB 🥅     |
| TSI Versions Com     | pliance <mark>(18</mark> ) | )              |                 |
| TSI Version <= 1     | .5.1                       | œ              | c               |
| TSI Version == 1     | .6.1                       | 0              | 0               |
| TSI Version >= 1     | .7.1                       | 0              | C               |

3. Main window 3.3. KAIROS

#### 3.3.1.14.6. Master-to-Master Parameters

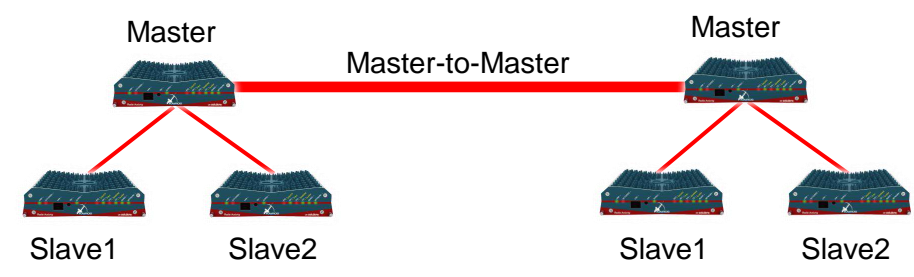

The Tier II/III, even in Analog, Controller can now instruct a Master Base Station to set up one or more dynamic Master-to-Master (M2M) route to exchange data with another Master Base Station. This is required for a Multisite Network.

Note: Master-to-Master functions is totally ASYNCHRONOUS, thus it cannot be used for any simulcast purpose.

(19) Static Routs: Set target Master IP address and check DMR slot/ Analog which you want to transfer Voice/Data to other Master.

(20) Buffering: Choose Reception latency in 60 [ms]

| Maste | er-to-Master Par        | ameters     |
|-------|-------------------------|-------------|
| Stati | c Routes <b>(19)</b>    |             |
|       | IP Address              | TSA TSB ANA |
|       | 172.33.60.10            |             |
|       | 172.33.60.11            |             |
|       | 172.33.60.12            |             |
|       |                         |             |
|       |                         |             |
|       |                         |             |
|       |                         |             |
| Buffe | ering <mark>(20)</mark> |             |
| Rece  | ption latency [ms]      | 60 -        |

# 3.3.1.15. **RTP Configuration**

This window is for configuration of RTP which connect KAIROS Tier 2 and Tier 3 networks to dispatching applications using Real Time Protocol to exchange voice and data along with the current status of the radio channels using RTP extension header.

[Note] Optional Vocoder Unit is required for RTP.

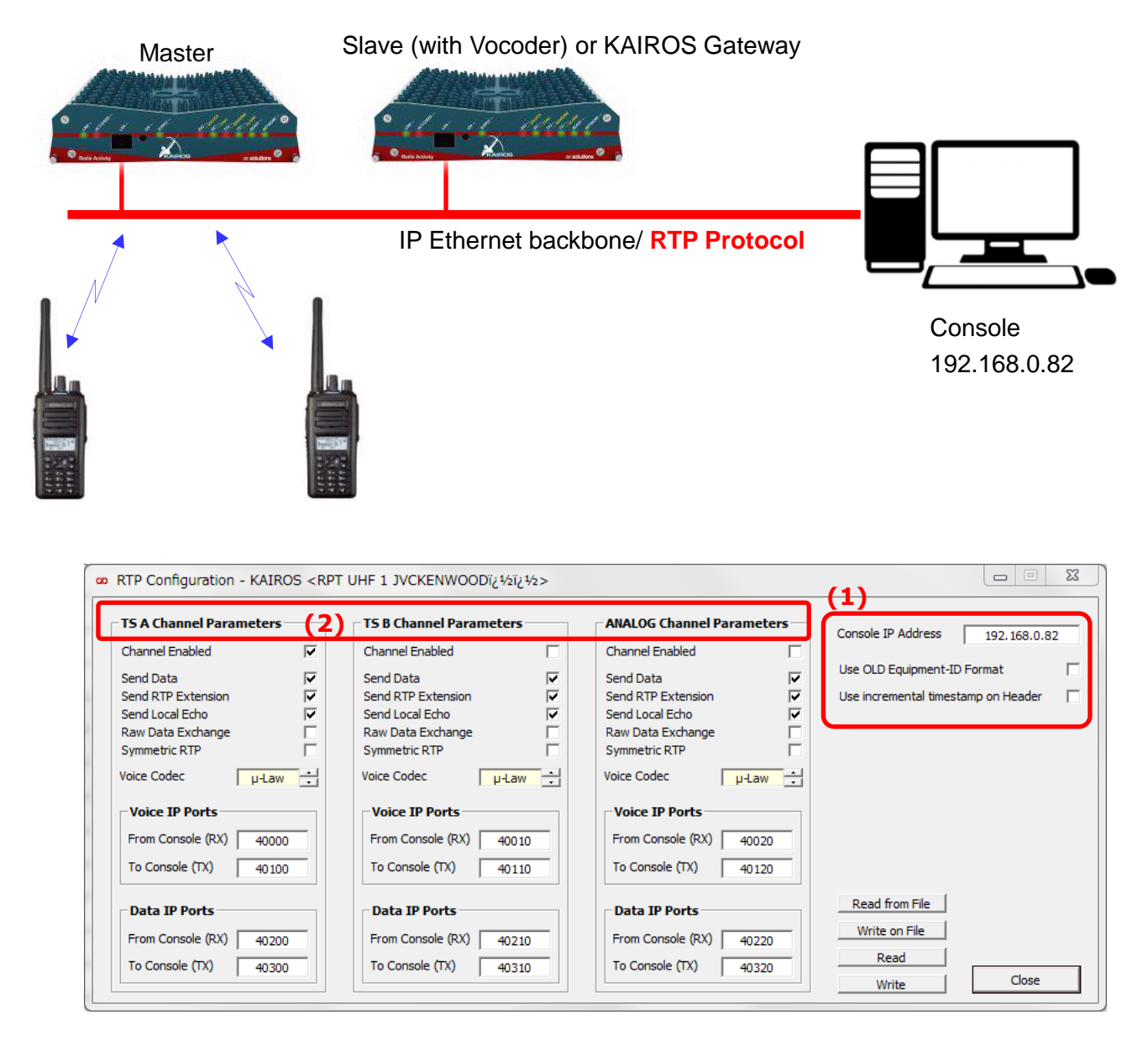

- (1) Console IP Address: Enter Console IP Address.Use OLD Equipment-ID Format: Uncheck.Use incremental timestamp on Header: Uncheck.
- (2) TS A Channel Parameters: For Timeslot ATS B Channel Parameters: For Timeslot BANALOG Channel Parameters: For Analog FM.

#### 3.3.1.15.1. TS A(B) / ANALOG Channel Parameters

- (3) Channel Enabled: Check here if you need RTP.
- (4) Send Data: To send RTP data to console, check here.
- (5) Send RTP Extension: Normally Uncheck. In order to send Extension header data, check here.
- (6) Send Local Echo: Normally Uncheck. In order to send Local Echo check here.
- (7) Raw Data Exchange: Uncheck. N/A
- (8) Symmetric RTP: If check here, TX port number will be same as RX port number.
- (9) Voice Codec: Choose one from ANA, a-Law, u-Law to be same as console codec. Select u-Law normally.
- (10) Voice IP Ports: Set IP ports for Voice to be same as Console IP ports.
- (11) Data IP Ports: Set IP ports for Data to be same as Console IP ports.

| TS A Channel Para                                                                                                  | meters                                    |
|----------------------------------------------------------------------------------------------------|-------------------------------------------|
| Channel Enabled                                                                                                    | (3) 🔽                                     |
| Send Data<br>Send RTP Extension<br>Send Local Echo<br>Raw Data Exchange<br>Symmetric RTP<br>Voice Codec <b>(9)</b> | (4) ▼<br>(5) ▼<br>(6) ▼<br>(7) □<br>(8) □ |
| Voice IP Ports                                                                                                    | (10)                                      |
| From Console (RX)                                                                                                  | 40000                                     |
| To Console (TX)                                                                                                    | 40100                                     |
| Data IP Ports                                                                                                    | (11)                                      |
| From Console (RX)                                                                                                  | 40200                                     |
| To Console (TX)                                                                                                    | 40200                                     |
|                                                                                                    | 1 40300                                   |

# 3.3.1.16. **SIP Configuration**

KAIROS supports SIP Server (Asterisk) which can make communication between Mobile unit and SIP Phone.

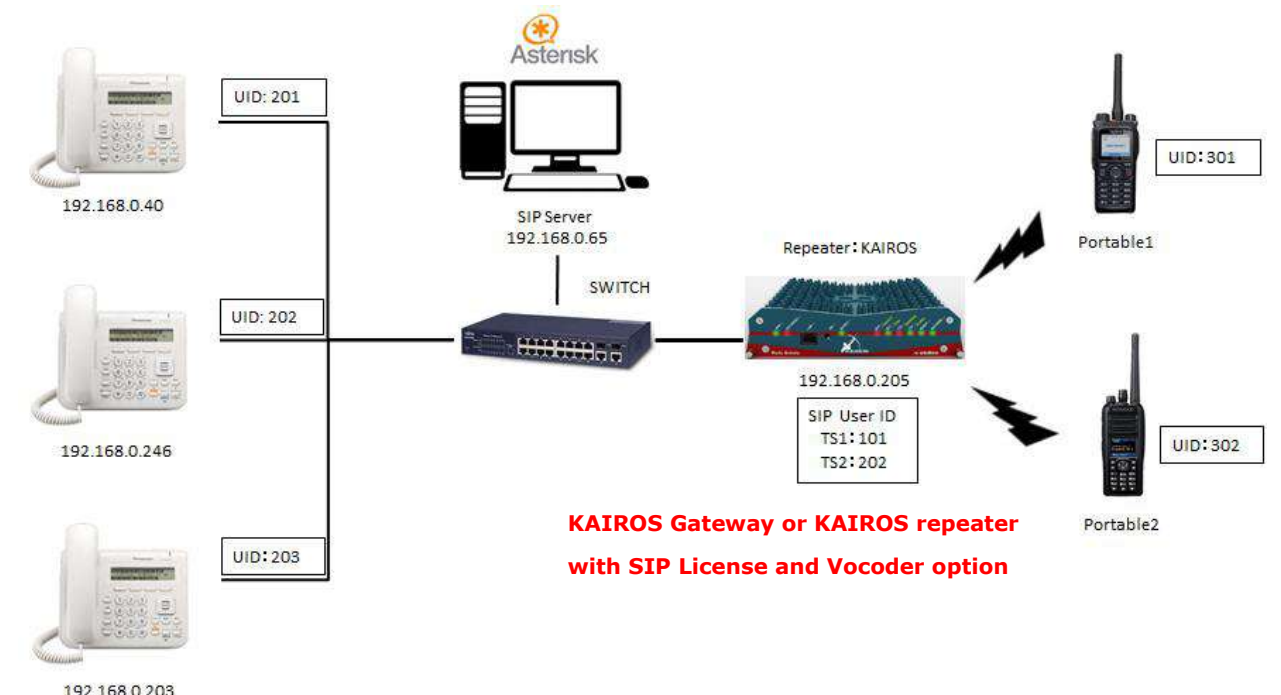

If the target KAIROS for SIP is not activated SIP License, you need to activate SIP license by Web Server (Browser), and upload SIP library file to KAIROS by KAIROS Manager. Confirm the KAIROS is installed SIP server Library from Software – Versions.

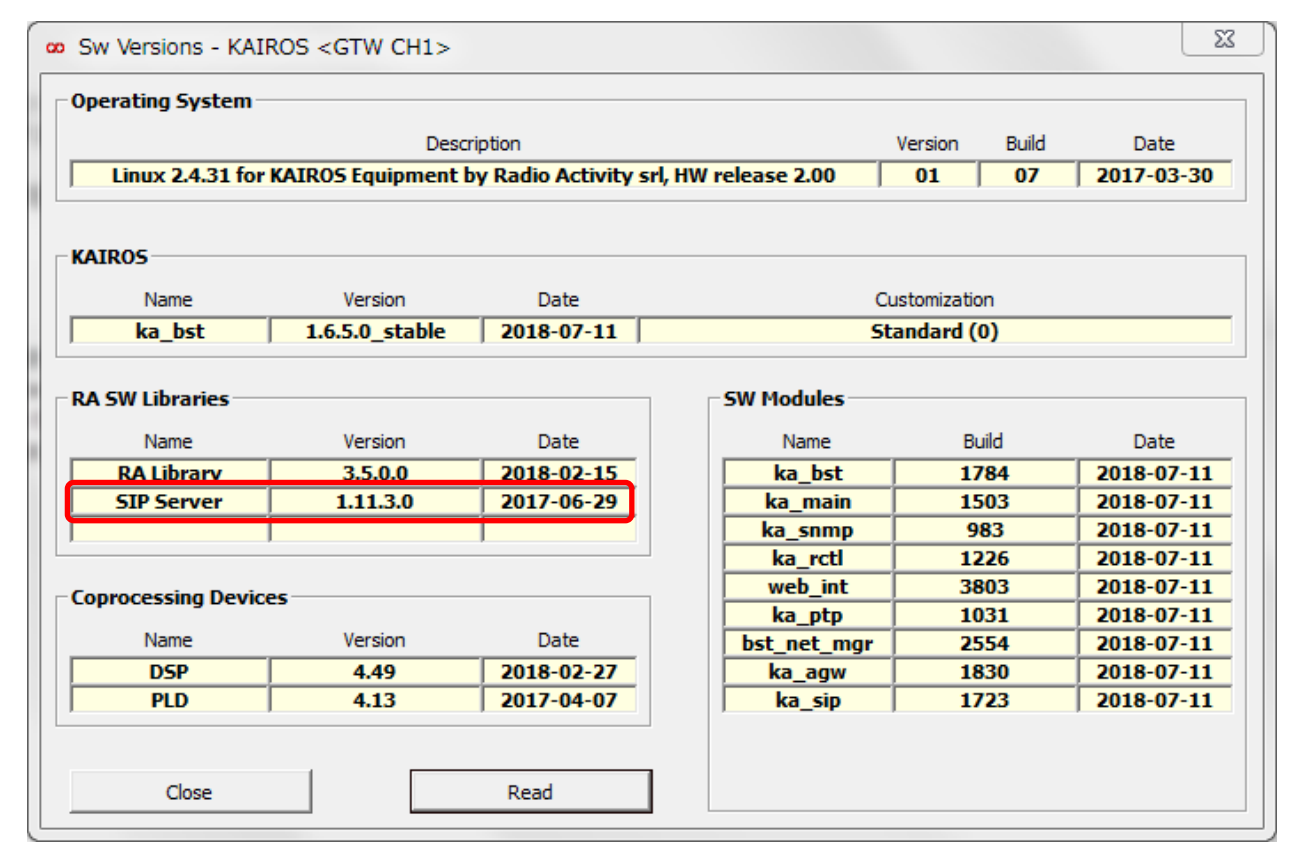

Also confirm "Run RTP/SIP Layer" from Configuration – Main Setup.

| Features          |  |
|-------------------|--|
| Run TRX Layer     |  |
| Run Station Layer |  |
| Run RTP Layer     |  |
| Run SIP Layer     |  |
|                   |  |
|                   |  |

It is possible to enable a KIROS as a SIP client account for each radio channel. (At the moment only DMR TSA, TSB and Analog are supported)

| Account Davamator                            |                                  |                                          | -Demote Server      |
|----------------------------------------------|----------------------------------|------------------------------------------|---------------------|
| Account Parameter                            | ,                                | Account Enabled                          | Relifice Server     |
| Account Name                                 | KAIROS TS1                       | Channel used for Vaice C. Data C.        | IP Address          |
| SIP User ID                                  | 101                              |                                          | IP Port 5060        |
| SIP Authentication ID                        | 101                              | Perform SIP REGISTER Procedure           |                     |
| SIP Password                                 |                                  | Perform SIP UNREGISTER before Restart 🥅  | -Local Server       |
|                                              |                                  | Send RTP Header Extension                | IP Address          |
| Account Registration Tir                     | meout (60 - 7200) [s] 3600       | Send Text and Positioning as SIP IM      |                     |
| Maximum Conversation                         | Time (120 - 600) [s]             | Don't delete Main Numeric Prefix on Dial | Trunk Mode No Trunk |
| Hang Sequence Time W                         | indow (2 - 10) [s] 5             | Dep't delete Alt Numeric Brefy on Diel   | , No Huik           |
| Reply Timeout on Outg                        | oing DMR Call (20 - 120) [s]     | Besister Terricel IDe as SID Numbers     |                     |
| <b>SIP Calls from AIR</b> —<br>Dial Method — |                                  | AIR Calls from SIP                       |                     |
| Call alert to STP Numb                       | er (*                            |                                          |                     |
| Call alert to Sup Numeric P                  | Prefix + SIP Number O            |                                          |                     |
| Text Message with Al                         | phanumeric Prefix + SIP Number C |                                          |                     |
| DTMF Sending Method                          | 1                                |                                          |                     |
| In-Band                                      | •                                | - STD Server                             |                     |
| Into a SIP INFO Mess                         | age C                            | Str Server                               |                     |
| As RTP EVENT                                 | C                                | Server IP Address 192.168.0.45           |                     |
| Main Numeric Prefix on I                     | DMR Call Alerts 99               | Server IP Port 5060                      | Read from File      |
|                                              |                                  | 20001                                    | Mathine and Eile    |

#### 3.3.1.16.1. Account Parameters

| Account Parameters        |                  |           |                      |      |                                          |               |
|---------------------------|------------------|-----------|----------------------|------|------------------------------------------|---------------|
| Account Name              | KAIROS TS1       | (1)       |                      |      | Account Enabled                          | <b>⊽(9)</b>   |
| SIP User ID               | 101              | (2)       |                      |      | Channel used for Voice (• Data           | C(10)         |
| SIP Authentication ID     | 101              | (3)       |                      |      | Perform SIP REGISTER Procedure           | <b>⊡(11)</b>  |
| SIP Password              |                  | (4)       |                      |      | Perform SIP UNREGISTER before Restart    | <b>୮(12)</b>  |
|                           |                  |           |                      |      | Send RTP Header Extension                | <b>Г(13)</b>  |
| Account Registration Time | eout (60 - 7200) | [s]       | (5)                  | 3600 | Send Text and Positioning as SIP IM      | ⊏(14)         |
| Maximum Conversation T    | Time (120 - 600) | [s]       | <b>(6)</b> ☑         | 180  | Don't delete Main Numeric Prefix on Dial | <b>(15)</b>   |
| Hang Sequence Time Win    | dow (2 - 10) [s] |           | (7)                  | 5    | Don't delete Alt Numeric Prefix on Dial  | <b>Г(16)</b>  |
| Reply Timeout on Outgoi   | ng DMR Call (20  | - 120) [s | ] <mark>(8)</mark> ▼ | 20   | Register Terminal IDs as SIP Numbers     | <b>□</b> (17) |

- (1) Account Name: Enter any name.
- (2) SIP User ID: Extension number which is same as SIP server (Asterisk).
- (3) SIP Authentication ID: Enter same number as SIP User ID.
- (4) SIP Password: N/A (Do not enter)
- (5) Account Registration Timeout: Timeout time for registration to SIP server.
- (6) Maximum Conversation Time: If uncheck here, no limitation. (Managed by repeater TOT)
- (7) Hang Sequence Time Window: Time window for detecting the 3 PTTs On/Off sequence to hang-up a SIP call.
- (8) Reply Timeout Outgoing DMR Call: Time until hang-up a SIP to DMR call if nobody answers on the radio.
- (9) Account Enabled: Check here to use SIP feature on target time slot.
- (10) Channel used for: Choose "Voice" normally.
- (11) Perform SIP REGISTER Procedure: Check here normally.
- (12) Perform SIP UNREGISTER before Restart: Uncheck here normally.
- (13) Send RTP Header Extension: It allows sending RTP Header Extension.
- (14) Send Text Positioning as SIP IM: It allows text message from console
- (15) Don't delete Main Numeric Prefix on Dial: Uncheck here normally.
- (16) Don't delete Alt Numeric Prefix on Dial: Uncheck here normally.
- (17) Register Terminal IDs as SIP Numbers: Uncheck here normally.

## 3.3.1.16.2. SIP Calls from AIR

(1) Dial Method: Choose middle. Using this method each call alerts whose destination DMR ID's initial digits matches with one of the two numeric prefixes (Main Numeric Prefix and Alternate Numeric Prefix) will produce a SIP call addressed to a SIP resource having the same SIP contact URL of the target DMR ID. It is possible to set whether or not sending the selected prefix to the SIP Server.

| SIP Calls from AIR                                 |    |
|----------------------------------------------------|----|
| Dial Method (1)                                    |    |
| Call alert to SIP Number                           | 0  |
| Call alert to Numeric Prefix + SIP Number          | •  |
| Text Message with Alphanumeric Prefix + SIP Number | 0  |
| DTMF Sending Method (2)                            |    |
| In-Band                                            | œ  |
| Into a SIP INFO Message                            | 0  |
| As RTP EVENT                                       | 0  |
| Main Numeric Prefix on DMR Call Alerts (3)         | 99 |
| Alternate Numeric Prefix on DMR Call Alerts (4)    |    |
| Alphanumeric Prefix on DMR Messages (5)            |    |

This is the only method currently available in the current release 1.6.0.0 and it will be provided in a future software release.

- (2) DTMF Sending Method: Choose "In-Band". It is the only way to exchange DTMF tones between radio portables and SIP Telephones in the current release.
- (3) Main Numeric Prefix on DMR Call Alerts: Additional prefix of extension number.
  - e.g.) SIP phone extension : 101 Numeric Prefix on DMR: 99 UID to call SIP phone from mobile : 99101
- (4) Alternate Numeric Prefix on DMR Call Alerts: 2<sup>nd</sup> Prefix if you need.
- (5) Alphanumeric Prefix on DMR Messages : N/A

#### 3.3.1.16.3. AIR Call from from SIP

- (1) ID to call: ID for Air calls between KAIROS and mobile.
- (2) Call Mode: Choose Individual / Group

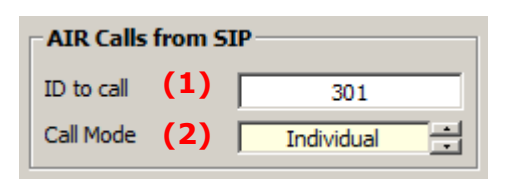

#### 3.3.1.16.4. SIP Server

- (1) Server IP Address: IP address of SIP Server
- (2) Server IP Port: Enter same port number with SIP server.
- (3) Local IP Port: Enter same port number with SIP server.
- (4) Protocol: Enter same protocol with SIP server.

| SIP Server            |              |
|-----------------------|--------------|
| Server IP Address (1) | 192.168.0.65 |
| Server IP Port (2)    | 5060         |
| Local IP Port (3)     | 5061         |
| Protocol (4) UDF      | • • TCP C    |

# 3.3.1.16.5. SIP Trunk Configuration

It is a Server to connection between two different SIP servers (usually KA-SIP Server and customer's external PBX). It provides an alternative to a SIP Client – Server connection between the KA-SIP layer which acts as a SIP client and the customer's external VoIP PBX acts as SIP Register Server.

- (1) Remote Server: Set IP information for SIP Trunk Server.
- (2) Local Server: If assign SIP Trunk Server to another KAIROS, enter IP address in here.
- (3) Trunk Mode: No Trunk means using KAIROS itself.

| SIP Trunk Configuration     |            |  |  |  |
|-----------------------------|------------|--|--|--|
| Remote Server               | (1)        |  |  |  |
| IP Address                  |            |  |  |  |
| IP Port                     | 5060       |  |  |  |
| Local Server (2) IP Address |            |  |  |  |
| Trunk Mode <b>(3)</b>       | No Trunk 📩 |  |  |  |

# 3.3.2. Alarm Configuration

The software on a KAIROS Base Station continuously monitors a lot of functional parameters, which can take the state of good or bad during a period. We can divide them into two major groups: analog parameters and logic parameters. The analog parameters can take any value

| KAI           | ROS ?                  |   |                  |
|---------------|------------------------|---|------------------|
| Configuration |                        | • |                  |
|               | Alarms Configuration   |   | Alarms Treatment |
|               | Controls               | • | Events Setup     |
|               | Statistics             | • |                  |
|               | Restart…               | • |                  |
| _             | Configurations Utility |   |                  |

between a minimum and a maximum (i.e.: voltage, temperature...)

The logic parameters normally point out specific facts occurred over time (i.e.: the activation of an input contact)

#### 3.3.2.1. Alarm Treatment

It sets the general parameters of the Alarm or Notice Events notification.

| Communit                | ty Data (1)  |         | Destination (4)                 |                                 |
|-------------------------|--------------|---------|---------------------------------|---------------------------------|
| Name                    | public       |         | Present Destination ID Timeslot | Destination Type Message Format |
| Password                | admin        |         | 101 А € С В                     | Group 🕂 ETSI 🕂                  |
|                         |              |         | Г 16777215 А € С В              | All Call 🕂 ETSI 🕂               |
| SNMP Ser                | vers (2)     |         |                                 |                                 |
| Present                 | IP Address   | IP Port |                                 |                                 |
| $\overline{\mathbf{v}}$ | 172.33.2.105 | 162     |                                 |                                 |
| $\mathbf{V}$            | 172.33.2.44  | 162     | Message Parameters (5)          | Base Station Identification     |
|                         |              |         | Prepend date 🔽                  | Equipment Name                  |
|                         |              |         | Prepend time 🔽                  | Custom ID                       |
|                         |              |         |                                 | KAIROS                          |
|                         |              |         |                                 |                                 |
|                         |              |         |                                 |                                 |
| Г                       |              |         |                                 |                                 |
|                         | ,            | ,       |                                 |                                 |
| SNMP Para               | ameters (3)  |         | R                               | ead from File                   |
|                         | (-)          | NOTICE  |                                 | Write on File                   |
| Treshold lev            |              |         |                                 |                                 |

#### (1) Community Data

- > Name: Name of the SNMP Community
- > Password: Password of the SNMP System

#### (2) SNMP Servers

Present: If you want to add a server, specifying its IP Address, you at first must check this checkbox; if you want to remove a server, simply uncheck this checkbox.

- > IP Address: Specifies the IP Address of an SNMP Server to which the Trap will be sent.
- > IP Port: Specifies the IP Port number (in the range  $20 \div 65000$ ) of the server to which the Trap will be sent.

# (3) SMNP Parameters

- Threshold level: Specifies the severity level under which an SNMP trap will not be sent.
- Common Severity for CLEAR: Specifies a unique severity degree for all the CLEAR Events, which takes priority over the per-Alarm CLEAR severity degree (in addition to the already shown severity degrees (see above, Severity Degree of an Alarm Event), this list-box provides an UNDEFINED value, which means that a CLEAR Event will assume the severity degree specified in the Events Setup window).

# (4) Destination

- Present: If you want to add a DMR Destination, you first must check this checkbox; if you want to remove a DMR Destination, simply uncheck this checkbox.
- Destination ID: Specifies the Destination ID, which can be an Individual ID or a Group ID, according to the Destination type.
- > Timeslot: Specifies the Timeslot (A or B) which a text message will be sent on.
- Destination Type: Specifies the type of the Destination ID (currently the only choice is between "ALL CALL" and "GROUP ID")
- > Message Format: Specifies the format of the text messages that will be sent.
- (5) Message Parameters
  - Prepend date: If checked, the related text of an Event will be prepended by the UTC date of an Event occurrence, in (YYYY-MM-DD) format.
  - Prepend time: If checked, the related text of an Event will be prepended by the UTC time of an Event occurrence, in (HH:MM) format.
  - Base Station Identification: You can choose here how the Base Station will be identified in the DMR text message sent; the current choices are:
    - None: No identification string will be inserted.
    - Equipment Name: The name of the Station, as set in the Main Setup window.
    - Station ID: The Station ID value, as set in the Main Setup window.
    - Equipment S/N: The Serial Number of the Station, assigned from Factory, normally displayed in the main window of KAIROS\_Manager.
    - Equipment ID (hex): The Equipment ID of the Station, assigned by Factory, normally displayed in hex format in the main window of KAIROS\_Manager.
    - Custom String: The identification will be the string chosen by the user, set in the following item
  - Custom ID: Sets your own Identification String to be sent if Custom String has been chosen in the previous item.

### 3.3.2.2. Events Setup

Configures how to handle and dispatch every single event.

| y Overvoltage   Supply Undervoltage   Ethernet Lini | k Status PLD Data Correctness DSP Loadin |
|-----------------------------------------------------|------------------------------------------|
| SNMP Traps (1)                                      | Properties and Methods (3)               |
| Traps Destination                                   | Alarm Enabled                            |
| 172.33.2.105:162                                    | Consecutive events to toggle             |
| 172.33.2.44:162                                     | Insert into ACTIVE/HOT-SPARE analysis    |
|                                                     | Alarm Raise (4)                          |
|                                                     | Message                                  |
|                                                     | Broken Ethernet Link                     |
| Traps Sending Policy                                | System Defined Severity                  |
| Merge Auxiliary Data in Text Messages               |                                          |
| Send the CLEAR TRAP on a CLEAR Event                |                                          |
| Repeat RAISE TRAP every                             | Alarm Clear (5)                          |
|                                                     | Message                                  |
| On-Air Messages (2)                                 | Ethernet Link Restored                   |
| DMR                                                 |                                          |
| Destination TS Call Type Format                     |                                          |
| 1 A Group ETSI                                      |                                          |
| 16///215 A All Call ETSI                            | - I/0 Contacts Activation (6)            |
|                                                     | Activate EXT- contact                    |
|                                                     | ,                                        |
| Repetitions 1                                       |                                          |
| Interval [s]                                        | Write Read Close                         |

(1) SNMP Traps / Traps Destination: In this section you will find all the previously configured SNMP Servers (IP Address + IP Port number): if you want the Station to send the trap related to the Event to one or more of the listed servers, simply check the checkboxes associated to the servers. If you don't want the Station to send the trap, then uncheck all.

SNMP Traps / Traps Sending Policy: For every Alarm Event, in this section you can decide Traps sending policy.

(2) On-Air Messages: In this section you will find all the previously configured DMR Destinations (ID + Timeslot + Type + Format): if you want the Station sends to one or more of the listed destinations the event-related text message, simply check the checkboxes associated to the destinations. If you don't want the Station sends the message, uncheck all.

- (3) Properties and Methods: In this section you will define the behavior of an Event, as follows:
  - Alarm Enabled: Enables or disables all the actions subsequent to the detection of the Event.
  - Consecutive events to toggle: Specifies how many consecutive detections of the Event are needed to toggle the status of the Alarm; note that in some Events this parameter is not enabled to the User.
  - Insert into ACTIVE/HOT-SPARE analysis: Here you can specify if the Event participates to the Equipment Status Analysis which can produce an ACTIVE-to-SPARE role exchange in a 1+1 environment; please, note that not all Events are qualified to participate to that analysis, and currently not all qualified Events, even selectable, will participate to the analysis: it is limited to the followings:
    - Ethernet Link Status
    - No TX Power
    - TX Power too low
    - TX Power too high
    - TX SWR Alarm
    - TX Power Reduction
    - BS Temperature
    - TX Temperature
- (4) Alarm Raise / Message: Here you can specify the text of the messages that will be sent to configure SNMP Server(s) and through the DMR RF channel; you can insert a free-format ANSI text up to 47 alphanumeric characters. Please note that some Alarms don't have a CLEAR event: in this case an appropriate reminder will be displayed instead of the Message textbox of the Alarm Clear section.

Alarm Raise / System Defined Severity: Here you can specify the severity degree for the displayed alarm. While the user can define the CLEAR Event severity degree for every alarm, the user can define the RAISE Event severity degree only for some alarms, because for some others it is still Factory-defined and cannot be changed. The range of values is as shown above, in Severity Degree of an Alarm Event. If you didn't specify any SNMP Server in the Alarms Treatment window, the User-Defined Severity value has no meaning.

Alarm Raise / User-Defined Level: Here You can specify a value, in the range 0 to 15, which will be inserted into the SNMP Trap; the SNMP Server can use this value as an additional filter, or a customized priority/significance for that alarm. If you didn't specify any SNMP Server in the Alarms Treatment window, the User-Defined Level value has no meaning.

(5) Alarm Clear: it is written in the (4) Alarm Raise.

(6) I/O Contacts Activation: If checked, the RAISE Event of the alarm will participate in the activation of the ALARM OUT contact on the rear DB25 connector.

# 3.3.3. Controls

To know KAIROS Statuses, Click Controls then choose the one which you want to know.

| KAIROS_Manager Software                                  | KAIROS ?                              |   |                                                                                                    |
|----------------------------------------------------------|---------------------------------------|---|----------------------------------------------------------------------------------------------------|
| - Communications                                         | Configuration<br>Alarms Configuration |   | Status Buff                                                                                                    |
| Sent                                                     | Controls                              | • | KAIROS Overall Status                                                                                                    |
| Sent Controls Statistics Restart… Configurations Utility |                                       |   | DSP and PLD Status<br>Loop Test Result<br>Vtune Test Result<br>GPS Status<br>Primary Synchronization Status<br>Audio Lines Control<br>AF Test<br>DMR Test<br>P25 BER Test - TX<br>P25 BER Test - RX<br>Base Stations Viewer |

### 3.3.3.1. KAIROS Overall Status

You can know various basic statuses from this window.

| KAIROS Overall Status - KAIR | COS <master-broadcast></master-broadcast>   |                                     |
|------------------------------|---------------------------------------------|-------------------------------------|
| TRX Status                   | Synchronization Status                      | DSP Measures Clear Packets Counters |
| DSP Ready TRX Active         | PPS Signal from GPS Present Valid Lock      | Last DSP Startup:                   |
| Clbr Running Clbr OK         | PPS Signal from PTP Present Valid Lock      | 2018-09-26 15:34:53                 |
| M. RX Fail D. RX Fail        | External PPS Signal Present Valid Lock      | DMR Packets Out of Window 0         |
| Interrupts from PLD          | Superaudio Tone Present Valid Lock          | ANA Packets Out of Window 0         |
| SQ Analog PTT                | Synchronization from RF Signal or 4FSK Lock | Safety Margin for DMR Packets 0     |
|                              | Synchronization from Internal Reference     | Safety Margin for ANA Packets 0     |
|                              | DED Cowerthy Sunchwanized                   | Timing Error [µs] 0.000             |
| RX P25 TX P25                | DSP Correctly Synchronized                  | PPS Position [µs] 42.468            |
| 10(125)                      |                                             |                                     |
| Features Status              | AF Lines Status                             | RX Measures                         |
| SIMULCAST Features           | AF to DMR Codecs TS A TS B                  | Peak Deviation [Hz]                 |
| DMR Features                 | DMR Codecs to AF TS A TS B                  | Estimated SINADo [dB]               |
| ANALOG Features              | Output Signalling Line 1 Line 2 IP Line     | Offset of received carrier [Hz]     |
| ETSI Tier III Features       | Input Signalling Line 1 Line 2 IP Line      |                                     |
| NETCONTROL Access            | Emergency Self-Repeating Mode               |                                     |
| SNMP Features                | Registered to Master                        | Analog Measures                     |
| POCSAG Features              | Promoted to Master for Emergency            | Input Supply Voltage [V] 13.2       |
| MULTITONE TCS Features       |                                             | TX Temperature [°C] 30              |
| P25 Features                 | -Vocadore Status                            | TX Input Current [A] N/A            |
| SID Features                 | vocouers status                             | Forward Power [W] N/A               |
| Amateur Dadio Features       | Vocoder 1 Vocoder 2                         | Reflected Power [W] N/A             |
| External Raw Access          |                                             | SWR N/A                             |
| Audio from Web               |                                             |                                     |
|                              | Clocks Status                               | DMR Status                          |
| Commands Set                 | TX PLL Lock RX PLL Lock                     | Internal Second/Timeslot 268        |
| Unlock SO                    |                                             | TSA TSB                             |
| Unlock TCS/DPL               |                                             | Last Received Timeslot 0 0          |
| Start Transmission           | 1+1 Status Force to SPARE                   | Frequency offset rx [Hz] 0 0        |
| Disable TX                   | 1+1 Node Link between Nodes                 | Time offset rx [ms] 0.000 0.000     |
| Line 2 Output Signal         |                                             | Error Vector 0 0                    |
| Local TRX Test               |                                             | Last Received Color Codes 0 0       |
|                              |                                             | Last Transmitted Data Types 0 0     |
|                              |                                             | RSSI Main [dBm] -109.9 -110.2       |
| Disable Digital Squelch      | Close                                       | RSSI Diversity [dBm] -126.9 -126.9  |
|                              |                                             |                                     |
| (1) VHE 136 ± 174 MHz Ban    |                                             | (2) MASTED BASE STATION             |

There are some useful information on the bottom bar.

- (1) Frequency Band Information
- (2) Service Class
- (3) TRX Operative Mode
- (4) Serial Number
- (5) Base Station Role
- (6) Equipment ID which is match with MAC address. You can't change it.
- (7) Own IP address

Detail explanation for each item is written from the next page.

# 3.3.3.1.1. TRX Status

| TRX Status   |             |  |  |
|--------------|-------------|--|--|
| DSP Ready    | TRX Active  |  |  |
| Clbr Running | Clbr OK     |  |  |
| M. RX Fail   | D. RX Fail  |  |  |
| Interrupts   | from PLD    |  |  |
| SQ           | Analog PTT  |  |  |
| TCS/DPL      | Digital PTT |  |  |
| RX DMR TS A  | TX DMR TS A |  |  |
| RX DMR TS B  | TX DMR TS B |  |  |
| RX P25       | TX P25      |  |  |

| Item         | Description                                                                  |
|--------------|------------------------------------------------------------------------------|
| DSP Ready    | The ready for the DSP working. Basically Green.                              |
| TRX Active   | The activeness for TX/RX. Basically Green. In case the KAIROS in stand-by    |
|              | mode in 1+1 Hot stand-by for redundancy here will be Gray.                   |
| Clbr Running | During calibration is running it turns to Green.                             |
| Clbr OK      | It turns to Green if the calibration was done as OK.                         |
| M.RX Fail    | Normally Gray unless Main Receiver has a problem.                            |
| D.RX Fail    | Normally Gray unless Diversity Receiver has a problem.                       |
| Interrupts   | The status for the DSP is interrupted from PLD. (Programmable Logic Device)  |
| from PLD     | Basically Green.                                                             |
| SQ           | Busy Status. While the RX block is receiving signal, it turns on Green.      |
|              | If the KAIROS is disabled RX, here is always Gray.                           |
| Analog PTT   | On-Air Status for Analog. While transmitting in analog, it turns on Green.   |
|              | If the KAIROS is disabled TX, here is always Gray.                           |
| TCS/DPL      | It turns Green when the received correct QT / DQT signal.                    |
| DIGITAL PTT  | On-Air Status for Digital. While transmitting in digital, it turns on Green. |
|              | If the KAIROS is disabled TX, here is always Gray.                           |
| RX DMR TS A  | It turns green when the DMR signal (Slot A) is being received.               |
| TX DMR TS A  | It turns green when the DMR signal (Slot A) is being transmitted.            |
| RX DMR TS B  | It turns green when the DMR signal (Slot B) is being received.               |
| TX DMR TS B  | It turns green when the DMR signal (Slot B) is being transmitted.            |
| RX P25       | It turns green when the P25 is being received.                               |
| TX P25       | It turns green when the P25 is being transmitted.                            |

# 3.3.3.1.2. Feature Status

You can see various licensed feature's enabling status. Enabling features are turned on Green.

For example, on the picture case, SIMULCAST is Gray but it doesn't mean the KAIROS is not activated SIMULCAST License. In case you don't use Simulcast mode, it turns off Green.

If you just want to check feature's license activated status, use Web server function by Firefox browser.

Procedure to activate license, we have the other document "KAIROS LICENSES GUIDE", please contact to JVCKENWOOD.

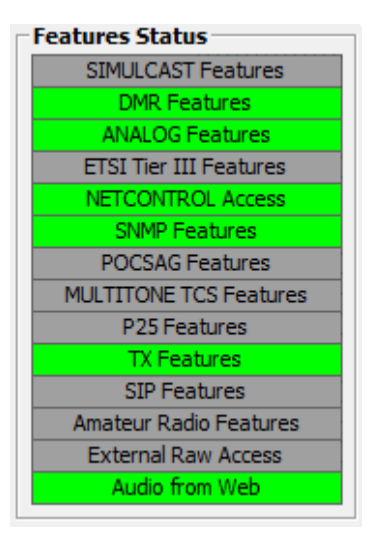

| Item                   | Description                                                              |
|------------------------|--------------------------------------------------------------------------|
| SIMULCAST Features     | It turns green if the Simulcast Feature is enabled.                      |
|                        | If the Simulcast license is not present, the repeater will not work in   |
|                        | simulcast mode.                                                          |
| DMR Features           | It turns green if the DMR Feature is enabled.                            |
| ANALOG Features        | It turns green if the Analog mode license is enabled.                    |
|                        | This license is always activated for all KAIROS as default setting.      |
| ETSI Tier III Features | It turns green if the DMR Tier III (Trunking) Feature is enabled.        |
| NETCONTROL Access      | It turns green if the NETCONTROL license is activated.                   |
|                        | Net Control is the Radio equipment monitoring and remote control SW      |
|                        | tool for Windows-based platforms. It allows sites supervision both by    |
|                        | the final Customer and the Installer/Maintainer via an IP-link. License  |
|                        | to connect and remotely manage the radio base stations is included.      |
|                        | Each base station of the network is displayed as a colored icon showing  |
|                        | its status. The NetControl license must be activated on the KAIROS       |
|                        | itself (not on the DMR_NetControl software tool), so you need a          |
|                        | NetControl license for every KAIROS you have.                            |
| SNMP Features          | It turns green if the SNMP license is activated. If you want the Station |
|                        | to send the trap related to the Event to SNMP servers need this          |
|                        | License.                                                                 |
| POCSAG Features        | It turns green if the POCSAG (Post Office Code Standardization           |
|                        | Advisory Group) Feature is enabled.                                      |
| MULTITONE TCS          | It turns green if the MULTITONE TCS license is activated. It allows the  |
| Features               | use of up to 8 different CTCSS contemporary.                             |
| P25 Features           | It turns green if the P25 Feature is enabled.                            |
| TX Features            | It turns green if the TX Feature is enabled. This license is always      |
|                        | activated for all KAIROS as default setting except KA-TI-02 (Gateway).   |
| SIP Features           | It turns green if the SIP Feature is enabled.                            |

| Amateur Radio       | It turns green if the Amateur Radio license is activated.                  |
|---------------------|----------------------------------------------------------------------------|
| Features            | Amateur radio feature consists in enabling all the features of a           |
|                     | KAIROS, apart from the SIP agent, and to limit the usable bandwidth to     |
|                     | the Amateur Radio band only.                                               |
| External Raw Access | It turns green if the External RAW Access license is activated.            |
|                     | This is for software developer only.                                       |
| Audio from Web      | It turns green if the Audio from Web license is activated. This license is |
|                     | always activated for all KAIROS as default setting.                        |

# 3.3.3.1.3. Commands

The "Commands" section contains the following radio related controls:

- Unlock SQ: To unlock the squelch threshold in order to activate the Rx in Analog mode.
- Unlock TCS/DPL: To by-pass the TCS/DPL controls;
- Start Transmission: To start transmitting silence;
- > Disable TX: To block the transmission;
- Line 2 Output Signal: To activate the signal of "channel on air" sent to the console connection.
- Local TRX Test: Check here to lock RX and DSP mode of Analog signal to perform RX performance test.
- Disable Digital Squelch: While receiving DMR signal, if you check and set here, the KAIROS will maintain its behavior as receiving.

# 3.3.3.1.4. Synchronization Status

You can check the synchronization status of KAIROS.

- Present: It turns green if the Signal for Synchronization exists. There may be more than one Green.
- Valid: It turns Green when the synchronization signal is Valid. There may be more than one Green.

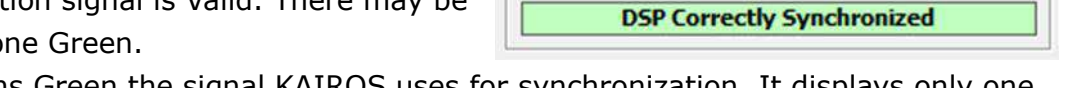

Synchronization Status

Synchronization from RF Signal or 4FSK

Synchronization from Internal Reference

Present

Present

Present

Present

Valid

Valid

Valid

Valid

Lock

Lock

Lock

Lock

Lock

Lod

PPS Signal from GPS

PPS Signal from PTP

External PPS Signal

Superaudio Tone

> Lock: It turns Green the signal KAIROS uses for synchronization. It displays only one.

DSP Correctly Synchronized: You can see that the figure above is not synchronized with other devices. It uses the Internal Reference only. (Light Green means "Synchronization" is locked by Internal Reference as 2nd choice)

| Commands                                          | Set |
|---------------------------------------------------|-----|
| Unlock SQ<br>Unlock TCS/DPL<br>Start Transmission |     |
| Disable TX                                        |     |
| Line 2 Output Signal                              |     |
| Local TRX Test                                    |     |
| Disable Digital Squelch                           |     |

The figure on the right shows the status of synchronization with PTP.

| Synchronization Status                                                                      |         |       |      |
|---------------------------------------------------------------------------------------------|---------|-------|------|
| PPS Signal from GPS                                                                         | Present | Valid | Lock |
| PPS Signal from PTP                                                                         | Present | Valid | Lock |
| External PPS Signal                                                                         | Present | Valid | Lock |
| Superaudio Tone                                                                             | Present | Valid | Lock |
| Synchronization from RF Signal or 4FSK Lock<br>Synchronization from Internal Reference Lock |         |       |      |
| DSP Correctly Synchronized                                                                  |         |       |      |
|                                                                                             |         |       |      |

The figure on the right shows that it is not synchronized. DSP Correctly Synchronized turns on Red.

#### -Synchronization Status

| PPS Signal from GPS                                                                         | Present | Valid | Lock |
|---------------------------------------------------------------------------------------------|---------|-------|------|
| PPS Signal from PTP                                                                         | Present | Valid | Lock |
| External PPS Signal                                                                         | Present | Valid | Lock |
| Superaudio Tone                                                                             | Present | Valid | Lock |
| Synchronization from RF Signal or 4FSK Lock<br>Synchronization from Internal Reference Lock |         |       |      |
| DSP Correctly Synchronized                                                                  |         |       |      |

#### 3.3.3.1.5. AF Lines Status

- AF to DMR Codecs: If the KAIROS installed Vocoder option, it turns Green when Vocoder input AF from external input line. (Physical console)
- DMR Codecs to AF: If the KAIROS installed Vocoder option, it turns Green when Vocoder output AF by receiving DMR signal.
- Output Signaling: If the KAIROS installed
   Vocoder option, while Analog signal outputs to
   Line1, Line2, and/or IP Line by receiving signal
   or IP network, turns on Green.
- Input Signaling: If the KAIROS installed
   Vocoder option, while Analog signal inputs
   from Line1, Line2, and/or IP Line, turns on Green.
- Emergency Self-Repeating Mode: Normally Gray.
   If a Slave failed to register the Master, here will

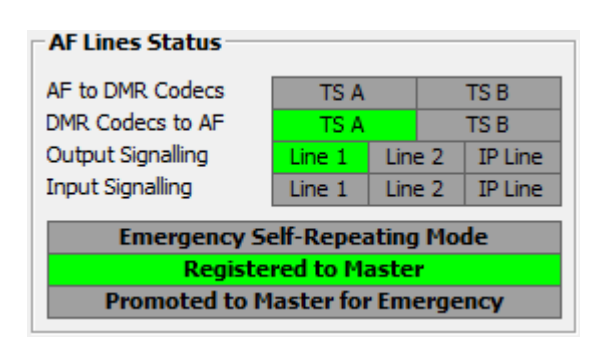

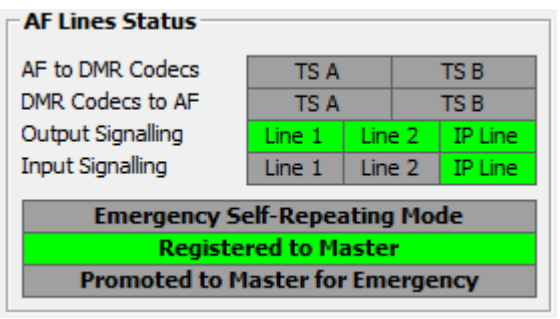

Emergency Self-Repeating Mode Registered to Master Promoted to Master for Emergency

be Red, and Slave enters Self-Repeating Mode as fail-safe. Under this mode, the repeater works as isolated from other repeaters. Repeater adds "Pi-Pi/ tone on Down-link signal to indicate that the repeater working as this mode.

- Registered to Master: Normally Green. If a Slave failed to register the Master, here will be Red. You need to check the Master IP address setting on Slave.
- Promoted to Master for Emergency: In case Master stopped its role, a Slave which is assigned Back-up-Master will be automatically promoted

to Master with indicating Yellow. If damaged Master was recovered, Back-up-Master, which is temporarily promoted to Master, will automatically be demoted back to Slave.

#### 3.3.3.1.6. **Vocoders Status**

If the KAIROS has Option Vocoder, it turns on Green here.

If no built-in Vocoder, always gray.

Note: Vocoder 1 for TS A, Vocoder 2 for TS B.

#### 3.3.3.1.7. **Check Status**

- $\triangleright$ TX PLL Lock: It turns green if clock for TX PLL working.
- > RX PLL Lock: It turns green if clock for RX PLL working.
- DSP <=> PLD Communication: It turns green if the communication between DSP and PLD work fine.

#### 3.3.3.1.8. 1+1 Status

- Force to SPARE: By pressing this button, KAIROS which is working as Main in 1 + 1redundancy turns to SPARE.
- ➤ 1+1 Node: It turns green if the KAIROS is set as 1+1 Hot/Standby redundancy.
- Link between Nodes: It has not been developed yet. It's for future usage.  $\geq$

| 1+1 Status       | Force to SPARE     |
|------------------|--------------------|
| 1+1 Node         | Link between Nodes |
| Last role change | 2018-07-30 18:23   |

Clocks Status TX PLL Lock RX PLL Lock

Emergency Self-Repeating Mode Registered to Master

Emergency Self-Repeating Mode Registered to Master

Promoted to Master for Emergency

Promoted to Master for Emergency

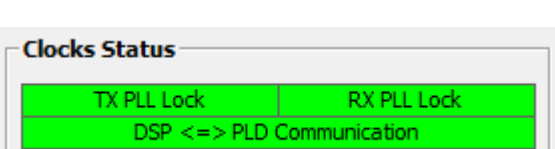

| vocoucis status |           |
|-----------------|-----------|
| Vocoder 1       | Vocoder 2 |
|                 |           |
|                 |           |
| Vocoders Status |           |
| Vocoder 1       | Vocoder 2 |
|                 |           |

-Vocoders Status

> Last role change: It shows last role date and time on 1+1 Hot/Standby mode.

Note: The KAIROS while TRX is not active, 4 LEDs (RX1, RX2, TX1, TX2) light orange for 1 sec every 10 sec.

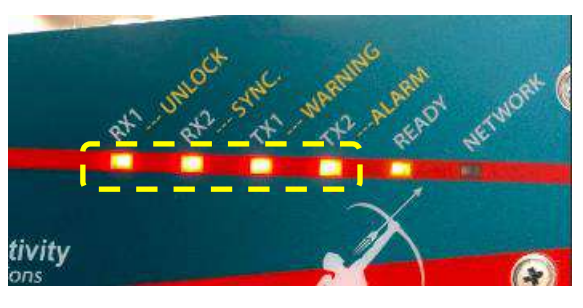

# 3.3.3.1.9. DSP Measures

| DSP Measures Clear P           | ackets Counters |
|--------------------------------|-----------------|
| Last DSP Star<br>2018/07/13 9: | tup:<br>14:08   |
| DMR Packets Out of Window      | 0               |
| ANA Packets Out of Window      | 0               |
| Safety Margin for DMR Packets  | 2               |
| Safety Margin for ANA Packets  | 0               |
| Timing Error [µs]              | 0.000           |
| PPS Position [µs]              | 42.468          |

| Item                          | Description                                                  |
|-------------------------------|--------------------------------------------------------------|
| DMR Packets Out of Window     | Normally 0. If the number is stable (not increasing), DMR    |
|                               | network is working well.                                     |
| ANA Packets Out of Window     | Normally 0. If the number is stable (not increasing), Analog |
|                               | network is working well.                                     |
| Safety Margin for DMR Packets | Normally greater than 1. If the number is often 1 or 0,      |
|                               | increase the network delay.                                  |
| Safety Margin for ANA Packets | Normally greater than 1. If the number is often 1 or 0,      |
|                               | increase the network delay.                                  |
| Timing Error [us]             | Receiving Signal Timing error from expected timing.          |
|                               | Less than 10 [us] is OK.                                     |
| PPS Position [us]             | PPS Position error from expected timing of PPS based on      |
|                               | current synchronization.                                     |
|                               | Less than 10 [us] is OK.                                     |

# 3.3.3.1.10. RX Measures

| 3987 |
|------|
| 15.6 |
| -65  |
|      |

| Item                            | Description                           |
|---------------------------------|---------------------------------------|
| Peak Deviation[Hz]              | It shows Peak Deviation while RX.     |
| Estimated SINADp [dB]           | It shows Peak SINAD while RX.         |
| Offset of received carrier [Hz] | It shows carrier offset of RX signal. |

# 3.3.3.1.11. Analog Measures

| 12.8  |
|-------|
| 28    |
| 1.222 |
| 9.755 |
| 1.018 |
| 1.23  |
|       |

| Item                      | Description                                                               |
|---------------------------|---------------------------------------------------------------------------|
| Input Supply Voltage [Hz] | It shows DC input Voltage.                                                |
| TX Temperature [°C]       | It shows Temperature around TX circuit.                                   |
| TX Input Current [A]      | It shoes the drained current by the TX Final power amplifier.             |
| Forward Power [W]         | It shows forward TX power which is detected by KAIROS internal circuit.   |
|                           | Normally it shows similar power to the setting of TX power.               |
| Reflected Power [W]       | It shows reflected TX power which is detected by KAIROS internal circuit. |
|                           | If this number is close to Forward Power, check TX cabling and Antenna.   |

# 3.3.3.1.12. DMR Status

| DMR Status                  |       |        |
|-----------------------------|-------|--------|
| Internal Second/Timeslot    | 3     | 126    |
|                             | TS A  | TS B   |
| Last Received Timeslot      | 24    | 0      |
| Frequency offset rx [Hz]    | -60   | 0      |
| Time offset rx [ms]         | 0.021 | 0.000  |
| Error Vector                | 114   | 0      |
| Last Received Color Codes   | 1     | 0      |
| Last Transmitted Data Types | 0     | 9      |
| RSSI Main [dBm]             | -69.2 | -106.7 |
| RSSI Diversity [dBm]        | -93.9 | -126.8 |

| Item                        | Description                                                                |
|-----------------------------|----------------------------------------------------------------------------|
| Internal Second/Timeslot    | It's internal counter.                                                     |
| Last Received Timeslot      | It shows Last received Timeslot.                                           |
| Frequency offset rx [Hz]    | It shows Frequency offset of RX Signal. Normally it's less than 100.       |
| Time offset rx [ms]         | It shows Time offset of RX. Normally it's less than 0.05                   |
| Error Vector                | It shows Vector Error                                                      |
| Last Received Color Codes   | It shows Last Received Color Code                                          |
| Last Transmitted Data Types | It shows Last Transmitted Data type                                        |
| RSSI Main [dBm]             | It shows RSSI (Received Signal Strength Indication) of Main receiver.      |
| RSSI Diversity [dBm]        | It shows RSSI (Received Signal Strength Indication) of Diversity receiver. |

# 3.3.3.2. DSP and PLD Status

This Window shows DSP and PLD Status that is for factory usage.

Some of them are repeated from Overall Status on here.

Basically, you can refer to Overall Status to know the KAIROS information.

As long as there is no Red indicator, you can omit this window.

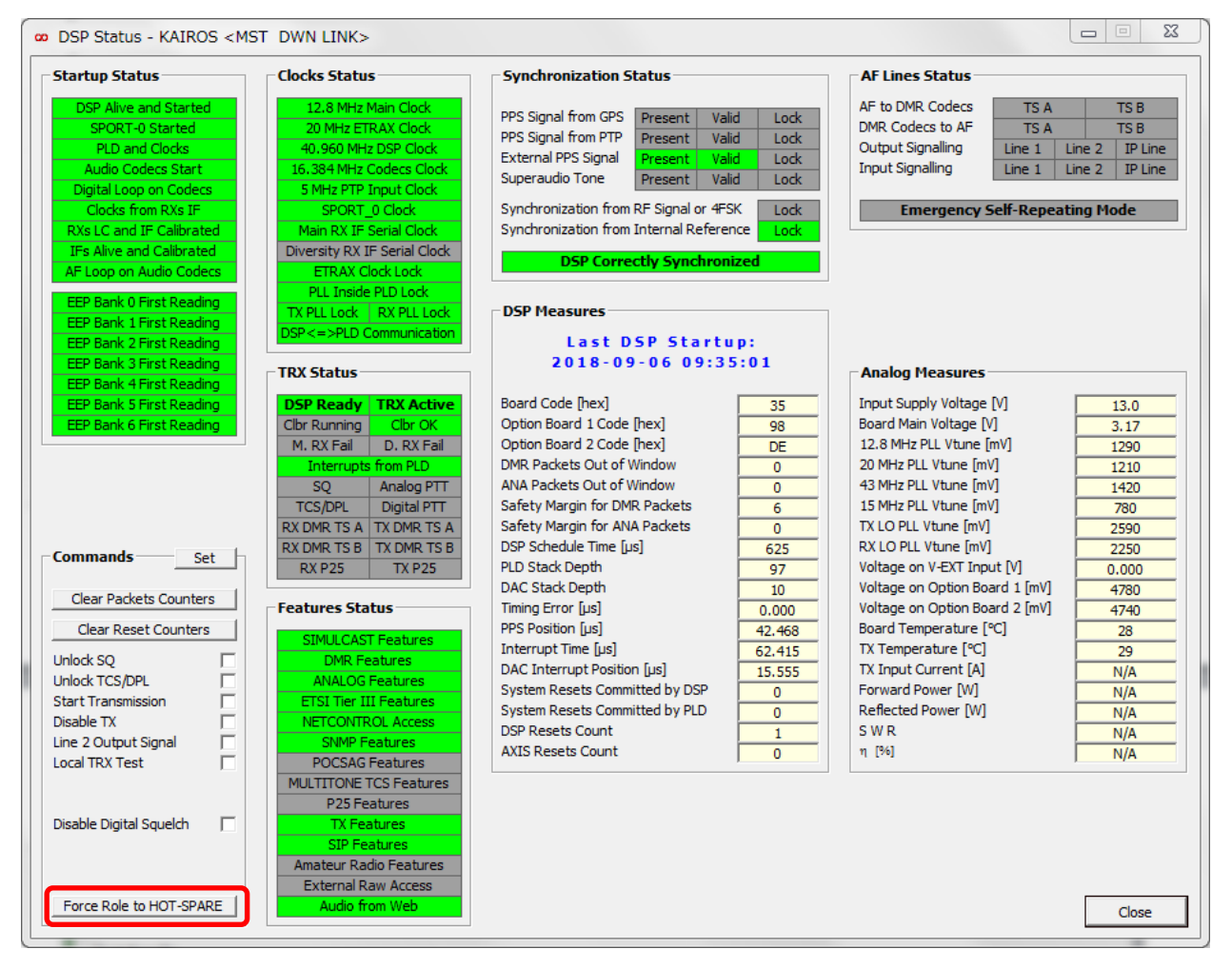

Force Role to HOT-SPARE: By pressing this button, KAIROS which is working as Main in 1
 + 1 redundancy turns to SPARE.

#### 3.3.3.3. Loop Test Result

This menu allows to check the overall performances of synthesizer and of RX. Check all the boxes about "Test to execute"; push "set" button and then "Run loop test". At the end of the test the table with the measurements is filled in and the corresponding flags are green if the test is positive, or red if the test is negative. In this case, depending on the red flags, it is possible to identify the possible cause of the problem.

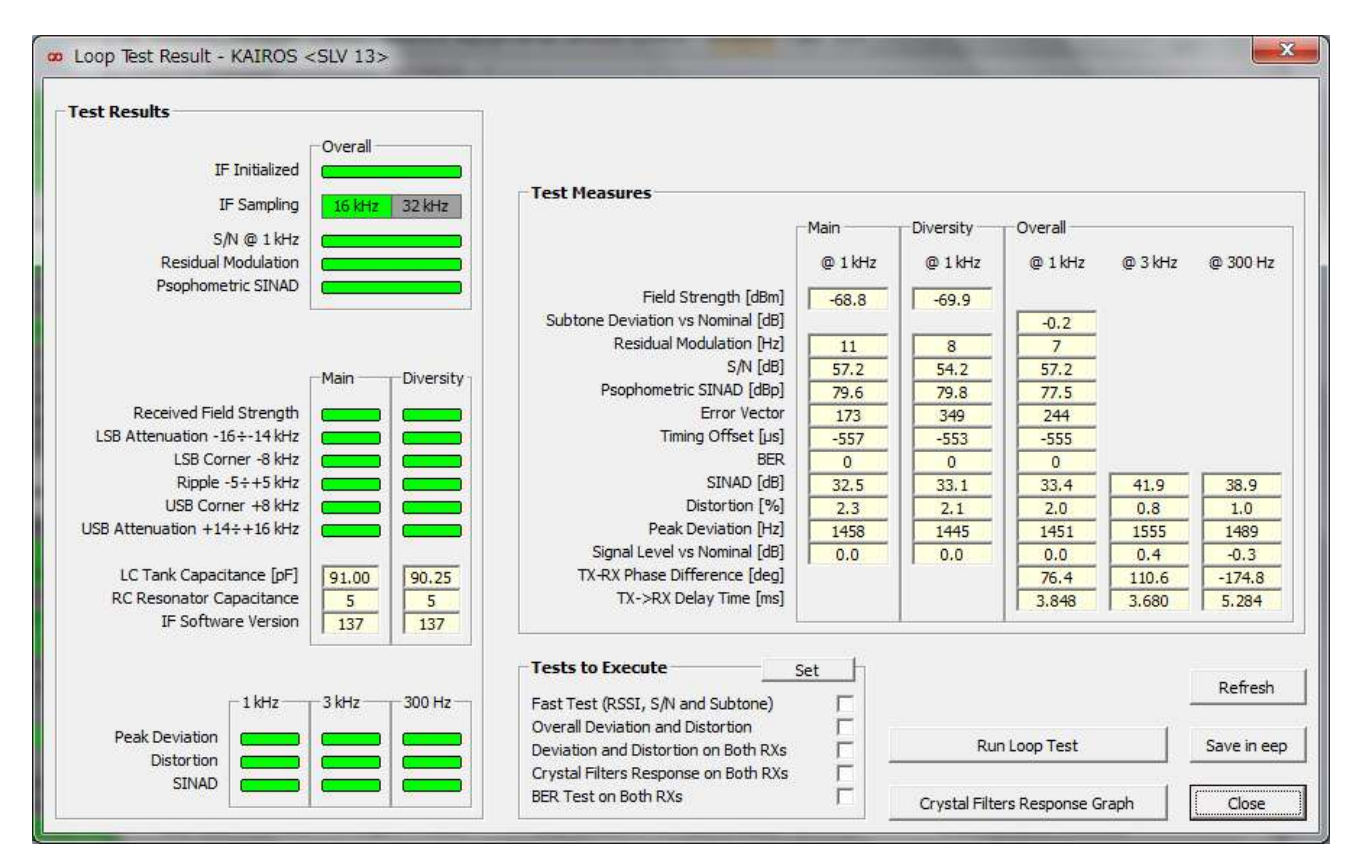

#### 3.3.3.3.1. Test Results

| Item                | Description (Overall)                               |
|---------------------|-----------------------------------------------------|
| IF Initialized      | Normally Green when IF block ready.                 |
| IF Sampling         | Sampling mode for IF. 16kHz on DMR. Green means OK. |
| S/N @ 1kHz          | 1kHz internal test tone. Green means OK.            |
| Residual Modulation | Residual noise on Modulation. Green means OK.       |
| Psophometric SINAD  | SINAD test. Green means OK.                         |

| Item                         | Description (Main, Diversity)                                       |
|------------------------------|---------------------------------------------------------------------|
| Received Field Strength      | Test result of field strength for Main and Diversity receiver.      |
| LSB Attenuation-16 - 14 kHz  | Attenuation test result of Lower Side of IF Filter at -16 to -14kHz |
| LSB Corner - 8 kHz           | Attenuation test result of Lower corner of IF Filter at -8kHz       |
| Ripple -5% + 5 kHz           | Ripple Test result of IF filter at +/- 5kHz.                        |
| USB Corner + 8 kHz           | Attenuation test result of Upper corner of IF Filter at +8kHz       |
| USB Attenuation +14 + 16 kHz | Attenuation test result of Upper Side of IF Filter at -16 to -14kHz |
| LC Tank Capacitance [pF]     | This is the Value of LC Tank Capacitance which is in the PLD.       |

| RC Resonator Capacitance | This is the Value of RC Resonator Capacitance which is in the PLD. |
|--------------------------|--------------------------------------------------------------------|
| IF Software Version      | Software Version for IF.                                           |

| Item                | Description (1kHz, 3kHz, 300Hz) |
|---------------------|---------------------------------|
| Peak Deviation [Hz] | Green means OK.                 |
| Distortion          | Green means OK.                 |
| SINAD               | Green means OK.                 |

### 3.3.3.3.2. Test Measures

The table with the measurements is filled in

| Test Measures                                                                                                    |                                    |                                   |                                  |                               |                                 |
|----------------------------------------------------------------------------------------------------|------------------------------------|-----------------------------------|----------------------------------|-------------------------------|---------------------------------|
|                                                                                                    | Main                               | Diversity —                       | Overall                          |                               |                                 |
|                                                                                                    | @ 1 kHz                            | @ 1 kHz                           | @ 1 kHz                          | @ 3 kHz                       | @ 300 Hz                        |
| Field Strength [dBm]<br>Subtone Deviation vs Nominal [dB]<br>Residual Modulation [Hz]<br>S/N [dB]<br>Psophometric SINAD [dBp]<br>Error Vector | -68.8<br>11<br>57.2<br>79.6<br>173 | -69.9<br>8<br>54.2<br>79.8<br>349 | -0.2<br>7<br>57.2<br>77.5<br>244 |                               |                                 |
| BER<br>SINAD [dB]<br>Distortion [%]                                                                                                    | -557<br>0<br>32.5<br>2.3           | -553<br>0<br>33.1<br>2.1          | -555<br>0<br>33.4<br>2.0         | 41.9<br>0.8                   | 38.9<br>1.0                     |
| Peak Deviation [Hz]<br>Signal Level vs Nominal [dB]<br>TX-RX Phase Difference [deg]<br>TX->RX Delay Time [ms]                                 | 1458<br>0.0                        | 1445<br>0.0                       | 1451<br>0.0<br>76.4<br>3.848     | 1555<br>0.4<br>110.6<br>3.680 | 1489<br>-0.3<br>-174.8<br>5.284 |

#### 3.3.3.3.3. Test to Execute

Check all the check-boxes in "Test to execute"; push "set" button and then "Run loop test". Please make sure that no signal is applied to the RX input while performing this test, else some wrong results are possible.

At the end, save the results by pushing the "Save in eep" button.

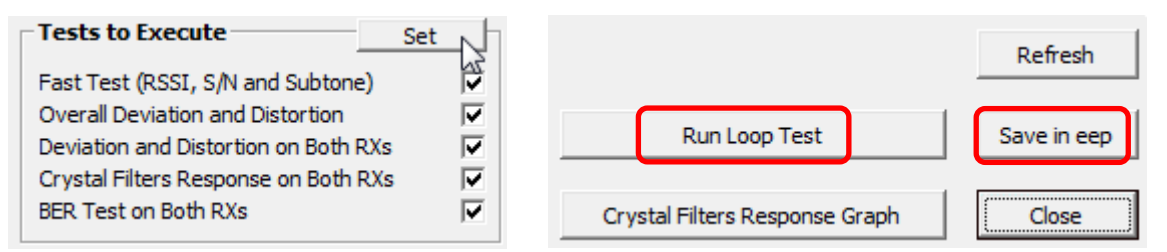

The tuning of Kairos is completed. The self-test is able to check every parameter of the modulator and of the demodulator, except for the TX output power and the RX sensitivity, which should be tested by external devices.

### 3.3.3.4. Vtune Test Result

The Kairos embeds a DSP based algorithm for self-tuning the input filters of the main and diversity RX, the coarse control voltage of the local VCOs of TX and RX and for self-testing the overall performances of the synthesizer and receiver. This test is performed by internally connecting the output of the synthesizer to the input of the RX and by comparing the transmitted pattern to the received one.

| 396.8<br>403.2<br>409.6<br>416.0<br>422.4<br>428.8 | 0.33<br>0.78<br>0.58 | 0.00<br>9.87 | 1863.5 |       |        |       | the second second |     |
|----------------------------------------------------|----------------------|--------------|--------|-------|--------|-------|-------------------|-----|
| 403.2<br>409.6<br>416.0<br>422.4<br>428.8          | 0.78<br>0.50         | 0.87         |        | 1,55  | 2185.7 | -65.4 | -69.8             | 8   |
| 409.6<br>416.0<br>422.4<br>428.8                   | 0,50                 | 0101         | 2626.7 | 1.98  | 2148.3 | -65.6 | -69.7             | 7   |
| 416.0<br>422.4<br>428.8                            |                      | 1.44         | 1999.4 | 2,48  | 2254.6 | -64.5 | -69.8             | B   |
| 422.4<br>428.8                                     | 1.98                 | 2,62         | 1979.1 | 2.05  | 2149.3 | -66.0 | -49.7             | 2   |
| 428.8                                              | 1.86                 | 2.68         | 1993 0 | 9.59  | 2339.7 | -65.0 | -69.6             | 2   |
| 46070                                              | 2 31                 | 2 24         | 2828 7 | 4 25  | 2127 8 | -65 1 | -69 5             | 7   |
| ASE 2.                                             | 0 54                 | 4.09         | 1999 / | 4.97  | 2127.0 |       | -49.4             | 7   |
| 441.6                                              | 9.90                 | 4.00         | 2148 9 | E 49  | 0000 4 | -64.8 | -49.5             | 7   |
| 449.0                                              | 2 24                 | E 49         | 1070 1 | 6.22  | 2862.2 | -64.9 | -49.4             | E . |
| AEA A                                              | 0.67                 | 4.52         | 1000 4 | 2.00  | 2222 4 | -45.0 | 20.0              | ő   |
| 454.4                                              | 0,01                 | 0.04         | 1000.7 | 0.00  | 2200.4 |       |                   |     |
| 406.0                                              | 0.72                 | 1,00         | 2020.7 | (1000 | 2041.7 | -00.2 | -70.0             |     |
| 407.2                                              | 4,27                 | 8.29         | 2641.9 | 8.21  | 2127.0 | -66.9 | -07.7             | 2   |
| 4/3.0                                              | 4,40                 | 9,24         | 2063.2 | 6.91  | 2185.7 | -66.9 | -19.5             |     |
|                                                    |                      |              |        |       |        |       |                   |     |
|                                                    |                      |              |        |       |        |       |                   |     |

To make this test,

Step 1: If the KAIROS is in UHF band (KA-450 and KA-500 only) connect a 50 ohm dummy load to the input of diversity RX; else if the KAIROS is in VHF or other band, leave the RX input (both Main and Diversity) open.

- Step 2: Push the button "Run Vtune test"; wait the end of the test and "save to EEP". During this test the Kairos fills in a lookup table with the tuning voltage (as a function of the frequency) of the RX input filters and the coarse control voltage of the VCOs. This test is performed by Factory just once during the life of the equipment, because every slight change during aging will be compensated by internal fine tuning.
- Step 3: Remove the dummy load.
- Step 4: Open the menu Kairos Controls Loop test result.
- Step 5: Do Loop Test Result (3.3.3.3)

| Item                | Description                         |
|---------------------|-------------------------------------|
| Frequency [MHz]     | Test Frequency                      |
| RX Head [V]         | BPF Voltage for RX front-end        |
| RX PLL (Coarse) [V] | Coase adjustment Voltage for RX PLL |
| RX PLL (Fine) [mV]  | Fine adjustment Voltage for RX PLL  |

| TX PLL (Coarse) [V]  | Coase adjustment Voltage for TX PLL |
|----------------------|-------------------------------------|
| TX PLL (Fine) [mV]   | Fine adjustment Voltage for TX PLL  |
| RSSI Main [dBm]      | RSSI level for Main RX              |
| RSSI Diversity [dBm] | RSSI level for Diversity RX         |
| Residual Dev [Hz]    | Deviation by Residual noise         |
#### 3.3.3.5. GPS Status

| GPS S   | tatus - KAIROS «   | <mst -="" sip=""></mst> |              |                     |   |      |   |       |
|---------|--------------------|-------------------------|--------------|---------------------|---|------|---|-------|
| Valid F | IS<br>RMC record   | Valid                   | PPS signal   | C GPS               |   | •    |   |       |
| Coor    | dinates            |                         |              |                     |   |      |   |       |
|         | Latitude           | Longit                  | tude         | Maidenhead Locator  |   |      |   |       |
| 35      | ° 30' 31.228" N    | 139° 33' 2              | 1.128" E     | P M 9 5 S M         |   |      |   |       |
| GPS     | 5atellites in View | (12)                    |              |                     |   |      |   | •     |
| #       | Satellite ID       | Elevation [deg]         | Azimut [deg] | C/No Ratio [dBc/Hz] |   |      | • |       |
| 1       | 3                  | 1                       | 274          | -1 🛞                | • | •    |   |       |
| 2       | 14                 | 42                      | 189          | 47 🙂                |   | • •• |   |       |
| 3       | 16                 | 40                      | 274          | 25 🙄                |   |      |   |       |
| 4       | 21                 | 22                      | 116          | 44 😡                |   | •    | • |       |
| 5       | 23                 | 17                      | 317          | -1 😣                |   |      |   |       |
| 6       | 25                 | 10                      | 65           | 25 😊                |   |      |   |       |
| 7       | 26                 | 63                      | 313          | 27 🙄                |   | • •  |   |       |
| 8       | 27                 | 19                      | 208          | 47 🙂                |   |      |   |       |
| 9       | 29                 | 32                      | 45           | 27 🙂                |   |      |   |       |
| 10      | 31                 | 72                      | 72           | 27 🙂                |   |      |   |       |
| 11      | 32                 | 20                      | 174          | 44 🙂                |   |      |   |       |
| 12      | 4                  | U                       | U            | 14 🙁                |   |      |   |       |
|         |                    |                         |              |                     |   |      |   |       |
|         |                    |                         |              |                     |   |      |   |       |
|         |                    |                         |              |                     |   |      |   | Close |
|         |                    |                         |              |                     | ] |      |   | i     |

8

Bad Condition

# 3.3.3.5.1. Status

| Item             | Description                                                          |  |  |  |
|------------------|----------------------------------------------------------------------|--|--|--|
| Valid RMC record | While the GPS receiver Re-code Valid RMC sentence, it becomes Green. |  |  |  |
| Valid PPS Signal | While the GPS receiver outputs Valid PPS signal, it becomes Green.   |  |  |  |

Good Condition

#### 3.3.3.5.2. View

| Item        | Description                    |
|-------------|--------------------------------|
| GPS/GLONASS | It Shows a GPS receiving mode. |

#### 3.3.3.5.3. Coordinates

| Item               | Description                                  |
|--------------------|----------------------------------------------|
| Latitude           | Latitude information                         |
| Longitude          | Longitude information                        |
| Maidenhead Locater | Grid Square Locator of positioning location. |

#### 3.3.3.5.4. GSP Satellites in View

It can show Signal Status of each Satellite.

If GPS receiver receives more than 3 Satellites (More than 3 Greens), it can positioning location, also output valid PPS signal.

| #  | Satellite ID | Elevation [deg] | Azimut [deg] | C/No Ratio [dB | c/Hz |
|----|--------------|-----------------|--------------|----------------|------|
| 1  | 3            | 1               | 274          | -1             |      |
| 2  | 14           | 42              | 189          | 47             |      |
| 3  | 16           | 40              | 274          | 25             |      |
| 4  | 21           | 22              | 116          | 44             |      |
| 5  | 23           | 17              | 317          | -1             |      |
| 6  | 25           | 10              | 65           | 25             |      |
| 7  | 26           | 63              | 313          | 27             |      |
| 8  | 27           | 19              | 208          | 47             |      |
| 9  | 29           | 32              | 45           | 27             |      |
| 10 | 31           | 72              | 72           | 27             |      |
| 1  | 32           | 20              | 174          | 44             |      |
| 12 | 4            | 0               | 0            | 14             |      |

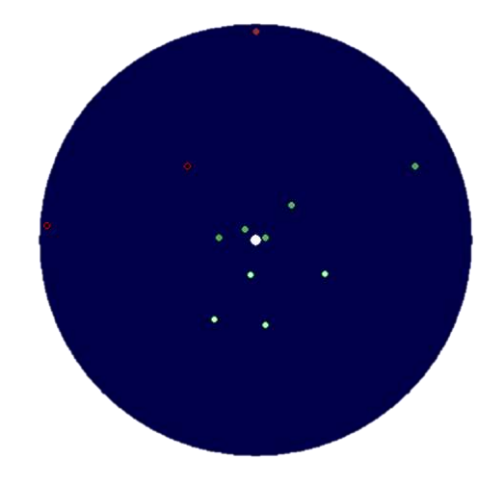

If the GPS receiver can't catch GPS signal due to GPS antenna or cable problem, it shows "POOR RECEPTION"

| GPS S | atellites in View | (12)            | POOR RECEPTION |                 |      |
|-------|-------------------|-----------------|----------------|-----------------|------|
| #     | Satellite ID      | Elevation [deg] | Azimut [deg]   | C/No Ratio [dBc | /Hz] |
| 1     | 8                 | 0               | 219            | -1              | 8    |
| 2     | 9                 | 1               | 328            | -1              | 8    |
| 3     | 14                | 25              | 185            | -1              | 3    |
| 4     | 16                | 50              | 295            | -1              | 8    |
| 5     | 21                | 30              | 100            | -1              | 8    |
| 6     | 23                | 25              | 305            | -1              | 8    |
| 7     | 25                | 0               | 76             | -1              | 3    |
| 8     | 26                | 65              | 353            | -1              | 8    |
| 9     | 27                | 36              | 214            | -1              | 6    |
| 10    | 29                | 18              | 40             | -1              | 8    |
| 11    | 31                | 62              | 111            | -1              | 0    |
| 12    | 32                | 5               | 171            | -1              | 3    |

If KAIROS is not installed GPS receiver unit or not active due to some reason, following message pops up.

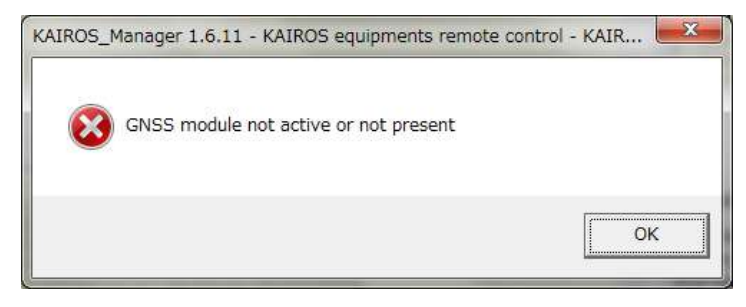

#### 3.3.3.6. Primary Synchronization Status

This is a specialized window for Synchronization.

| Synchronization Stat                          | tus             |         | 1            | Timing Measure                     |       |
|-----------------------------------------------|-----------------|---------|--------------|------------------------------------|-------|
| Current Sy                                    | nchronization S | ource   |              | Internal GNSS Timing error [µs]    | 0.0   |
| Inte                                          | rnal Ref (full) | )       |              | External PPS Timing error [µs]     | 0.0   |
|                                               |                 |         |              | Internal PTP Timing error [µs]     | 819.1 |
| PPS Signal from GPS                           | Present         | Valid   | Lock         | DMR Access Timing error [µs]       | 0.0   |
| PPS Signal from PTP                           | Present         | Valid   | Lock         | PTP Last Sync time difference [us] | 0.0   |
| External PPS Signal                           | Present         | Valid   | Lock         | PTP Network Delay [µs]             | 0.0   |
| Superaudio Tone                               | Present         |         | Lock         | System Time Adjustment Count       | 1     |
| Superaudio Tone on Line                       | 1               |         | Lock         |                                    |       |
| External Network                              | Present         |         |              |                                    |       |
| Ext Network / RF Signal<br>Internal Reference | / 4FSK          |         | Lock<br>Lock |                                    |       |
| DSP Corre                                     | ctly Synchro    | nized   |              |                                    |       |
| Base Station (                                | orrectly Syn    | chroniz | ed           | Superaudio Synchronization         |       |
|                                               |                 |         |              | Detected Frequency Real            |       |

#### **3.3.3.6.1.** Synchronization Status

- Present: It turns green if the Signal for Synchronization exists. There may be more than one Green.
- Valid: It turns Green when the synchronization signal is Valid. There may be more than one Green.
- > Lock: It turns Green the signal KAIROS uses for synchronization. It displays only one.

| Item                           | Description                                                                                                    |
|--------------------------------|----------------------------------------------------------------------------------------------------|
| Current Synchronization Source | Here it shows what method KAIROS is currently synchronizing by.                                                                                                    |
| PPS Signal from GPS            | Here it shows PPS signal from Internal GPS receiver. (Option)                                                                                                    |
| PPS Signal from PTP            | Here it shows PPS signal from PTP.                                                                                                    |
| External PPS Signal            | Here it shows PPS signal from<br>External connector Pin2.<br>Connector locates on its rear panel.                                                                                                    |
| Superaudio Tone                | Here it shows presence and lock status of Superaudio tone which is<br>an old style synch source, via 4Wire, through a pattern made by<br>tones on super-audio band (3-3.4KHz). Not use this nowadays.                   |
| Superaudio Tone on Line 1      | Here it shows Superaudio Tone which on Line 1 status.                                                                                                    |
| External Network               | Here it shows whether External Network for Synchronization is present.                                                                                                    |
| Ext Network / RF Signal / 4FSK | Here it shows Lock status by External Network for Synchronization.                                                                                                    |
| Internal Reference             | Here it shows Lock status by Internal Reference for Synchronization.<br>Though "Internal Reference" is not the 1st choice for Synchronization<br>but in case it lights here up, it means 1st choice Synchronization has |
|                                | some problem.                                                                                                    |

| DSP Correctly Synchronized          | Here it shows whether DSP is synchronized correctly or not.<br>Usually here is Green as Correctly Synchronized.<br>Light Green means "Synchronization" is locked by Internal Reference<br>as 2nd choice |
|-------------------------------------|----------------------------------------------------------------------------------------------------|
| Base Station Correctly Synchronized | Here it shows whether Base Station is synchronized correctly or not.<br>Usually here is Green as Correctly Synchronized.                                                                                |

#### 3.3.3.6.2. Timing Measure

This window shows Timing measure information for various synchronization source.

| Timing Measure                     |       |
|------------------------------------|-------|
| Internal GNSS Timing error [µs]    | 0.0   |
| External PPS Timing error [µs]     | 0.0   |
| Internal PTP Timing error [µs]     | 819.1 |
| DMR Access Timing error [µs]       | 0.0   |
| PTP Last Sync time difference [µs] | 0.0   |
| PTP Network Delay [µs]             | 0.0   |
| System Time Adjustment Count       | 1     |

#### 3.3.3.6.3. Superadudio Synchronization

This is Old Synchronization method in Analog FM. It is not used nowadays.

| Superaudio Synchronization |     |  |
|----------------------------|-----|--|
| Detected Frequency [Hz]    | N/A |  |
| Detected Level [dB]        | N/A |  |

#### 3.3.3.7. Audio Line Control

Audio line control is a tool for a technician to investigate KAIROS connections by ganerate signal by DSP. Line Out for the genarator, Line In for the detecter.

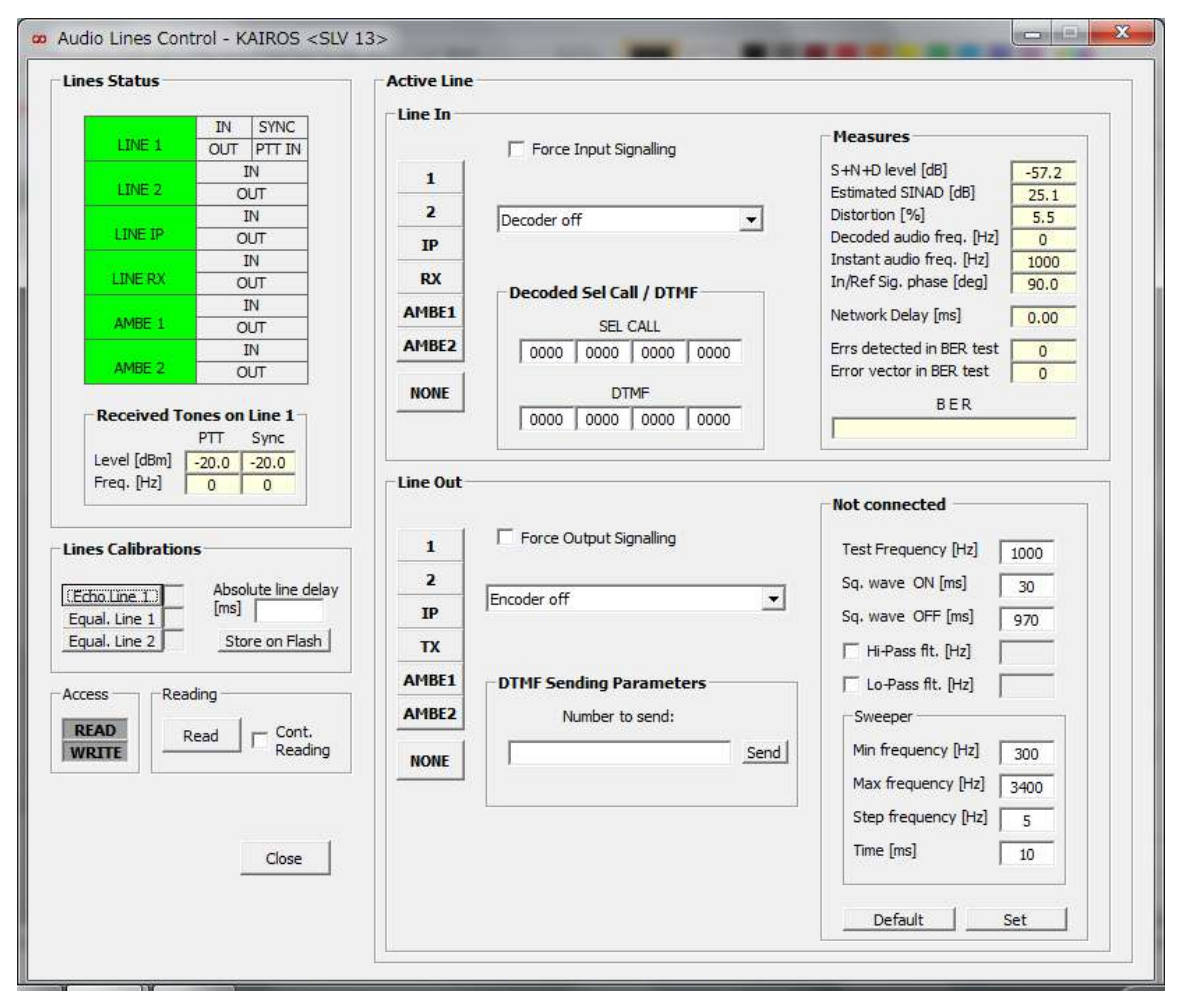

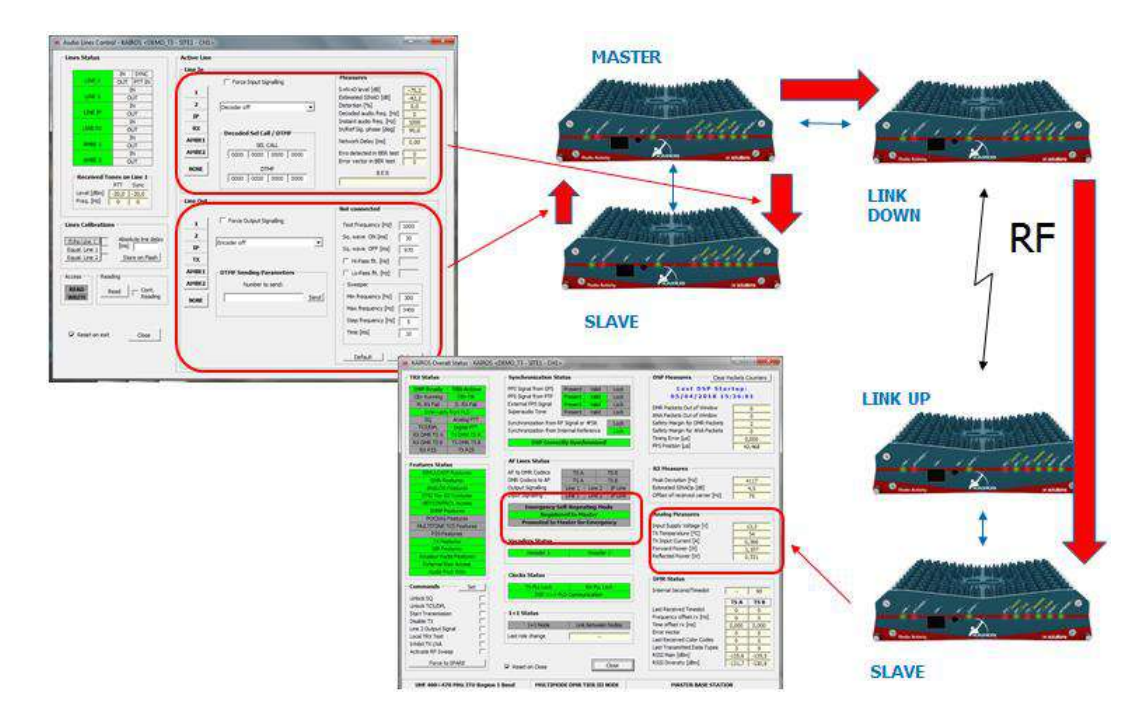

Function Manual rev.1.00

### 3.3.3.7.1. Line Status

This is indicator to show which LINE of IN/OUT is active now. IN means "Line In", OUT means "Line Out".

| Item    | Description                     |
|---------|---------------------------------|
| LINE 1  | Input port Line 1 for AUX port. |
| LINE 2  | Input port Line 2 for AUX port  |
| LINE IP | Input from IP Network           |
| LINE RX | Input from RX                   |
| AMBE 1  | Input from AMBE 1               |
| AMBE 2  | Input from AMBE 2               |

### 3.3.3.7.2. Active Line

> Line In

It is a tool to force input audio from selected Input Line to decode the signal.

Check "Cont. Reading" then press "Read" to display the Measures in "Line In" window.

Select button such as "IP", then check "Force Input Signalling" to updade Measures.

| Line In              | _                                                                                   | Measures                                                                                                    |
|----------------------|-------------------------------------------------------------------------------------|----------------------------------------------------------------------------------------------------|
| 1<br>2               | Force Input Signalling     Decoder off                                              | S+N+D level [dB] -57.2<br>Estimated SINAD [dB] 25.1<br>Distortion [%] 5.5<br>Decoded audio freq. [Hz] 0                 |
| RX<br>AMBE1<br>AMBE2 | Decoded Sel Call / DTMF           SEL CALL           0000         0000         0000 | Instant audio freq. [Hz] 1000<br>In/Ref Sig. phase [deg] 90.0<br>Network Delay [ms] 0.00<br>Errs detected in BER test 0 |
| NONE                 | DTMF 0000 0000 0000 0000                                                            | Error vector in BER test 0<br>B E R                                                                                     |

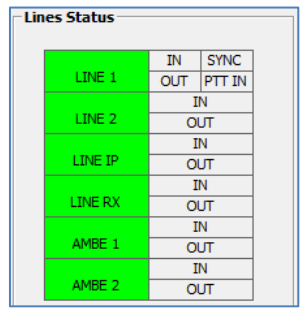

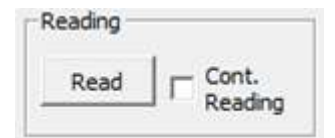

Line Out

It is a tool to force output audio from selected Output Line.

If you would like to send audio on IP line, press "IP" then check "Force Output Signalling", you can choose signal pattern from pull-down selection.

You can modify the signal waveform by entering numbers on the right side.

| Line Out |                         | Not connected            |
|----------|-------------------------|--------------------------|
| 1        | Force Output Signalling | Test Frequency [Hz] 1000 |
| 2        | Encoder off             | Sq. wave ON [ms] 30      |
| IP       |                         | Sq. wave OFF [ms] 970    |
| тх       |                         | Hi-Pass flt. [Hz]        |
| AMBE1    | DTMF Sending Parameters | Lo-Pass flt. [Hz]        |
| AMBE2    | Number to send:         | Sweeper                  |
| NONE     | Send                    | Min frequency [Hz] 300   |
|          |                         | Max frequency [Hz] 3400  |
| L        |                         | Step frequency [Hz] 5    |
|          |                         | Time [ms] 10             |
|          |                         |                          |
|          |                         | Default Set              |

3. Main window 3.3. KAIROS

#### 3.3.3.8.**AF Test**

This is a setting window to support Audio Line Control.

| F Test Configuration                                                                                       | AF Generator Settings                                                                                                    | Sw Module Status                                                                                                    |
|----------------------------------------------------------------------------------------------------|----------------------------------------------------------------------------------------------------|----------------------------------------------------------------------------------------------------|
| Enable AF Generator                                                                                        | Test Frequency [Hz] 1000                                                                                                    | Parameters carrying enabled                                                                                                    |
| Enable Audio Analyzer                                                                                      | Min sweep frequency [Hz] 300                                                                                                    | AF Generator enabled                                                                                                    |
| Activate PTT on AF presence                                                                                | Max sween frequency [Hz]                                                                                                    | Audio Analyzer enabled                                                                                                    |
|                                                                                                    |                                                                                                    | - Measures                                                                                                    |
| est Mode Settings                                                                                          | Sweep step neddency [12] 5                                                                                                    |                                                                                                    |
| Freeder off                                                                                                | Sweep Time [ms] 10                                                                                                    | Estimated SINAD [dB] 25.1                                                                                                    |
|                                                                                                    | J Sq. wave ON Time [ms] 30                                                                                                    | Distortion % 5.5                                                                                                    |
|                                                                                                    | Sq. wave OFF Time [ms] 970                                                                                                    | Instant audio freq. [Hz] 1000                                                                                                    |
|                                                                                                    | Hi-Pass filter [Hz]                                                                                                    | In/Ref Signals phase [deg] 90.0                                                                                                    |
| ecoded Sel Call / DTMF                                                                                     | Lo-Pass filter [Hz]                                                                                                    | Network Delay [ms] 0.00                                                                                                    |
| SEL CALL                                                                                                   |                                                                                                    |                                                                                                    |
| 0000 0000 0000 0000                                                                                        |                                                                                                    | Error vector in BER test 0                                                                                                    |
| DTMF                                                                                                    |                                                                                                    |                                                                                                    |
| 0000 0000 0000 0000                                                                                        | Default Set                                                                                                    | BER                                                                                                    |
|                                                                                                    |                                                                                                    | 4                                                                                                    |
| one length ms                                                                                              | Number to send: 0123                                                                                                    | 456789ABCDE Send<br>13 14 15 16 Default                                                                                                    |
|                                                                                                    | 70   70   70   70   70   70   70                                                                                                    | /0   /0   /0 <u>Set</u>                                                                                                    |
| 70   70   70   70   70                                                                                     |                                                                                                    |                                                                                                    |
| 10   70   70   70   70   70   70   70                                                                      | eters                                                                                                    |                                                                                                    |
| 10   70   70   70   70   70   70   70                                                                      | eters                                                                                                    | 5 6 7 8                                                                                                    |
| 70     70     70     70     70       1odem Sequence Test Parame       /ords per bit-sequence hex           | eters                                                                                                    | 5 6 7 8<br>0000 0000 0000 0000                                                                                                    |
| 70     70     70     70     70       1odem Sequence Test Parame       /ords per bit-sequence hex       Set | eters<br>1 2 3 4<br>0000 0000 0000 0000<br>0000 0000 0000                                                                                                    | 5         6         7         8           0000         0000         0000         0000           0000         0000         0000         0000                                               |
| 70     70     70     70     70       Iodem Sequence Test Parame       /ords per bit-sequence hex       Set | 1         2         3         4           0000         0000         0000         0000           0000         0000         0000         0000           9         10         11         12 | 5         6         7         8           0000         0000         0000         0000           0000         0000         0000         0000           13         14         15         16 |
| 70     70     70     70     70       Iodem Sequence Test Parame       /ords per bit-sequence hex       Set | eters<br>1 2 3 4<br>0000 0000 0000 0000<br>0000 0000 0000                                                                                                    | 5         6         7         8           0000         0000         0000         0000           0000         0000         0000         0000           13         14         15         16 |

# 3.3.3.8.1. AF Test Configuration

# AF Test Configuration

- Enable AF Generator
- Enable Audio Analyzer
- Activate PTT on AF presence
- Insert psofo filter

| Item                        | Description                                      |
|-----------------------------|--------------------------------------------------|
| Enable AF Generator         | Check here normally to generate AF signal.       |
| Enable Audio Analyzer       | Check here normally to activate Audio Analyzer.  |
| Activate PTT on AF presence | If check here active PTT by Audio source.        |
| Insert psofo filer          | If check here decoder adds DSP filter (300-3kHz) |

#### 3.3.3.8.2. Test Mode Settings

You can set Encoder / Decoder on /off by pull-down setting.

| Test Mode Settings |   |
|--------------------|---|
| Encoder off        | - |
| Decoder off        | • |

#### 3.3.3.8.3. Decoded Sel Call / DTMF

Decoded Sel call / DTMF code will be displayed here.

| Decoded Sel Ca | Decoded Sel Call / DTMF |  |  |  |  |  |  |  |
|----------------|-------------------------|--|--|--|--|--|--|--|
| SEL CALL       |                         |  |  |  |  |  |  |  |
| 0000 0000      | 0000 0000               |  |  |  |  |  |  |  |
| DT             | MF                      |  |  |  |  |  |  |  |
| 0000 0000      | 0000 0000               |  |  |  |  |  |  |  |

# 3.3.3.8.4. AF Generator Settings

| AF Generator Settings     |      |
|---------------------------|------|
| Test Frequency [Hz]       | 1000 |
| Min sweep frequency [Hz]  | 300  |
| Max sweep frequency [Hz]  | 3400 |
| Sweep step frequency [Hz] | 5    |
| Sweep Time [ms]           | 10   |
| Sq. wave ON Time [ms]     | 30   |
| Sq. wave OFF Time [ms]    | 970  |
| Hi-Pass filter [Hz]       |      |
| Lo-Pass filter [Hz]       |      |
|                           |      |
| Default S                 | et   |

| Item                      | Description                                         |  |  |  |  |
|---------------------------|-----------------------------------------------------|--|--|--|--|
| Test Frequency [Hz]       | You can define Test tone frequency. Usually 1000Hz. |  |  |  |  |
| Min sweep frequency [Hz]  | Minimum frequency of sweep tone.                    |  |  |  |  |
| Max sweep frequency [Hz]  | Maximum frequency of sweep tone.                    |  |  |  |  |
| Sweep step frequency [Hz] | Step frequency of sweep tone.                       |  |  |  |  |
| Sq. wave ON Time [ms]     | Square Wave On time.                                |  |  |  |  |
| Sq. wave OFF Time [ms]    | Square Wave Off time.                               |  |  |  |  |
| Hi-Pass filter [Hz]       | Hi-Pass filter Enable/Disable, cutoff Frequency     |  |  |  |  |
| Lo-Pass filter [Hz]       | Low-Pass filter Enable/Disable, cutoff Frequency    |  |  |  |  |

#### 3.3.3.8.5. Sw Module Status

#### Sw Module Status Parameters carrying enabled AF Generator enabled Audio Analyzer enabled

| Item                        | Description                                                     |
|-----------------------------|-----------------------------------------------------------------|
| Parameters carrying enabled | It turns on Green if AF Generator Settings are loaded correctly |
| AF Generator enabled        | It turns Green if the AF Generator Module is ready.             |
| Audio Analyzer enabled      | It turns Green if the Audio Analyzer Module is ready.           |

#### 3.3.3.8.6. Measures

Here you can read the Measures

| Measures                    |       |
|-----------------------------|-------|
| S+N+D level [dB]            | -57.2 |
| Estimated SINAD [dB]        | 25.1  |
| Distortion %                | 5.5   |
| Decoded audio freq. [Hz]    | 0     |
| Instant audio freq. [Hz]    | 1000  |
| In/Ref Signals phase [deg]  | 90.0  |
| Network Delay [ms]          | 0.00  |
| Errors detected in BER test | 0     |
| Error vector in BER test    | 0     |
| BER                         |       |
| J                           |       |

#### 3.3.3.8.7. DTMF sending Parameters

| Γ | DIME    | Send    | ing Pa | rame | ters |    |    |    |       |         |     |       |       |       |    |    |         |
|---|---------|---------|--------|------|------|----|----|----|-------|---------|-----|-------|-------|-------|----|----|---------|
|   |         |         |        |      |      |    |    |    | Numbe | r to se | nd: | 01234 | 56789 | ABCDE |    |    | Send    |
|   | Tone le | ength n | ns     |      |      |    |    |    |       |         |     | ,     |       |       |    |    |         |
|   | 1       | 2       | 3      | 4    | 5    | 6  | 7  | 8  | 9     | 10      | 11  | 12    | 13    | 14    | 15 | 16 | Default |
|   | 70      | 70      | 70     | 70   | 70   | 70 | 70 | 70 | 70    | 70      | 70  | 70    | 70    | 70    | 70 | 70 | Set     |

#### **3.3.3.8.8.** Modem Sequence Test Parameters

| Modem Sequence Test Parameters | 5    |      |      |      |      |      |      |      |
|--------------------------------|------|------|------|------|------|------|------|------|
|                                | 1    | 2    | 3    | 4    | 5    | 6    | 7    | 8    |
| Words per bit-sequence hex     | 0000 | 0000 | 0000 | 0000 | 0000 | 0000 | 0000 | 0000 |
| Set                            | 0000 | 0000 | 0000 | 0000 | 0000 | 0000 | 0000 | 0000 |
|                                | 9    | 10   | 11   | 12   | 13   | 14   | 15   | 16   |

#### 3.3.3.9. DMR Test

Here you can set DMR Test signal.

| Timeslot A       |      | Timeslot B       |      |
|------------------|------|------------------|------|
| Priority         | 5 🕂  | Priority         | 5 🕂  |
| Error Vector     | 0    | Error Vector     | 0    |
| Burst Alignment  | 0    | Burst Alignment  | 0    |
| Frequency Offset | 0    | Frequency Offset | 0    |
| Start/Restart    | Stop | Start/Restart    | Stop |

| Item             | Description                                            |
|------------------|--------------------------------------------------------|
| Priority         | TX priority setting. Bigger number is higher priority. |
| Error Vector     | 0-200: Very Good                                       |
|                  | 200-600 Good                                           |
|                  | 600-800: Critical                                      |
|                  | 800-1200: Intermittent receiving.                      |
|                  | 1200-1500: No communication, Squelch Closed            |
| Burst Alignment  | Time offset in DMR                                     |
| Frequency Offset | Frequency offset in DMR                                |

### 3.3.3.10. Base Stations Viewer

|        |                                                                                                    | 100 C | 100 - 111 - 111 - |              | 2.5 1.52 | 100000 |        |
|--------|----------------------------------------------------------------------------------------------------|-------|----------------------------------------------------------------------------------------------------|--------------|----------|--------|--------|
|        | 200 C 200 C 200 C 200 C 200 C 200 C 200 C 200 C 200 C 200 C 200 C 200 C 200 C 200 C 200 C 200 C 200 C 200 C 200 |       |                                                                                                    |              |          | TS A   | SB ANA |
| SLV 13 | MASTER                                                                                                    | -     | 172.33.91.14                                                                                                    | 172.33.91.14 |          |        |        |
|        |                                                                                                    |       |                                                                                                    |              |          |        |        |
|        |                                                                                                    |       |                                                                                                    |              |          |        |        |
|        |                                                                                                    |       |                                                                                                    |              |          |        |        |
|        |                                                                                                    |       |                                                                                                    |              |          |        |        |
|        |                                                                                                    |       |                                                                                                    |              |          |        |        |
|        |                                                                                                    |       |                                                                                                    |              |          |        |        |
|        |                                                                                                    |       |                                                                                                    |              |          |        |        |
|        |                                                                                                    |       |                                                                                                    |              |          |        |        |
|        |                                                                                                    |       |                                                                                                    |              |          |        |        |

| Item       | Description                                                                      |
|------------|----------------------------------------------------------------------------------|
| BS ID      | Base Station ID                                                                  |
| BS Name    | Base Station Name                                                                |
| BS Role    | Base Station Role                                                                |
| Node Type  | Node type                                                                        |
| Private IP | Private IP address                                                               |
| Public IP  | Public IP address                                                                |
| Delay [ms] | Delay time of IP network                                                         |
| Activity   | Here can display Active slot for each station of network.                        |
|            | Yellow for the KAIROS which is receiving.                                        |
|            | Green for the KAIROS which is receiving and chosen as the best signal by voting. |

#### 3.3.3.11. **Data and Time**

| KAIROS   | 2018/07/10 10:10:31 | (Align) |
|----------|---------------------|---------|
| Computer | 2018/07/10 10:14:26 | Close   |

You can adjust RTC time in KAIROS to your computer time.

This time in KAIROS is not for Synchronization, but to add time on alarm message.

3. Main window 3.3. KAIROS

### 3.3.4. Statistics

KAIROS can show following Statistics;

#### 3.3.4.1. Station Statistics

It shows station statistics in Analog only.

You can know the RX frequency is affected by interference by comparing Network Commitment.

| UTC Date/Time           | Network Commitment | RX Commitment  | RX Interferences |
|-------------------------|--------------------|----------------|------------------|
| 018-07-25 01:00 - 01:59 | 0.0 s (0.00 %)     | 0.0 s (0.00 %) | 0.0 s (0.00 %)   |
| 018-07-25 02:00 - 02:59 | 0.0 s (0.00 %)     | 0.0 s (0.00 %) | 0.0 s (0.00 %)   |
| 018-07-25 03:00 - 03:59 | 0.0 s (0.00 %)     | 0.0 s (0.00 %) | 0.0 s (0.00 %)   |
| 018-07-25 04:00 - 04:59 | 0.0 s (0.00 %)     | 0.0 s (0.00 %) | 0.0 s (0.00 %)   |
| 018-07-25 05:00 - 05:59 | 0.0 s (0.00 %)     | 0.0 s (0.00 %) | 0.0 s (0.00 %)   |
| 018-07-25 06:00 - 06:59 | 0.0 s (0.00 %)     | 0.0 s (0.00 %) | 0.0 s (0.00 %)   |
| 018-07-25 07:00 - 07:59 | 0.0 s (0.00 %)     | 0.0 s (0.00 %) | 0.0 s (0.00 %)   |
| 018-07-25 08:00 - 08:59 | 0.0 s (0.00 %)     | 0.0 s (0.00 %) | 0.0 s (0.00 %)   |
| 018-07-25 09:00 - 09:59 | 0.0 s (0.00 %)     | 0.0 s (0.00 %) | 0.0 s (0.00 %)   |
| 018-07-25 10:00 - 10:59 | 0.0 s (0.00 %)     | 0.0 s (0.00 %) | 0.0 s (0.00 %)   |
| 018-07-25 11:00 - 11:59 | 0.0 s (0.00 %)     | 0.0 s (0.00 %) | 0.0 s (0.00 %)   |
| 018-07-25 12:00 - 12:59 | 0.0 s (0.00 %)     | 0.0 s (0.00 %) | 0.0 s (0.00 %)   |
| 018-07-25 13:00 - 13:59 | 0.0 s (0.00 %)     | 0.0 s (0.00 %) | 0.0 s (0.00 %)   |
| 018-07-25 14:00 - 14:59 | 0.0 s (0.00 %)     | 0.0 s (0.00 %) | 0.0 s (0.00 %)   |
| 018-07-25 15:00 - 15:59 | 0.0 s (0.00 %)     | 0.0 s (0.00 %) | 0.0 s (0.00 %)   |
| 018-07-25 16:00 - 16:59 | 0.0 s (0.00 %)     | 0.0 s (0.00 %) | 0.0 s (0.00 %)   |
| 018-07-25 17:00 - 17:59 | 0.0 s (0.00 %)     | 0.0 s (0.00 %) | 0.0 s (0.00 %)   |
| 018-07-25 18:00 - 18:59 | 0.0 s (0.00 %)     | 0.0 s (0.00 %) | 0.0 s (0.00 %)   |
| 018-07-25 19:00 - 19:59 | 0.0 s (0.00 %)     | 0.0 s (0.00 %) | 0.0 s (0.00 %)   |
| 018-07-25 20:00 - 20:59 | 0.0 s (0.00 %)     | 0.0 s (0.00 %) | 0.0 s (0.00 %)   |
| 018-07-25 21:00 - 21:59 | 0.0 s (0.00 %)     | 0.0 s (0.00 %) | 0.0 s (0.00 %)   |
| 018-07-25 22:00 - 22:59 | 0.0 s (0.00 %)     | 0.0 s (0.00 %) | 0.0 s (0.00 %)   |
| 018-07-25 23:00 - 23:59 | 0.0 s (0.00 %)     | 0.0 s (0.00 %) | 0.0 s (0.00 %)   |
| 018-07-26 00:00 - 00:59 | 0.0 s (0.00 %)     | 0.0 s (0.00 %) | 0.0 s (0.00 %)   |
| 24-Hours Summary        | 0.0 s (0.00 %)     | 0.0 s (0.00 %) | 0.0 s (0.00 %)   |
|                         |                    |                |                  |

#### 3.3.4.2. Network Statistics

| UTC Date/Time            | RX DMR TS A | RX DMR TS B | RX ANALOG  | VT DMR TS A | VT DMR TS B | VT ANALOG  | Tab view     |
|--------------------------|-------------|-------------|------------|-------------|-------------|------------|--------------|
| 2018-07-25 04:00 - 04:59 | 0 (0.00 %)  | 0 (0.00 %)  | 0 (0.00 %) | 0 (0.00 %)  | 0 (0.00 %)  | 0 (0.00 %) | Hours of the |
| 2018-07-25 05:00 - 05:59 | 0 (0.00 %)  | 0 (0.00 %)  | 0 (0.00 %) | 0 (0.00 %)  | 0 (0.00 %)  | 0 (0.00 %) | Stations     |
| 2018-07-25 06:00 - 06:59 | 0 (0.00 %)  | 0 (0.00 %)  | 0 (0.00 %) | 0 (0.00 %)  | 0 (0.00 %)  | 0 (0.00 %) |              |
| 2018-07-25 07:00 - 07:59 | 0 (0.00 %)  | 0 (0.00 %)  | 0 (0.00 %) | 0 (0.00 %)  | 0 (0.00 %)  | 0 (0.00 %) |              |
| 2018-07-25 08:00 - 08:59 | 0 (0.00 %)  | 0 (0.00 %)  | 0 (0.00 %) | 0 (0.00 %)  | 0 (0.00 %)  | 0 (0.00 %) | - TD View -  |
| 2018-07-25 09:00 - 09:59 | 0 (0.00 %)  | 0 (0.00 %)  | 0 (0.00 %) | 0 (0.00 %)  | 0 (0.00 %)  | 0 (0.00 %) | 10 view      |
| 2018-07-25 10:00 - 10:59 | 0 (0.00 %)  | 0 (0.00 %)  | 0 (0.00 %) | 0 (0.00 %)  | 0 (0.00 %)  | 0 (0.00 %) | Station Nam  |
| 2018-07-25 11:00 - 11:59 | 0 (0.00 %)  | 0 (0.00 %)  | 0 (0.00 %) | 0 (0.00 %)  | 0 (0.00 %)  | 0 (0.00 %) | Station ID   |
| 2018-07-25 12:00 - 12:59 | 0 (0.00 %)  | 0 (0.00 %)  | 0 (0.00 %) | 0 (0.00 %)  | 0 (0.00 %)  | 0 (0.00 %) | IP Address   |
| 2018-07-25 13:00 - 13:59 | 0 (0.00 %)  | 0 (0.00 %)  | 0 (0.00 %) | 0 (0.00 %)  | 0 (0.00 %)  | 0 (0.00 %) | Equipment 9  |
| 2018-07-25 14:00 - 14:59 | 0 (0.00 %)  | 0 (0.00 %)  | 0 (0.00 %) | 0 (0.00 %)  | 0 (0.00 %)  | 0 (0.00 %) | Equipment I  |
| 2018-07-25 15:00 - 15:59 | 0 (0.00 %)  | 0 (0.00 %)  | 0 (0.00 %) | 0 (0.00 %)  | 0 (0.00 %)  | 0 (0.00 %) |              |
| 2018-07-25 16:00 - 16:59 | 0 (0.00 %)  | 0 (0.00 %)  | 0 (0.00 %) | 0 (0.00 %)  | 0 (0.00 %)  | 0 (0.00 %) |              |
| 2018-07-25 17:00 - 17:59 | 0 (0.00 %)  | 0 (0.00 %)  | 0 (0.00 %) | 0 (0.00 %)  | 0 (0.00 %)  | 0 (0.00 %) |              |
| 2018-07-25 18:00 - 18:59 | 0 (0.00 %)  | 0 (0.00 %)  | 0 (0.00 %) | 0 (0.00 %)  | 0 (0.00 %)  | 0 (0.00 %) |              |
| 2018-07-25 19:00 - 19:59 | 0 (0.00 %)  | 0 (0.00 %)  | 0 (0.00 %) | 0 (0.00 %)  | 0 (0.00 %)  | 0 (0.00 %) |              |
| 2018-07-25 20:00 - 20:59 | 0 (0.00 %)  | 0 (0.00 %)  | 0 (0.00 %) | 0 (0.00 %)  | 0 (0.00 %)  | 0 (0.00 %) |              |
| 2018-07-25 21:00 - 21:59 | 0 (0.00 %)  | 0 (0.00 %)  | 0 (0.00 %) | 0 (0.00 %)  | 0 (0.00 %)  | 0 (0.00 %) |              |
| 2018-07-25 22:00 - 22:59 | 0 (0.00 %)  | 0 (0.00 %)  | 0 (0.00 %) | 0 (0.00 %)  | 0 (0.00 %)  | 0 (0.00 %) |              |
| 2018-07-25 23:00 - 23:59 | 0 (0.00 %)  | 0 (0.00 %)  | 0 (0.00 %) | 0 (0.00 %)  | 0 (0.00 %)  | 0 (0.00 %) |              |
| 2018-07-26 00:00 - 00:59 | 0 (0.00 %)  | 0 (0.00 %)  | 0 (0.00 %) | 0 (0.00 %)  | 0 (0.00 %)  | 0 (0.00 %) |              |
| 2018-07-26 01:00 - 01:59 | 0 (0.00 %)  | 0 (0.00 %)  | 0 (0.00 %) | 0 (0.00 %)  | 0 (0.00 %)  | 0 (0.00 %) |              |
| 2018-07-26 02:00 - 02:59 | 0 (0.00 %)  | 0 (0.00 %)  | 0 (0.00 %) | 0 (0.00 %)  | 0 (0.00 %)  | 0 (0.00 %) |              |
| 2018-07-26 03:00 - 03:59 | 0 (0.00 %)  | 0 (0.00 %)  | 0 (0.00 %) | 0 (0.00 %)  | 0 (0.00 %)  | 0 (0.00 %) |              |

#### 3.3.4.3. Packets Counter

| DIGITAL Branch                | ANALOG Branch                 | Physical Audio Lines        |
|-------------------------------|-------------------------------|-----------------------------|
| Voter Margin [30 ms ticks]: 4 | Voter Margin [30 ms ticks]: 3 | LINE 0                      |
|                               |                               | Input Packets from Line: 0  |
| DMR                           | ANALOG                        | Output Packets to Line: 0   |
| Received Packets: 243         | Received Packets: 0           |                             |
| Transmitted Packets: 1076     | Transmitted Packets: 562      |                             |
| Packets Out of Rx Window: 0   | Packets Out of Rx Window: 0   | LINE 1                      |
| Packets Out of Tx Window: 0   | Packets Out of Tx Window: 0   | Terret Deskets From Lines 0 |
| LAN Compression Rate [%]: 0   | LAN Compression Rate [%]: 0   | Output Packets to Line: 0   |
| P25                           | DATA MESSAGES                 |                             |
| Received Packets: 0           | Received Packets: 0           |                             |
| Transmitted Packets: 0        | Transmitted Packets: 0        |                             |
| Packets Out of Rx Window: 0   | Packets Out of Rx Window: 0   | (                           |
| Packets Out of Tx Window: 0   | Packets Out of Tx Window: 0   |                             |

### 3.3.5. Restart...

From this menu, you can choose to perform a layer-specific re-start, or a complete restart of a power off.

Warning: If you Shutdown a remote equipment, the only way to power it back on is by hitting the physical button on-site.

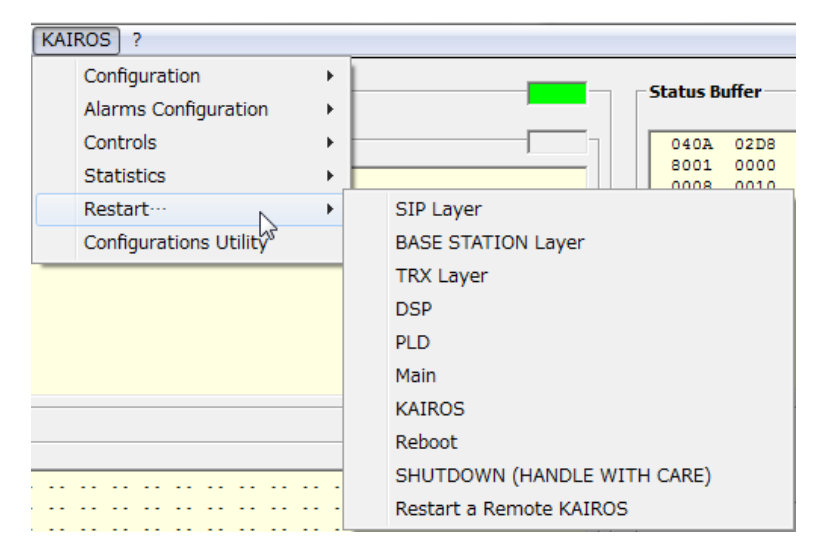

- > KAIROS: Restart all application in KAIROS.
- Reboot: Restart from Linux OS
- Restart a Remote KAIROS: If you need to restart a KAIROS which is beyond RF-Link. (A KAIROS which cannot be connected by IP network)

### 3.3.6. Configurations Utility

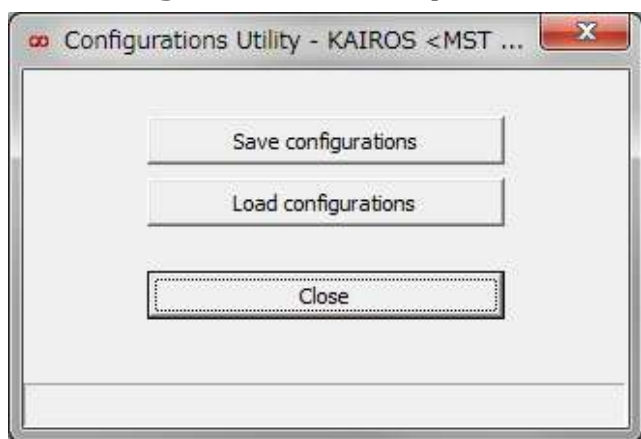

#### 3.3.6.1. Save configurations

You can save KAIROS (TRX+DSP) configurations into file.

#### 3.3.6.2. Load Configurations

After press Load configurations, following "Select Items to Load" window will appear.

In this window, you can select item which you want to load.

By using Load Configurations, you can do not only save/load, but also do cloning.

If you clone KAIROS by load data, please take note following Tips,

Note:

- Network Settings: You need to pay attention in case you check
   "Network Settings", it will affect KAIROS IP address after restart.
- Main Configuration: This part includes some Identify Data.
- Channels Table: You can load file to different frequency's model, like Load VHF file to UHF, in that case, you need to uncheck Channels Table, otherwise your KAIROS will be unlocked.

| Select Items to load                                                                                                    |                       |                                            |
|----------------------------------------------------------------------------------------------------|-----------------------|--------------------------------------------|
| Base Station<br>Network Settings<br>Logging Settings<br>Primay Synchronization Settings<br>Main Configuration<br>Alarm Traps Parameters<br>Alarm Events definitions<br>TRY Configuration | र र र र र र           | Select All Deselect All Select for Cloning |
| TRX Configuration<br>Channels Table<br>Base Station Basic Data<br>Base Station Operating Mode<br>RPT Configuration<br>SIP Configuration                                                  | <u>द</u> । द। द। द। द |                                            |
| DSP<br>PARAMETERS bank                                                                                                    | V                     | ОК                                         |
|                                                                                                    |                       | Cancel                                     |

# 3.4. ?

# 3.4.1. About...

| 🗴 About     | 23                                                    |
|-------------|-------------------------------------------------------|
| <b>∞ K</b>  | AIROS_Manager                                         |
|             | a JVCKENWOOD Company                                  |
|             | Version 1.7.1<br>KAIROS equipments remote control     |
|             | © 2014-2018 Radio Activity srl - © 2018 JVCKENWOOD    |
|             | www.radioactivity-tlc.it<br>info@radioactivity-tlc.it |
| Use submitt | ed to license Close                                   |

# **3.4.2. KAIROS Equipment Info**

It shows some Equipment Information.

You can know installed options status by this window without open physical KAIROS.

| 00 | KAIROS Equipment Info                        |                                   | 23    |  |  |  |  |
|----|----------------------------------------------|-----------------------------------|-------|--|--|--|--|
|    |                                              |                                   |       |  |  |  |  |
|    | Equipment ID [hex]:                          | 08404 <del>F</del> 60             |       |  |  |  |  |
|    | Equipment Name:                              | MST DWN LINK                      |       |  |  |  |  |
|    | Equipment Serial Number:                     | 450KA5490                         |       |  |  |  |  |
|    | Activation Date:                             | 2018-07-03                        |       |  |  |  |  |
|    | Ethernet Address:                            | 00:1E:18:40:04:F6                 |       |  |  |  |  |
|    | IP Address:                                  | 172.33.95.91                      |       |  |  |  |  |
|    | Station ID:                                  | 31                                |       |  |  |  |  |
|    | Network ID:                                  | 160                               |       |  |  |  |  |
|    | Working Band:                                | UHF 400÷470 MHz ITU Region 1 Band |       |  |  |  |  |
|    | Country:                                     | Worldwide                         |       |  |  |  |  |
|    | Base Station Class:                          | Multiprotocol DMR Tier II Node    |       |  |  |  |  |
|    | TRX Role:                                    | RF LINK-DOWN NODE                 |       |  |  |  |  |
|    | DMR Role:                                    | MASTER                            |       |  |  |  |  |
|    | DMR Individual ID:                           | 2031                              |       |  |  |  |  |
|    | DMR Group ID:                                | 101                               |       |  |  |  |  |
|    | - Installed Options                          |                                   |       |  |  |  |  |
|    | Installed Options                            |                                   |       |  |  |  |  |
|    | GNSS<br>DMR Vocoder TS A<br>DMR Vocoder TS B |                                   |       |  |  |  |  |
|    |                                              |                                   |       |  |  |  |  |
|    |                                              |                                   |       |  |  |  |  |
|    |                                              |                                   |       |  |  |  |  |
|    | Read                                         |                                   | Close |  |  |  |  |

# 4. Appendix

# 4.1. IP Discover

When KAIROS is placed in field or coming back from a site, maybe a problem to connect to it if the IP address is unknown. A simple way to discover the IP is switching on KAIROS with the following procedure.

1. Switch off the equipment.

2. At equipment switched off, press the on/off button for at least 4 sec (all Radio LED will be orange), until the Radio LED start to flash orange slowly.

3. Release the on/off button => the Radio LED start to flash green fast.

4. Press again the on/off button within 4 seconds => the equipment goes in "IP discover status"

5. KAIROS performs all the setup procedure but its IP becomes: 172.33.16.140/16; during this status the Radio Led flash orange every 2 seconds to advise that the equipment is in a maintenance status.

6. Connect the setup tool to 172.33.16.140/16 address to see/change the IP currently in use in the equipment.

7. At the end of the procedure switch off the equipment pressing the on/off button for at least 2 sec as usual.

At the next power on, the equipment will assume the last IP saved.

# 4.2. Remote KAIROS

To connect Remote KAIROS via RF-LINK by KAIROS Manager, you need to pay attention for some settings.

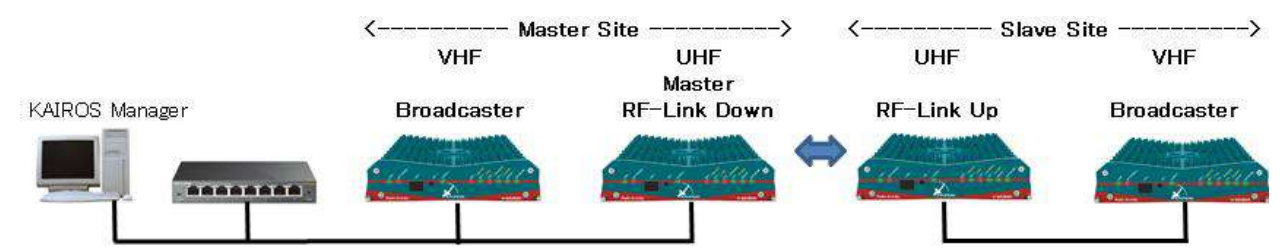

#### Important items are written in **Bold**.

| Item                 | MST          | MST                 | SLV          | SLV          | Note        |
|----------------------|--------------|---------------------|--------------|--------------|-------------|
|                      | Broadcaster  | <b>RF-Link Down</b> | RF-Link Up   | Broadcaster  |             |
| IP Address           | 172.33.91.12 | 172.33.95.91        | 172.33.95.92 | 172.33.91.13 | Unique IP   |
|                      |              |                     |              |              | address     |
| Subnet mask          | 255.255.0.0  | 255.255.0.0         | 255.255.0.0  | 255.255.0.0  |             |
| Station ID           | 10           | 15                  | 16           | 11           | Unique ID   |
| Network ID           | 160          | 160                 | 160          | 160          | Same ID     |
| DMR ID               | 2010         | 2015                | 2016         | 2011         | Unique ID   |
| TX Frequency         | Freq VHF a1  | Freq UHF a          | Freq UHF b   | Freq VHF a2  | Recommended |
| RX Frequency         | Freq VHF b1  | Freq UHF b          | Freq UHF a   | Freq VHF b2  | Recommended |
| Color code           | 1            | 1                   | 1            | 1            | Same CC     |
| Synchronization      | EXT PPS      | Internal Ref        | Internal Ref | EXT PPS      | Recommended |
|                      |              | (Full)              | (Full)       |              |             |
| Remote Control via   | N/A          | Slot A              | Slot A       | Slot A       | Recommended |
| RF Link              |              |                     |              |              |             |
| Display IDLE Packets | N/A          | Yes                 | Yes          | Yes          | Recommended |

- Ex) To connect Slave Broadcaster.
- (1) Enter RF-Link Down IP Address.
- (2) Choose DMR RF Link to Access.
- (3) Enter target remote KAIROS Station ID.
- (4) Increase Message Timeout more than 10 [s] is recommended.

| 172.33.95.91 (1)                      |                |                            |      |  |  |  |  |
|---------------------------------------|----------------|----------------------------|------|--|--|--|--|
| IP Port 4000                          | Protocol       | C TCP                      | UDP  |  |  |  |  |
|                                       |                |                            |      |  |  |  |  |
| Access Parameters                     |                |                            |      |  |  |  |  |
| Access Parameters Access Mode         | Station ID (   | (1 - 254)                  | 11   |  |  |  |  |
| Access Parameters Access Mode O Wired | ✓ Station ID ( | (1 ÷ 254)<br>• Access Feat | 11 ( |  |  |  |  |

# 4.3. I/O Port

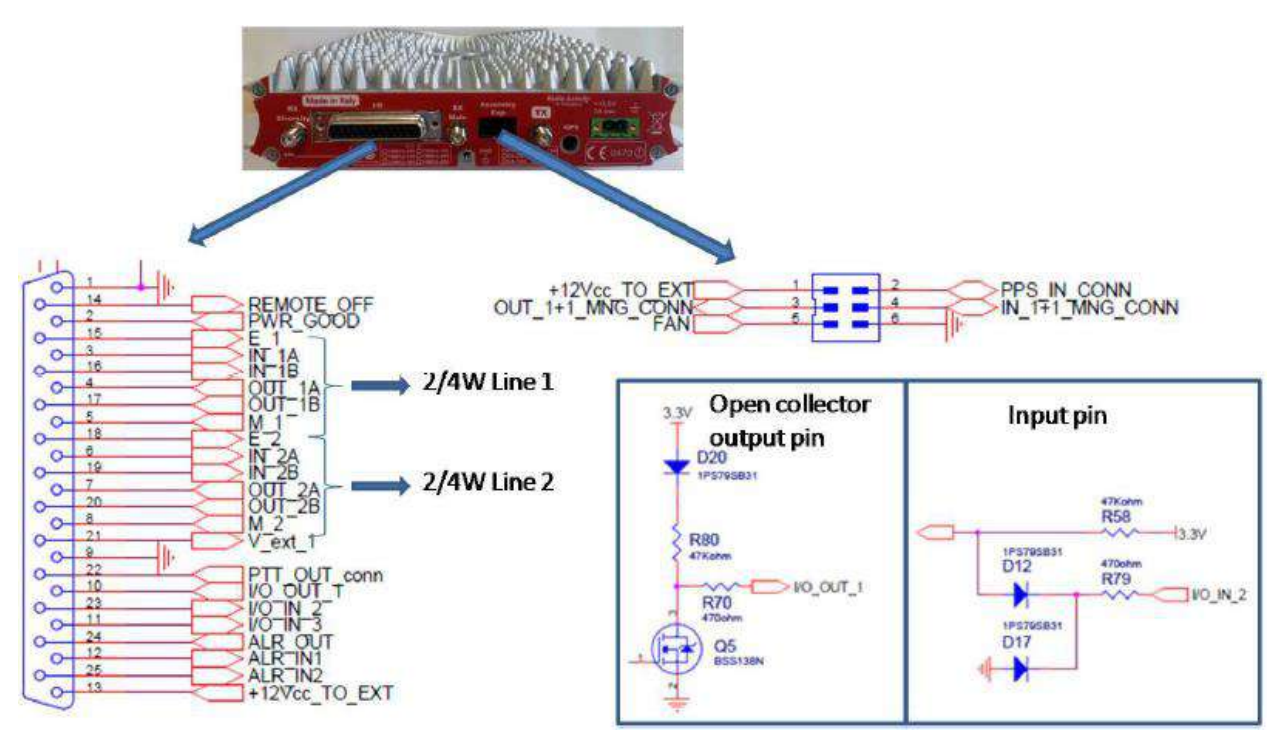

#### DB25 Connector

| Pin<br>No. | Signal Name | I/O | Signal<br>Type | Description                  | Spec          | Тур.   | Remarks         |
|------------|-------------|-----|----------------|------------------------------|---------------|--------|-----------------|
| 1          | GND         | -   | GND            | GND                          | -             | -      | -               |
| 2          |             | 0   | Digital        |                              | H: Not Good   | 3.3V   | Open Collector  |
| 2          | PWR_GOOD    | 0   | Digital        |                              | L: OK         | 0      | Output Pin.     |
| 2          | INI 14      | -   | Analog         | Audio Input for Analog (PM)  | Around 1V p-p | 1 Vp-p | For DMR need    |
| 3          | IN_IA       | 1   | Analog         | Audio Input for DMR TS1      |               |        | Vocoder option. |
| 4          |             | 0   | Analog         | Audio Output for Analog (PM) |               | 480mV  | For DMR need    |
| 4          | 001_1A      | 0   | J Analog       | Audio Output for DMR TS1     |               |        | Vocoder option. |
| 5          | M 1         | 0   | Digital        | Squelch Control for Analog   | H: Not Busy   | 3.3V   |                 |
| 5          | IVI_1       | 0   | Digital        | Squelch Control for DMR TS1  | L: Busy       | 0      |                 |
| 6          | IN 2A       | -   | Analog         | Audio Input for Analog (FM)  | Around 1V p-p | 1 Vр-р | For DMR need    |
| 0          | IN_2A       | -   | Analog         | Audio Input for DMR TS2      |               |        | Vocoder option. |
| 7          |             | 0   | Apolog         | Audio Output for Analog (FM) |               | 1V     | For DMR need    |
| 1          | 001_2A      | 0   | Analog         | Audio Output for DMR TS2     |               |        | Vocoder option. |
|            | MO          | 0   | Digital        | Squelch Control for Analog   | H: Not Busy   | 3.3V   | Open Collector  |
| 0          | IVI_2       | 0   | Digital        | Squelch Control for DMR TS2  | L: Busy       | 0      | Output Pin.     |
| 9          | GND         | -   | GND            | GND                          | -             | -      | -               |
| 10         |             | 0   | Digital        |                              | H: Not Active | 3.3V   | Open Collector  |
| 10         | 1_100_01    | 0   | Digital        |                              | L: Active     | 0      | Output Pin.     |

|                            |                                                     |                                | Divital                                           |                                                                                                    | H: External Device OFF                                                                                                    | 3.3V                                                                       |                                                                                                    |
|----------------------------|-----------------------------------------------------|--------------------------------|---------------------------------------------------|----------------------------------------------------------------------------------------------------|----------------------------------------------------------------------------------------------------|----------------------------------------------------------------------------|----------------------------------------------------------------------------------------------------|
| 11                         | IO_IN_3                                             | I                              | Digital                                           |                                                                                                    | L: External Device ON                                                                                                    | 0                                                                          |                                                                                                    |
| 40                         |                                                     |                                | District                                          | Alama lanata                                                                                                    | H: Alarm OFF                                                                                                    | 3.3V                                                                       |                                                                                                    |
| 12                         | ALR_IN1                                             | I                              | Digital                                           | Alarm Input1                                                                                                    | L: Alarm ON                                                                                                    | 0                                                                          |                                                                                                    |
|                            |                                                     |                                |                                                   | Power Supply for                                                                                                    | -                                                                                                    | Vcc V                                                                      | Max 400mA.                                                                                                    |
| 13                         | +12Vcc_TO_                                          | 0                              | Analog                                            | General Purpose External                                                                                                    |                                                                                                    |                                                                            |                                                                                                    |
|                            | EXT                                                 |                                |                                                   | Device                                                                                                    |                                                                                                    |                                                                            |                                                                                                    |
|                            | REMOTE_O                                            |                                |                                                   |                                                                                                    | H (250msec): Power ON                                                                                                    | 3.3V                                                                       |                                                                                                    |
| 14                         | NOFF                                                | I                              | Digital                                           | Power On/ Off Control                                                                                                    | L (3sec): Power OFF                                                                                                    | 0                                                                          |                                                                                                    |
|                            |                                                     |                                |                                                   |                                                                                                    | H: External PTT OFF                                                                                                    | 3.3V                                                                       |                                                                                                    |
| 15                         | E_1                                                 | Ι                              | Digital                                           | External PTT Switch1                                                                                                    | L: External PTT ON                                                                                                    | 0                                                                          |                                                                                                    |
|                            |                                                     |                                |                                                   | Audio Input for Analog (PM)                                                                                                    | Around 1V p-p                                                                                                    | 1 Vp-p                                                                     | For DMR need                                                                                                    |
| 16                         | IN_1B                                               | I                              | Analog                                            | Audio Input for DMR TS1                                                                                                    |                                                                                                    |                                                                            | Vocoder option.                                                                                                    |
|                            |                                                     |                                |                                                   | Audio Output for Analog (PM)                                                                                                    |                                                                                                    | 480mV                                                                      | For DMR need                                                                                                    |
| 17                         | OUT_1B                                              | 0                              | Analog                                            | Audio Output for DMR TS1                                                                                                    |                                                                                                    |                                                                            | Vocoder option.                                                                                                    |
|                            |                                                     |                                |                                                   |                                                                                                    | H: External PTT OFF                                                                                                    | 3.3V                                                                       |                                                                                                    |
| 18                         | E_2                                                 | Ι                              | Digital                                           | External PTT Switch2                                                                                                    | L: External PTT ON                                                                                                    | 0                                                                          |                                                                                                    |
|                            |                                                     |                                |                                                   | Audio Input for Analog (FM)                                                                                                    | Around 1V p-p                                                                                                    | 1 Vp-p                                                                     | For DMR need                                                                                                    |
| 19                         | IN_2B                                               | Ι                              | Analog                                            | Audio Input for DMR TS2                                                                                                    |                                                                                                    |                                                                            | Vocoder option.                                                                                                    |
|                            |                                                     |                                |                                                   | Audio Output for Analog (FM)                                                                                                    |                                                                                                    | 1\/                                                                        | For DMR need                                                                                                    |
| 20                         | OUT_2B                                              |                                |                                                   |                                                                                                    |                                                                                                    | I V                                                                        |                                                                                                    |
|                            | _                                                   | 0                              | Analog                                            | Audio Output for DMR TS2                                                                                                    |                                                                                                    | ĨV                                                                         | Vocoder option.                                                                                                    |
|                            |                                                     | 0                              | Analog                                            | Audio Output for DMR TS2                                                                                                    |                                                                                                    | 0 to 20 V                                                                  | Vocoder option.                                                                                                    |
|                            |                                                     | 0                              | Analog                                            | Audio Output for DMR TS2<br>Not isolated inputs for voltage                                                                                                    |                                                                                                    | 0 to 20 V                                                                  | Vocoder option.<br>10k Ohm / 0 to 20V<br>referred to ground.                                                                   |
| 21                         | V ext 1                                             | 0                              | Analog                                            | Audio Output for DMR TS2<br>Not isolated inputs for voltage<br>sensing.<br>ADC port form Analog to Digital.                                                                                                    |                                                                                                    | 0 to 20 V                                                                  | Vocoder option.<br>10k Ohm / 0 to 20V<br>referred to ground.                                                                   |
| 21                         | V_ext_1                                             | 0                              | Analog<br>Analog                                  | Audio Output for DMR TS2<br>Not isolated inputs for voltage<br>sensing.<br>ADC port form Analog to Digital.<br>It can be used by Net Control                                                                                         |                                                                                                    | 0 to 20 V                                                                  | Vocoder option.<br>10k Ohm / 0 to 20V<br>referred to ground.                                                                   |
| 21                         | V_ext_1                                             | 0                              | Analog                                            | Audio Output for DMR TS2<br>Not isolated inputs for voltage<br>sensing.<br>ADC port form Analog to Digital.<br>It can be used by Net Control<br>software at this mement.                                                             |                                                                                                    | 0 to 20 V                                                                  | Vocoder option.<br>10k Ohm / 0 to 20V<br>referred to ground.                                                                   |
| 21                         | V_ext_1                                             | 0                              | Analog                                            | Audio Output for DMR TS2<br>Not isolated inputs for voltage<br>sensing.<br>ADC port form Analog to Digital.<br>It can be used by Net Control<br>software at this mement.                                                             | H: Not Active                                                                                                    | 0 to 20 V                                                                  | Vocoder option.<br>10k Ohm / 0 to 20V<br>referred to ground.                                                                   |
| 21                         | V_ext_1<br>PTT_OUT                                  | 0<br>I<br>0                    | Analog<br>Analog<br>Digital                       | Audio Output for DMR TS2<br>Not isolated inputs for voltage<br>sensing.<br>ADC port form Analog to Digital.<br>It can be used by Net Control<br>software at this mement.<br>PTT Output                                               | H: Not Active                                                                                                    | 0 to 20 V<br>3.3V<br>0                                                     | Vocoder option.<br>10k Ohm / 0 to 20V<br>referred to ground.<br>Open Collector<br>Output Pin.                                  |
| 21                         | V_ext_1<br>PTT_OUT                                  | 0<br>I<br>0                    | Analog<br>Analog<br>Digital                       | Audio Output for DMR TS2<br>Not isolated inputs for voltage<br>sensing.<br>ADC port form Analog to Digital.<br>It can be used by Net Control<br>software at this mement.<br>PTT Output                                               | H: Not Active<br>L: Active                                                                                                   | 0 to 20 V<br>3.3V<br>0<br>3.3V                                             | Vocoder option.<br>10k Ohm / 0 to 20V<br>referred to ground.<br>Open Collector<br>Output Pin.                                  |
| 21<br>22<br>23             | V_ext_1<br>PTT_OUT<br>IO_IN_2                       | 0<br>I<br>0<br>I               | Analog<br>Analog<br>Digital<br>Digital            | Audio Output for DMR TS2<br>Not isolated inputs for voltage<br>sensing.<br>ADC port form Analog to Digital.<br>It can be used by Net Control<br>software at this mement.<br>PTT Output<br>AUX Input2                                 | H: Not Active<br>L: Active<br>H: External Device OFF                                                                         | 0 to 20 V<br>3.3V<br>0<br>3.3V<br>0                                        | Vocoder option.<br>10k Ohm / 0 to 20V<br>referred to ground.<br>Open Collector<br>Output Pin.                                  |
| 21<br>22<br>23             | V_ext_1<br>PTT_OUT<br>IO_IN_2                       | 0<br>I<br>0                    | Analog<br>Analog<br>Digital                       | Audio Output for DMR TS2<br>Not isolated inputs for voltage<br>sensing.<br>ADC port form Analog to Digital.<br>It can be used by Net Control<br>software at this mement.<br>PTT Output<br>AUX Input2                                 | H: Not Active<br>L: Active<br>H: External Device OFF<br>L: External Device ON<br>H: Alarm OFF                                | 0 to 20 V<br>3.3V<br>0<br>3.3V<br>0<br>3.3V                                | Vocoder option.<br>10k Ohm / 0 to 20V<br>referred to ground.<br>Open Collector<br>Output Pin.                                  |
| 21<br>22<br>23<br>24       | V_ext_1<br>PTT_OUT<br>IO_IN_2<br>ALR_OUT            | 0<br>I<br>0<br>I               | Analog<br>Analog<br>Digital<br>Digital<br>Digital | Audio Output for DMR TS2<br>Not isolated inputs for voltage<br>sensing.<br>ADC port form Analog to Digital.<br>It can be used by Net Control<br>software at this mement.<br>PTT Output<br>AUX Input2<br>Alarm Output                 | H: Not Active<br>L: Active<br>H: External Device OFF<br>L: External Device ON<br>H: Alarm OFF                                | 0 to 20 V<br>3.3V<br>0<br>3.3V<br>0<br>3.3V<br>0<br>3.3V<br>0              | Vocoder option.<br>10k Ohm / 0 to 20V<br>referred to ground.<br>Open Collector<br>Output Pin.<br>Open Collector<br>Output Pin  |
| 21<br>22<br>23<br>24       | V_ext_1<br>PTT_OUT<br>IO_IN_2<br>ALR_OUT            | 0<br>I<br>0<br>I               | Analog<br>Analog<br>Digital<br>Digital            | Audio Output for DMR TS2<br>Not isolated inputs for voltage<br>sensing.<br>ADC port form Analog to Digital.<br>It can be used by Net Control<br>software at this mement.<br>PTT Output<br>AUX Input2<br>Alarm Output                 | H: Not Active<br>L: Active<br>H: External Device OFF<br>L: External Device ON<br>H: Alarm OFF<br>L: Alarm OFF                | 0 to 20 V<br>3.3V<br>0<br>3.3V<br>0<br>3.3V<br>0<br>3.3V<br>0<br>3.3V      | Vocoder option.<br>10k Ohm / 0 to 20V<br>referred to ground.<br>Open Collector<br>Output Pin.<br>Open Collector<br>Output Pin. |
| 21<br>22<br>23<br>24<br>25 | V_ext_1<br>PTT_OUT<br>IO_IN_2<br>ALR_OUT<br>ALR_IN2 | 0<br> <br> <br> <br> <br> <br> | Analog<br>Analog<br>Digital<br>Digital<br>Digital | Audio Output for DMR TS2<br>Not isolated inputs for voltage<br>sensing.<br>ADC port form Analog to Digital.<br>It can be used by Net Control<br>software at this mement.<br>PTT Output<br>AUX Input2<br>Alarm Output<br>Alarm Input2 | H: Not Active<br>L: Active<br>H: External Device OFF<br>L: External Device ON<br>H: Alarm OFF<br>L: Alarm OFF<br>L: Alarm ON | 0 to 20 V<br>3.3V<br>0<br>3.3V<br>0<br>3.3V<br>0<br>3.3V<br>0<br>3.3V<br>0 | Vocoder option.<br>10k Ohm / 0 to 20V<br>referred to ground.<br>Open Collector<br>Output Pin.<br>Open Collector<br>Output Pin. |

| 6pin Connector for | flat | cable |
|--------------------|------|-------|
|--------------------|------|-------|

| Pin<br>No. | Signal Name          | I/O | Signal<br>Type | Description                                                                                                    |           | Remarks |
|------------|----------------------|-----|----------------|----------------------------------------------------------------------------------------------------|-----------|---------|
| 1          | +12V                 | 0   | DC             | This pin provides 13.2V, limited at 400mA, to supply a general purpose external device                                                                                                    |           |         |
| 2          | PPS_IN_<br>CONN      | I/O | Digital        | This pin supports an external PPS signal or can share the<br>internal PPS (from GPS receiver or from the PTP or from other<br>sourced synch). As described previously, a bus connection<br>between different co-located KAIROS realizes a multiple GPS<br>reception with automatic backup. This pin can also be<br>configured to accept an external synchronous clock or an<br>external pulse per second signal. Contact Factory for further<br>details. | 3.3V<br>0 |         |
| 3          | OUT_1+1_<br>MNG_CONN | 0   | Digital        | These pins support a simple protocol to allow two KAIROS to functioning as 1+1 (main and spare) redundancy equipment.                                                                                                    | 3.3V<br>0 |         |
| 4          | IN_1+1_<br>MNG_CONN  | I   | Digital        | These pins support a simple protocol to allow two KAIROS to functioning as 1+1 (main and spare) redundancy equipment.                                                                                                    | 3.3V<br>0 |         |
| 5          | FAN                  | 0   | Digital        | It is closed to GND when the temperature of the internal RF power amplifier rises above the threshold (typ 65°C). It can be used to switch on cooling fans in a cabinet.                                                                                                    | 3.3V<br>0 |         |
| 6          | GND                  | Ι   | Analog         | GND terminal                                                                                                    | 0V        |         |

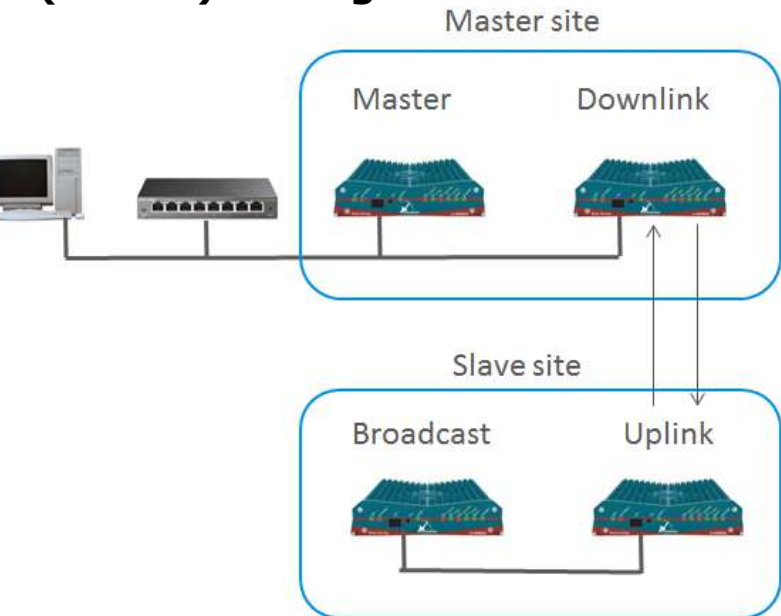

# 4.4. RF-Link (2 sites) setting

#### Important items are written in **Bold**.

| Item                 | Master       | RF-Link         | RF-Link         | Slave         | Note        |
|----------------------|--------------|-----------------|-----------------|---------------|-------------|
|                      |              | Downlink        | Uplink          | Broadcaster   |             |
| Own IP Address       | 172.33.91.12 | 172.33.95.91    | 172.33.95.92    | 172.33.91.13  | Unique IP   |
|                      |              |                 |                 |               | address     |
| Subnet mask          | 255.255.0.0  | 255.255.0.0     | 255.255.0.0     | 255.255.0.0   | Recommended |
| Master IP Address    | N/A          | 172.33.91.12    | N/A             | 172.33.95.92  | Important   |
| Remote Control via   | N/A          | Slot A          | Slot A          | Slot A        | Recommended |
| RF Link              |              |                 |                 |               |             |
| Operative Mode       | Master       | RF Link-Down    | RF Link-Up      | Slave         | Important   |
| Base Station Role    | MASTER       | LINK DOWN       | LINK UP TO      | BROADCASTER   | Important   |
|                      |              | ΤΟ ΝΕΤ          | MATER           |               |             |
| Voting Delay         | 3            | N/A             | N/A             | N/A           | Important   |
| Network Delay        | 8            | 6               | 2               | 8             | Important   |
| Station ID           | 250          | 77              | 64              | 65            | Unique ID   |
| Network ID           | 160          | 160             | 160             | 160           | Same ID     |
| DMR ID               | 2048         | 2077            | 2048            | 2049          | Unique ID   |
| TX Frequency         | Any F1tx     | Any <b>F2tx</b> | Any <b>F3rx</b> | Any F1tx      | Important   |
| RX Frequency         | Any F1rx     | Any <b>F3rx</b> | Any <b>F2tx</b> | Any F1rx      | Important   |
| Color code           | 1            | 1               | 1               | 1             | Same CC     |
| Synchronization      | GPS          | EXT PPS(Full)   | GPS             | EXT PPS(Full) | Recommended |
| Display IDLE Packets | N/A          | Yes             | Yes             | Yes           | Recommended |
| TX: act as           | Base Station | Base Station    | Base Station    | Base Station  | Important   |
| RX: act as           | Base Station | Mobile Station  | Mobile Station  | Base Station  | Important   |
| Hang Times,          | 150          | 0               | 0               | 150           | Recommended |
| Private/Group Calls  |              |                 |                 |               |             |
| Hang Times, Data     | 16           | 0               | 0               | 16            | Recommended |

| Hang Times, Channel | 16 | 100 | 100 | 16 | Recommended |
|---------------------|----|-----|-----|----|-------------|
| RX Pkts Advance     | 0  | 2   | 6   | 0  | Important   |

# Typical delays for RF linked networks

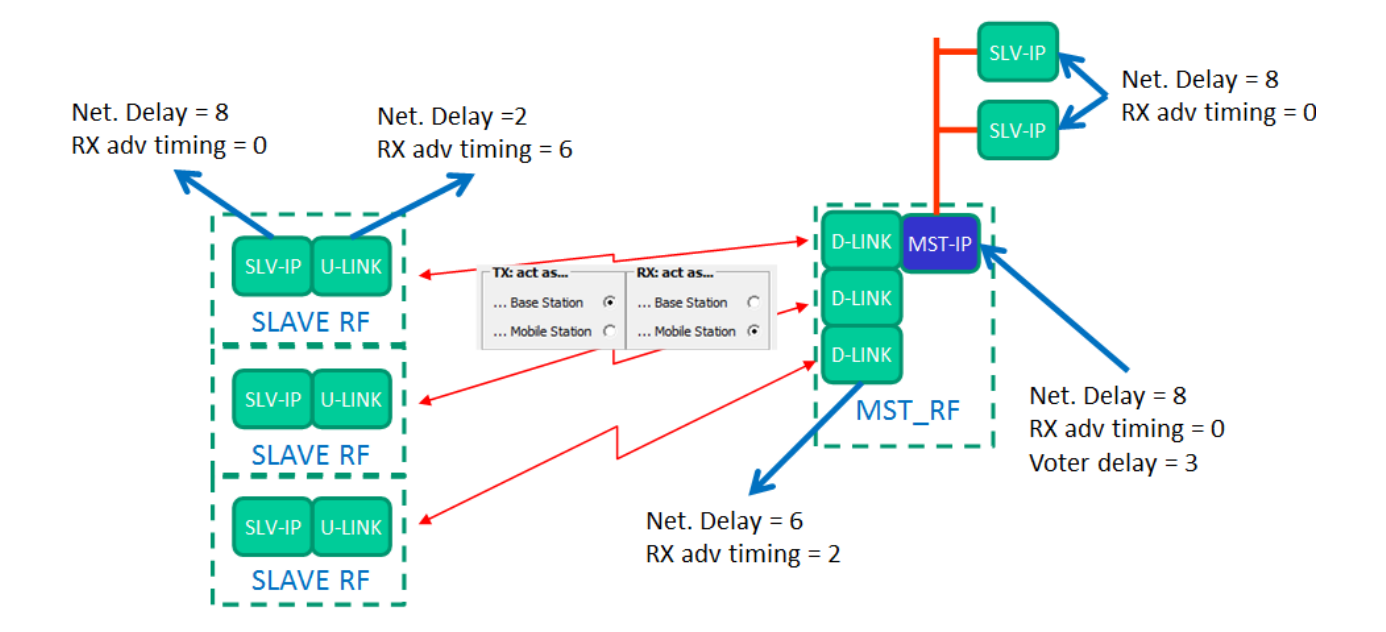